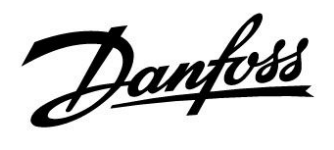

# Handleiding

# ECL Comfort 210, applicatie A266

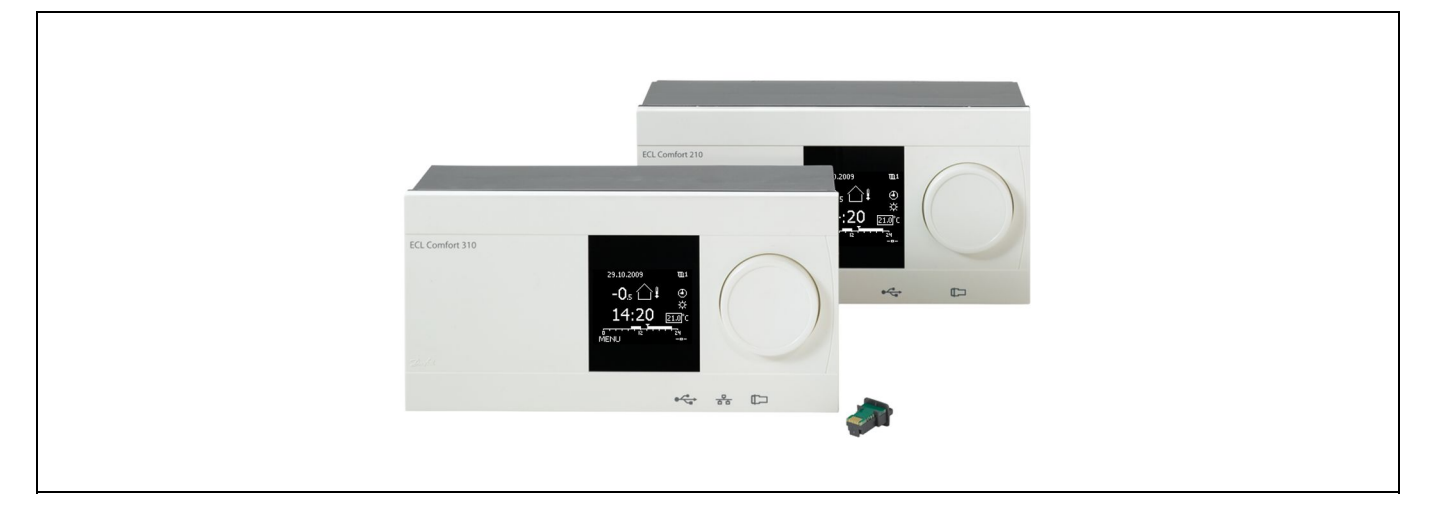

# 1.0 Inhoudsopgave

| <b>1.0</b><br>1.1                                                                                                    | Inhoudsopgave1<br>Belangrijke veiligheids- en productinformatie                                                                                                    |
|----------------------------------------------------------------------------------------------------|----------------------------------------------------------------------------------------------------|
| <ul> <li><b>2.0</b></li> <li>2.1</li> <li>2.2</li> <li>2.3</li> <li>2.4</li> <li>2.5</li> <li>2.6</li> <li>2.7</li> <li>2.8</li> </ul> | Installatie4Voordat u begint4Het systeemtype identificeren7Montage10De temperatuurvoelers plaatsen13Elektrische aansluitingen15De ECL-applicatiesleutel plaatsen29Controlelijst34Navigatie, ECL-applicatiesleutel A26635 |
| <b>3.0</b><br>3.1<br>3.2<br>3.3<br>3.4<br>3.5<br>3.6<br>3.7                                                                            | Dagelijks gebruik45Navigeren45Het controllerdisplay begrijpen46Een algemeen overzicht: Wat betekenen de49Symbolen?49Temperaturen en systeemonderdelen bewaken50Overzicht invloed51Handbediening52Programma53             |
| 4.0                                                                                                    | Overzicht instellingen 54                                                                                                    |
| <b>5.0</b><br>5.1<br>5.2<br>5.3<br>5.4<br>5.5<br>5.6<br>5.7<br>5.8                                                                     | Instellingen, circuit 157Flow temperatuur57Ruimte grens59Retour grens61Flow / verm. grens64Optimalisatie67Besturingsparameters72Applicatie75Alarm78                                                                      |

| <b>6.0</b><br>6.1<br>6.2<br>6.3<br>6.4<br>6.5<br>6.6<br>6.7 | Instellingen, circuit 282Flow temperatuur82Retour grens83Flow / verm. grens85Besturingsparameters88Applicatie93Alarm96Anti-bacterie98 |   |
|-------------------------------------------------------------|----------------------------------------------------------------------------------------------------|---|
| <b>7.0</b><br>7.1                                           | Algemene controllerinstellingen                                                                                                    | , |
| 7.2<br>7.3<br>7.4<br>7.5<br>7.6<br>7.7                      | 1)d & datum101Vakantie102Ingang overzicht104Log105Uitgang override106Systeem107                                                       |   |
| <b>8.0</b><br>8.1                                           | Diversen                                                                                                    | , |

Danfoss

### 1.1 Belangrijke veiligheids- en productinformatie

#### 1.1.1 Belangrijke veiligheids- en productinformatie

Deze installatiehandleiding is gekoppeld aan de ECL-applicatiesleutel A266 (order code no. 087H3800).

De functies kunnen worden uitgevoerd met ECL Comfort 210 en ECL Comfort 310.

Extra documentatie voor ECL Comfort 210- en 310-modules en -accessoires is beschikbaar op *www.den.danfoss.nl.* 

# ⚠

### Veiligheid

Om lichamelijke letsels of schade aan het apparaat te voorkomen, is het absoluut noodzakelijk dat u deze instructies nauwkeurig leest en naleeft.

Montage, inbedrijfstelling en onderhoudswerkzaamheden mogen alleen door deskundig en erkend personeel uitgevoerd worden.

Het waarschuwingsteken wordt gebruikt voor het benadrukken van speciale omstandigheden waarmee rekening moet worden gehouden.

# Ś

Dit symbool geeft aan dat deze specifieke informatie bijzonder aandachtig moet worden gelezen.

# Ś

Omdat deze installatiehandleiding verschillende systeemtypes dekt, worden speciale systeeminstellingen gemarkeerd met een systeemtype. Alle systeemtypes worden weergegeven in het hoofdstuk: 'Uw systeemtype identificeren'.

# SS -

°C (graden Celsius) is een gemeten temperatuurwaarde terwijl K (Kelvin) een aantal graden is.

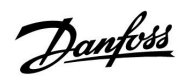

# SS -

Het ID-nr. is uniek voor de geselecteerde parameter.

| Voorbeeld                                                                                                    | Eerste cijfer | Tweede cijfer | Laatste drie<br>cijfers |  |
|----------------------------------------------------------------------------------------------------|---------------|---------------|-------------------------|--|
| 11174                                                                                                    | 1             | 1             | 174                     |  |
|                                                                                                    | -             | Circuit 1     | Parameternr.            |  |
| 12174                                                                                                    | 1             | 2             | 174                     |  |
|                                                                                                    | -             | Circuit 2     | Parameternr.            |  |
| Als een ID-beschrijving meer dan eens wordt vermeld, betekent dit<br>dat er speciale instellingen zijn voor een of meer systeemtypes. Dit<br>wordt gemarkeerd met het betreffende systeemtype (bijv. 12174 -<br>A266.9). |               |               |                         |  |

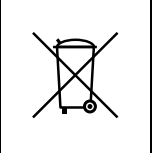

## Opmerking betreffende afvalverwerking

Dit product moet worden ontmanteld en de onderdelen moeten, indien mogelijk, worden gesorteerd in verschillende categorieën voordat ze worden gerecycled of als afval worden verwerkt. Neem steeds de plaatselijk geldende regelgeving betreffende afvalverwerking in acht.

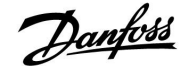

### 2.0 Installatie

### 2.1 Voordat u begint

De applicatie A266.1 is zeer flexibel. Dit zijn de basisprincipes:

#### Verwarming (circuit 1):

De flow temperatuur wordt standaard aangepast volgens uw vereisten. De flow temperatuurvoeler (S3) is de belangrijkste voeler. De gewenste flow temperatuur op S3 wordt berekend in de ECL controller op basis van de buitentemperatuur (S1). Hoe lager de buitentemperatuur, hoe hoger de gewenste flow temperatuur.

Door middel van een weekprogramma, kunt u het verwarmingscircuit instellen in de modus 'Comfort' of 'Opslaan' (twee temperatuurniveaus).

De gemotoriseerde stuurklep (M2) wordt geleidelijk geopend wanneer de flow temperatuur lager is dan de gewenste flow temperatuur en omgekeerd.

De retourtemperatuur (S5) naar de voeding van de stadsverwarming, mag niet te hoog zijn. Indien dat het geval is, kan de gewenste flow temperatuur worden aangepast (standaard naar een lagere waarde), wat resulteert in een geleidelijk sluiten van de gemotoriseerde stuurklep.

In op boiler gebaseerde verwarmingsvoeding mag de retourtemperatuur niet te laag zijn (dezelfde aanpassingsprocedure zoals hierboven).

Bovendien kan de grens van de retourtemperatuur afhankelijk zijn van de buitentemperatuur. Standaard geldt, hoe lager de buitentemperatuur, hoe hoger de geaccepteerde retourtemperatuur.

Als de gemeten kamertemperatuur niet gelijk is aan de gewenste kamertemperatuur, kan de gewenste flow temperatuur worden aangepast.

De circulatiepomp, P2, is AAN bij warmtevraag of bij vorstbescherming.

De verwarming kan worden UITGESCHAKELD wanneer de buitentemperatuur hoger is dan een selecteerbare waarde.

#### Tapwater (circuit 2):

Als de gemeten tapwatertemperatuur (S4) lager is dan de gewenste tapwatertemperatuur, wordt de gemotoriseerde stuurklep (M1) geleidelijk geopend en vice versa.

De retourtemperatuur (S6) kan worden begrensd tot een vaste waarde.

Door middel van een weekprogramma, kunt u het tapwatercircuit instellen in de modus 'Comfort' of 'Opslaan' (twee temperatuurniveaus).

Op bepaalde dagen van de week is een anti-bacteriefunctie beschikbaar voor activering.

Als de gewenste tapwatertemperatuur niet kan worden bereikt, kan het verwarmingscircuit geleidelijk worden gesloten om meer energie naar het tapwatercircuit toe te laten.

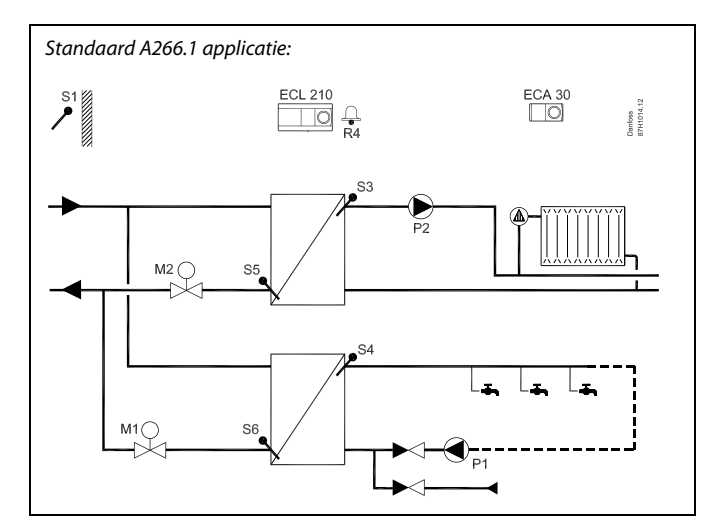

# S

Het weergegeven schema is een fundamenteel en vereenvoudigd voorbeeld en bevat niet alle onderdelen die nodig zijn in een systeem.

Alle genoemde onderdelen worden aangesloten op de ECL-comfortcontroller.

Lijst van onderdelen:

- S1 Buitentemperatuurvoeler
- (S2) ECA 30 / kamertemperatuurvoeler
- S3 Flow temperatuurvoeler, circuit 1
- S4 Tapwater flow temperatuurvoeler, circuit 2
- S5 Retourtemperatuurvoeler, circuit 1
- S6 Tapwater retourtemperatuurvoeler, circuit 2
- P1 Circulatiepomp, tapwater, circuit 2
- P2 Circulatiepomp, verwarming, circuit 1
- M1 Gemotoriseerde stuurklep, circuit 2
- M2 Gemotoriseerde stuurklep, circuit 1
- R4 Relaisuitgang, alarm

ast.

De A266.1 applicatie kan een aangesloten flow-/ energiemeter gebruiken om de flow / het vermogen te begrenzen.

Dantos

ECL Comfort 210, applicatie A266

De applicatie **A266.2** is zeer flexibel. Dit zijn de basisprincipes:

Verwarming (circuit 1):

De flow temperatuur wordt standaard aangepast volgens uw vereisten. De flow temperatuurvoeler (S3) is de belangrijkste voeler. De gewenste flow temperatuur op S3 wordt berekend in de ECL controller op basis van de buitentemperatuur (S1). Hoe lager de buitentemperatuur, hoe hoger de gewenste flow temperatuur.

Door middel van een weekprogramma, kunt u het verwarmingscircuit instellen in de modus 'Comfort' of 'Opslaan' (twee temperatuurniveaus).

De gemotoriseerde stuurklep (M2) wordt geleidelijk geopend wanneer de flow temperatuur lager is dan de gewenste flow temperatuur en omgekeerd.

De retourtemperatuur (S5) naar de voeding van de stadsverwarming, mag niet te hoog zijn. Indien dat het geval is, kan de gewenste flow temperatuur worden aangepast (standaard naar een lagere waarde), wat resulteert in een geleidelijk sluiten van de gemotoriseerde stuurklep.

In op boiler gebaseerde verwarmingsvoeding mag de retourtemperatuur niet te laag zijn (dezelfde aanpassingsprocedure zoals hierboven).

Bovendien kan de grens van de retourtemperatuur afhankelijk zijn van de buitentemperatuur. Standaard geldt, hoe lager de buitentemperatuur, hoe hoger de geaccepteerde retourtemperatuur.

Als de gemeten kamertemperatuur niet gelijk is aan de gewenste kamertemperatuur, kan de gewenste flow temperatuur worden aangepast.

De circulatiepomp, P2, is AAN bij warmtevraag of bij vorstbescherming.

De verwarming kan worden UITGESCHAKELD wanneer de buitentemperatuur hoger is dan een selecteerbare waarde.

#### Tapwater (circuit 2):

Het tapwatercircuit kan werken met of zonder tapwatercirculatie.

De tapwatertemperatuur op S4 wordt behouden op het niveau 'Comfort' bij het tappen van tapwater (de flow schakelaar (S8) wordt geactiveerd). Als de gemeten tapwatertemperatuur (S4) lager is dan de gewenste tapwatertemperatuur, wordt de gemotoriseerde stuurklep (M1) geleidelijk geopend en vice versa.

De temperatuurbesturing van het tapwater heeft betrekking op de actuele vermogenstemperatuur (S6). Als de gewenste tapwatertemperatuur niet kan worden bereikt, kan het verwarmingscircuit geleidelijk worden gesloten om meer energie naar het tapwatercircuit toe te laten. Om te compenseren voor de reactietijd, kan de gemotoriseerde stuurklep vooraf worden geactiveerd bij het begin van het tappen van tapwater. Een idle temperatuur kan worden behouden bij S6 of S4 wanneer er geen tapwater wordt getapt.

De retourtemperatuur (S5) kan worden begrensd tot een vaste waarde.

Door middel van een weekprogramma, kunt u het tapwatercircuit instellen in de modus 'Comfort' of 'Opslaan' (twee temperatuurniveaus).

Op bepaalde dagen van de week is een anti-bacteriefunctie beschikbaar voor activering.

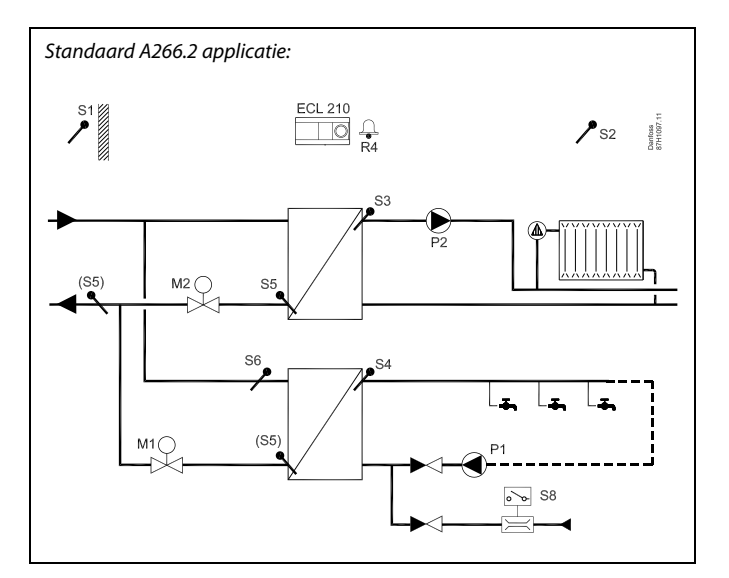

# ø

Het weergegeven schema is een fundamenteel en vereenvoudigd voorbeeld en bevat niet alle onderdelen die nodig zijn in een systeem.

Alle genoemde onderdelen worden aangesloten op de ECL-comfortcontroller.

Lijst van onderdelen:

- S1 Buitentemperatuurvoeler
- (S2) ECA 30 / kamertemperatuurvoeler
- S3 Flow temperatuurvoeler, circuit 1
- S4 Tapwater flow temperatuurvoeler, circuit 2
- S5 Retourtemperatuurvoeler, circuit 1, circuit 2 of beide circuits
- S6 Vermogenstemperatuurvoeler, circuit 2
- S8 Flow schakelaar, tappen tapwater, circuit 2
- P1 Circulatiepomp, tapwater, circuit 2
- P2 Circulatiepomp, verwarming, circuit 1
- M1 Gemotoriseerde stuurklep, circuit 2
- M2 Gemotoriseerde stuurklep, circuit 1
- R4 Relaisuitgang, alarm

କ୍ଷ

De A266.2 applicatie kan een aangesloten flow-/ energiemeter gebruiken om de flow / het vermogen te begrenzen.

Jantos

De applicatie **A266.9** is zeer flexibel. Dit zijn de basisprincipes:

#### Verwarming (circuit 1):

De flow temperatuur wordt standaard aangepast volgens uw vereisten. De flow temperatuurvoeler (S3) is de belangrijkste voeler. De gewenste flow temperatuur op S3 wordt berekend in de ECL controller op basis van de buitentemperatuur (S1). Hoe lager de buitentemperatuur, hoe hoger de gewenste flow temperatuur.

Door middel van een weekprogramma, kunt u het verwarmingscircuit instellen in de modus 'Comfort' of 'Opslaan' (twee temperatuurniveaus).

De gemotoriseerde stuurklep (M2) wordt geleidelijk geopend wanneer de flow temperatuur lager is dan de gewenste flow temperatuur en omgekeerd.

De retourtemperatuur (S5) naar de voeding van de stadsverwarming, mag niet te hoog zijn. Indien dat het geval is, kan de gewenste flow temperatuur worden aangepast (standaard naar een lagere waarde), wat resulteert in een geleidelijk sluiten van de gemotoriseerde stuurklep. De secundaire retourtemperatuur (S2) wordt gebruikt voor bewaking. De drukmeting wordt gebruikt voor het activeren van een alarm als de actuele druk hoger of lager is dan de gekozen instellingen.

In op boiler gebaseerde verwarmingsvoeding mag de retourtemperatuur niet te laag zijn (dezelfde aanpassingsprocedure zoals hierboven).

Bovendien kan de grens van de retourtemperatuur afhankelijk zijn van de buitentemperatuur. Standaard geldt, hoe lager de buitentemperatuur, hoe hoger de geaccepteerde retourtemperatuur.

De circulatiepomp, P2, is AAN bij warmtevraag of bij vorstbescherming.

De verwarming kan worden UITGESCHAKELD wanneer de buitentemperatuur hoger is dan een selecteerbare waarde.

#### Tapwater (circuit 2):

Als de gemeten tapwatertemperatuur (S4) lager is dan de gewenste tapwatertemperatuur, wordt de gemotoriseerde stuurklep (M1) geleidelijk geopend en vice versa. Als de gewenste tapwatertemperatuur niet kan worden bereikt, kan het verwarmingscircuit geleidelijk worden gesloten om meer energie naar het tapwatercircuit toe te laten.

De retourtemperatuur (S6) kan worden begrensd tot een vaste waarde.

Door middel van een weekprogramma, kunt u het tapwatercircuit instellen in de modus 'Comfort' of 'Opslaan' (twee temperatuurniveaus).

Op bepaalde dagen van de week is een anti-bacteriefunctie beschikbaar voor activering.

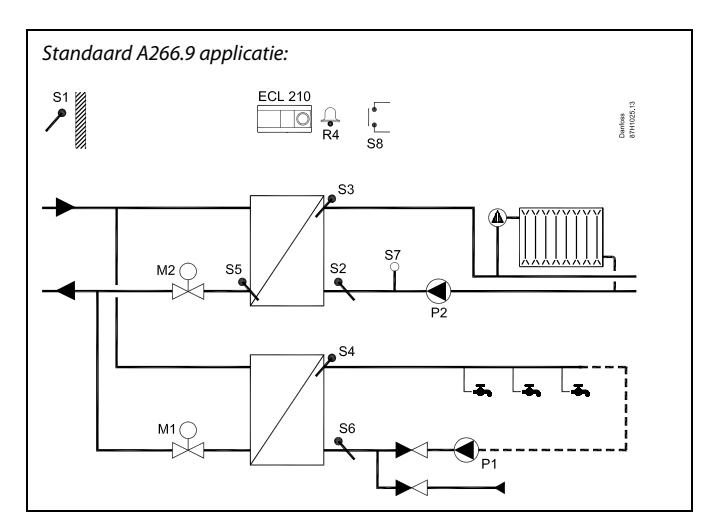

# SS -

Het weergegeven schema is een fundamenteel en vereenvoudigd voorbeeld en bevat niet alle onderdelen die nodig zijn in een systeem.

Alle genoemde onderdelen worden aangesloten op de ECL-comfortcontroller.

#### Lijst van onderdelen:

- S1 Buitentemperatuurvoeler
- S2 Retourtemperatuurvoeler, circuit 1 voor bewaking
- S3 Flow temperatuurvoeler, circuit 1
- S4 Tapwater flow temperatuurvoeler, circuit 2
- S5 Retourtemperatuurvoeler, circuit 1
- S6 Retourtemperatuurvoeler, circuit 2
- S7 Druktransmitter, circuit 1
- S8 Alarmingang
- P1 Circulatiepomp, tapwater, circuit 2
- P2 Circulatiepomp, verwarming, circuit 1
- M1 Gemotoriseerde stuurklep, circuit 2
- M2 Gemotoriseerde stuurklep, circuit 1
- R4 Relaisuitgang, alarm

# କ୍ଷ

De controller is voorgeprogrammeerd met de fabrieksinstellingen die worden getoond in de relevante hoofdstukken van deze handleiding.

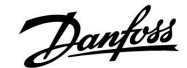

### 2.2 Het systeemtype identificeren

### Uw applicatie schetsen

De ECL Comfort-controllerserie is ontworpen voor een groot assortiment verwarmings-, tapwater- (DHW) en koelsystemen met verschillende configuraties en capaciteiten. Als uw systeem verschilt van de hier weergegeven schema's, wilt u mogelijk een schets maken van het systeem dat zal worden geïnstalleerd. Dit maakt het gemakkelijker om de installatiehandleiding te gebruiken die u stapsgewijs zal helpen, vanaf de installatie tot de laatste aanpassingen, tot de eindgebruiker overneemt.

De ECL Comfort-controller is een universele controller die kan worden gebruikt voor verschillende systemen. Het is mogelijk extra systemen te configureren op basis van de weergegeven standaardsystemen. In dit hoofdstuk vindt u de meest gebruikte systemen. Als uw systeem niet lijkt op het onderstaande, dient u het schema te zoeken dat het beste overeenkomt met uw systeem om uw eigen combinaties te maken.

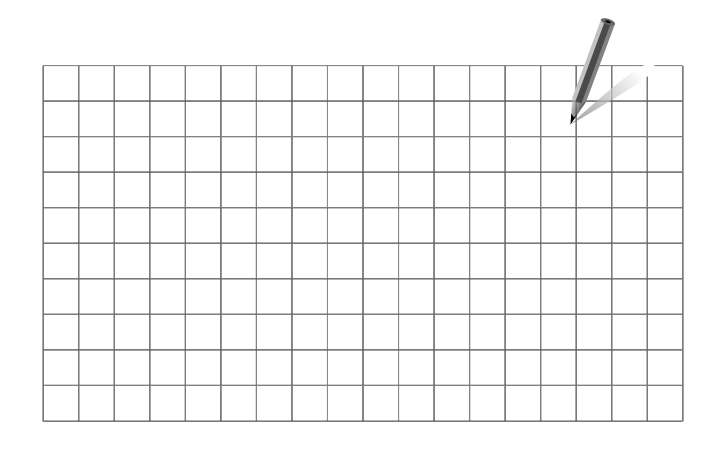

æ

De circulatiepomp(en) in het (de) verwarmingscircuit(s) kan (kunnen) in de flow en in de retour worden geplaatst. Plaats de pomp volgens de specificaties van de fabrikant.

### A266.1a

Indirect aangesloten verwarmings- en tapwatersysteem (doorgaans stadsverwarming):

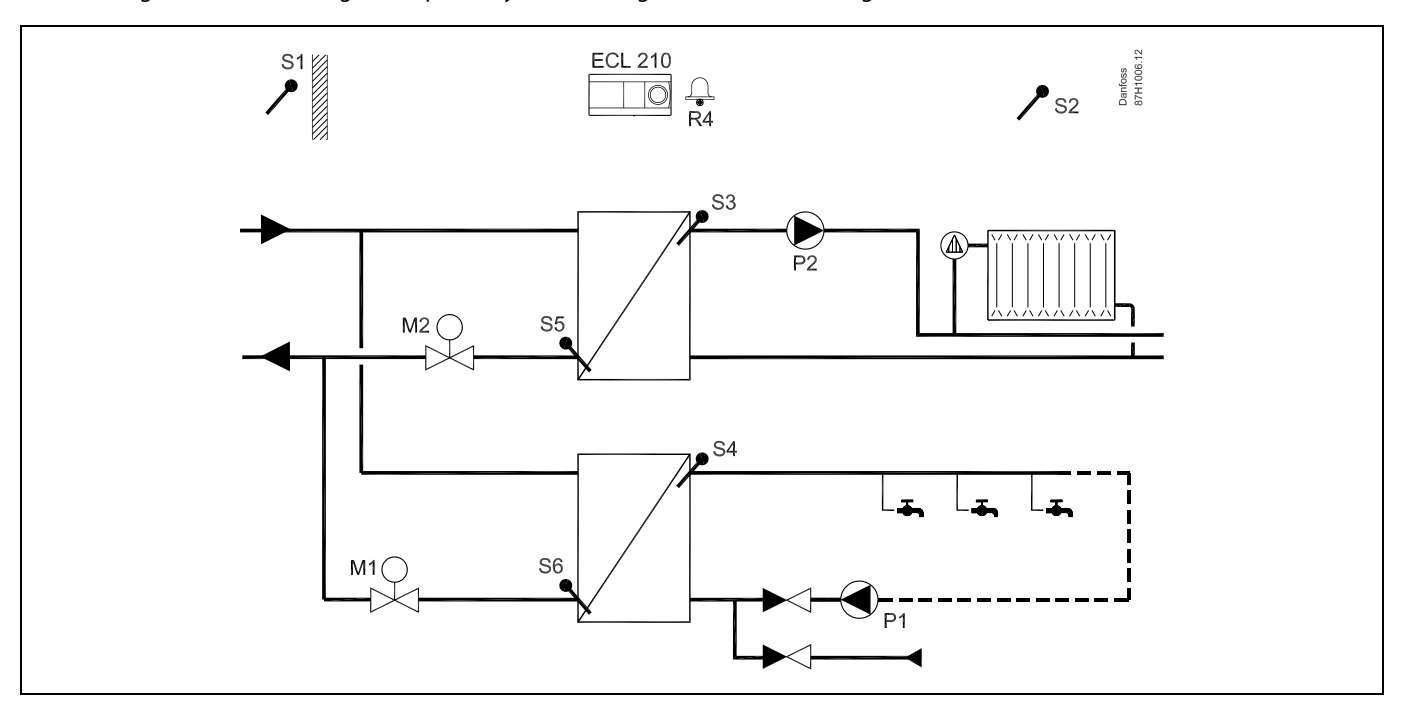

Danfoss

# A266.1b

Direct aangesloten verwarmingssysteem en indirect aangesloten tapwatersysteem:

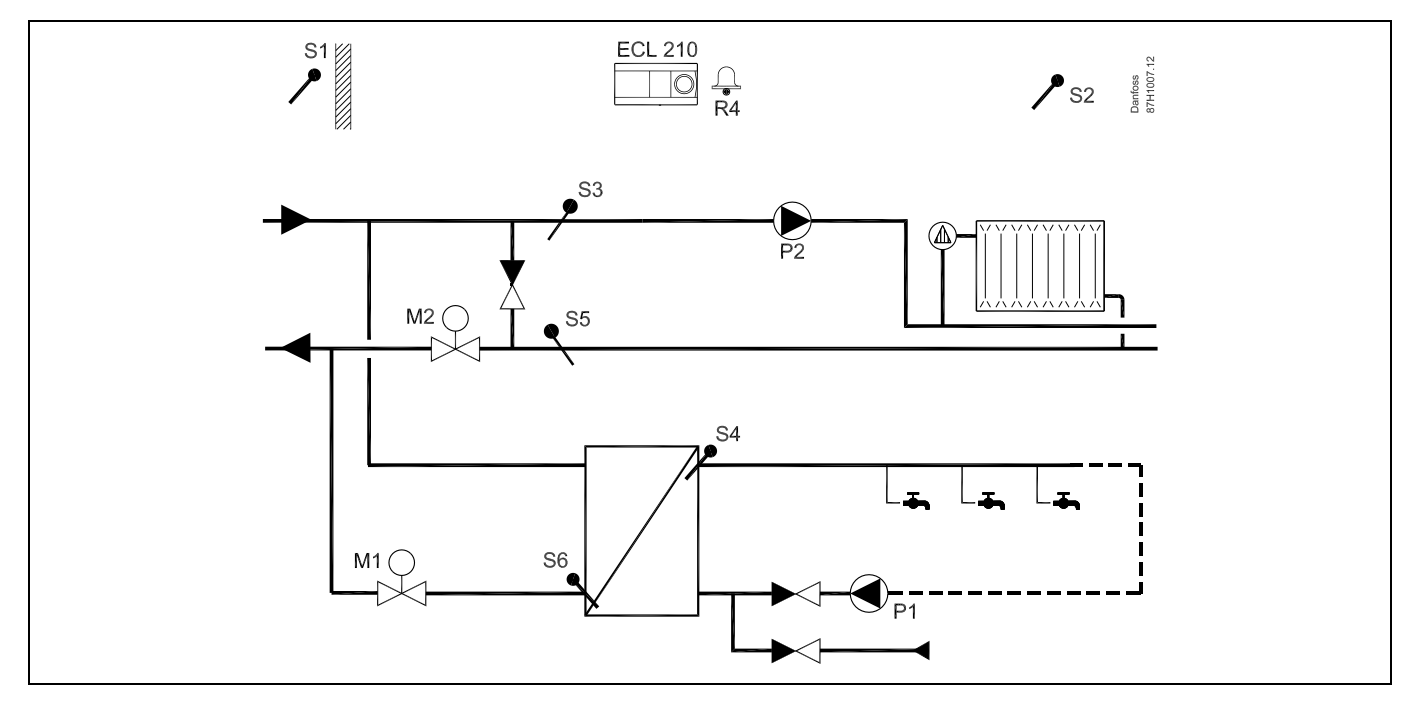

## A266.2

Indirect aangesloten verwarmings- en tapwatersysteem met flow schakelaar:

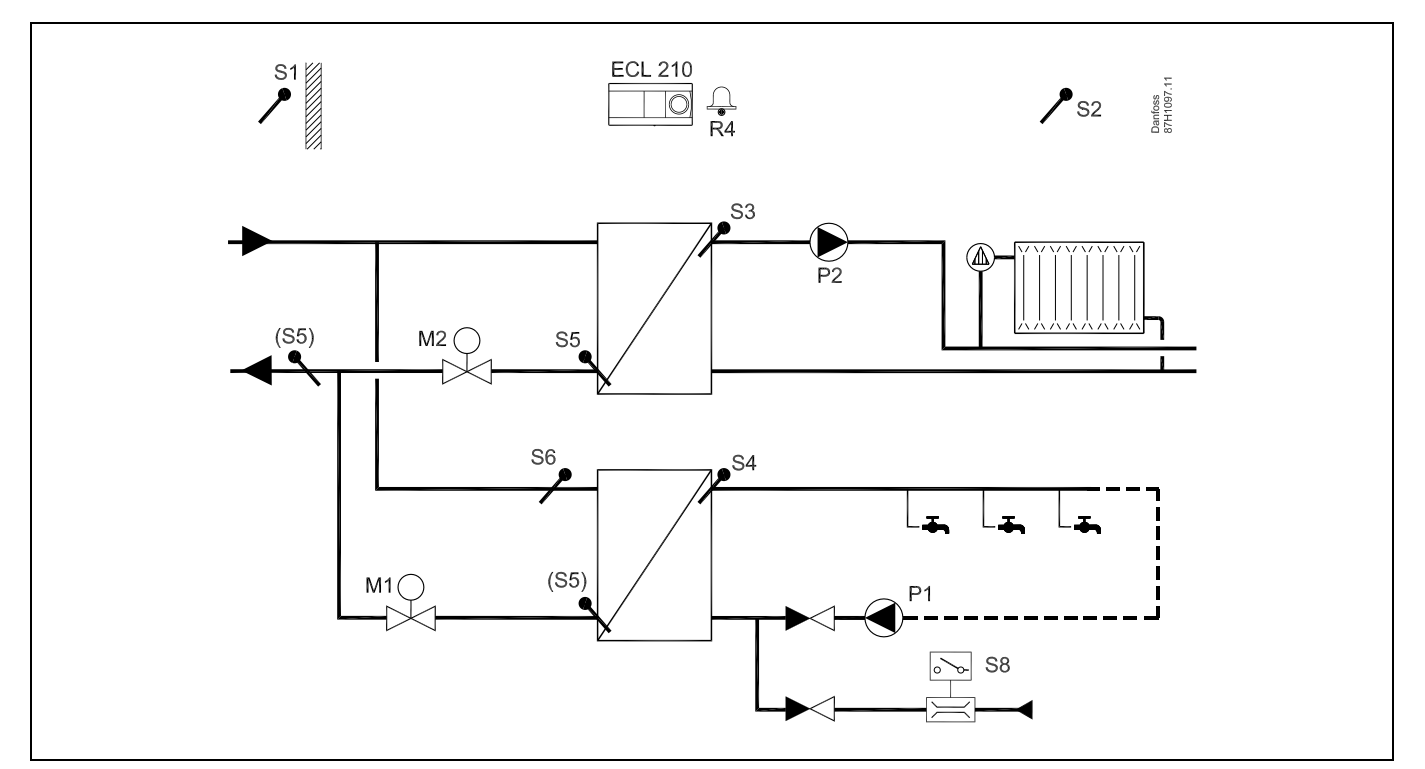

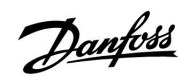

# Handleiding

## A266.9

Indirect aangesloten verwarmings- en tapwatersysteem met druktransmitter en universele alarmschakelaar:

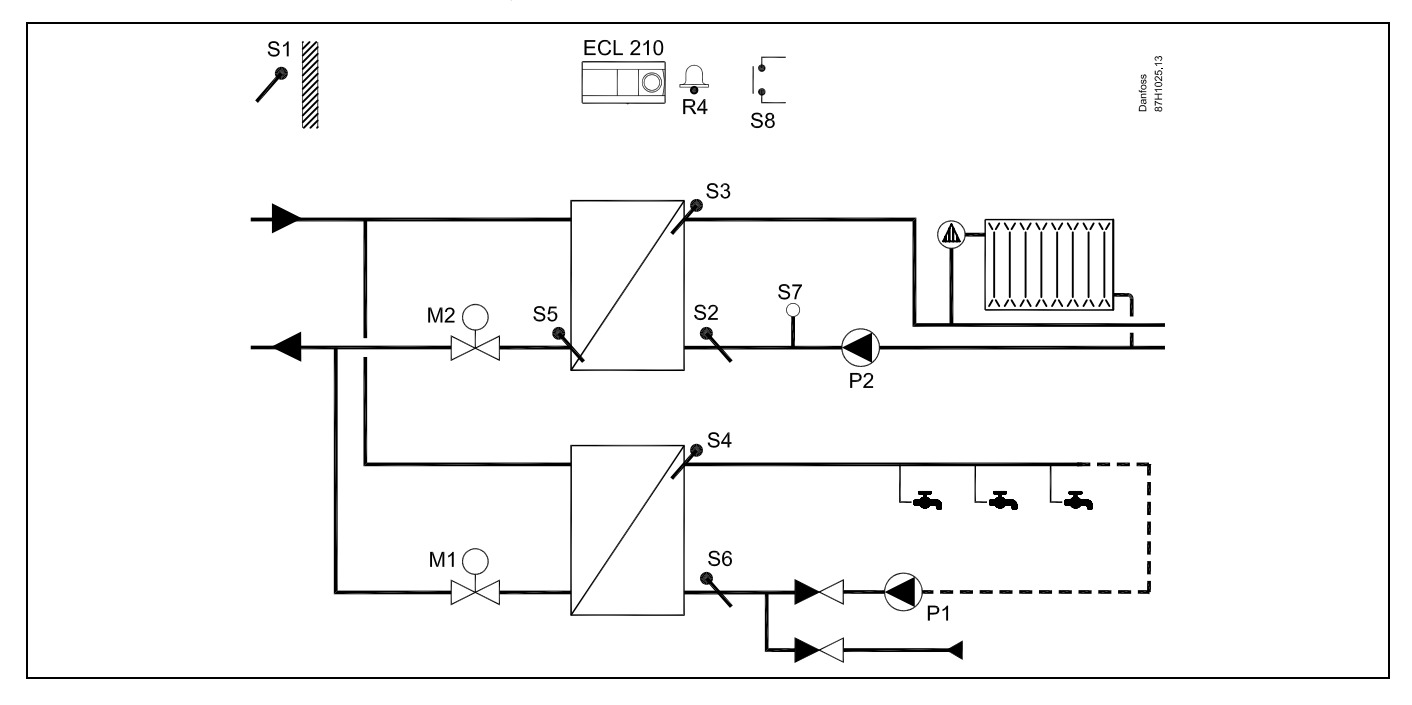

9

Danfoss

### 2.3 Montage

#### 2.3.1 De ECL Comfort-controller monteren

Voor gemakkelijke toegang moet u de ECL Comfort-controller dicht bij het systeem monteren. Selecteer een van de volgende methoden met hetzelfde voetgedeelte (codenr. 087H3220):

- Monteren op een muur
- Monteren op een DIN-rail (35 mm)

ECL Comfort 210 kan worden gemonteerd in een voetgedeelte van de ECL Comfort 310 (voor toekomstige opwaardering).

Schroeven, PG-kabelpakkingen en vezelpluggen zijn niet bijgeleverd.

#### De ECL Comfort-controller vergrendelen

Om de ECL Comfort-controller te bevestigen op zijn voetgedeelte, maakt u de controller vast met de vergrendelingspin.

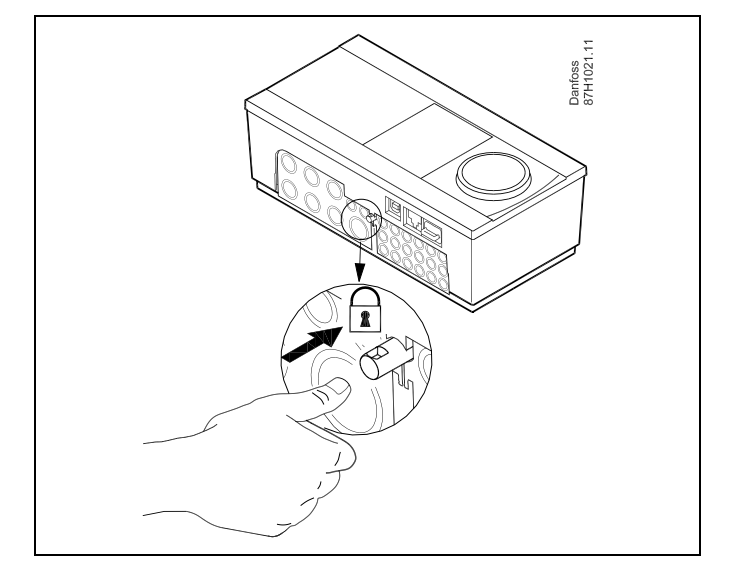

# ⚠

Om lichamelijke letsels of schade aan de controller te voorkomen, moet de controleer stevig op de voet zijn vergrendeld. Druk hiervoor op de vergrendelingspin in de voet tot u een klik hoort en de controller niet meer van de voet kan worden verwijderd.

# $\Lambda$

Als de controller niet veilig is vergrendeld in het voetgedeelte, bestaat het risico dat de controller tijdens de werking kan worden ontgrendeld van de voet en dat de voet met de aansluitingen (en ook de 230 V a.c.-aansluitingen) worden blootgesteld. Om lichamelijke letsels te voorkomen, moet u er altijd voor zorgen dat de controller veilig is vergrendeld in zijn voet. Als dat niet het geval is, mag de controller niet worden bediend!

# ⚠

Om de controller gemakkelijk te vergrendelen op zijn voet of om deze te ontgrendelen, gebruikt u best een schroevendraaier als hefboom.

# Handleiding

### Monteren op een muur

Monteer het voetgedeelte op een muur met een effen oppervlak. Maak de elektrische aansluitingen en plaats de controller in het voetgedeelte. Maak de controller vast met de vergrendelingspin.

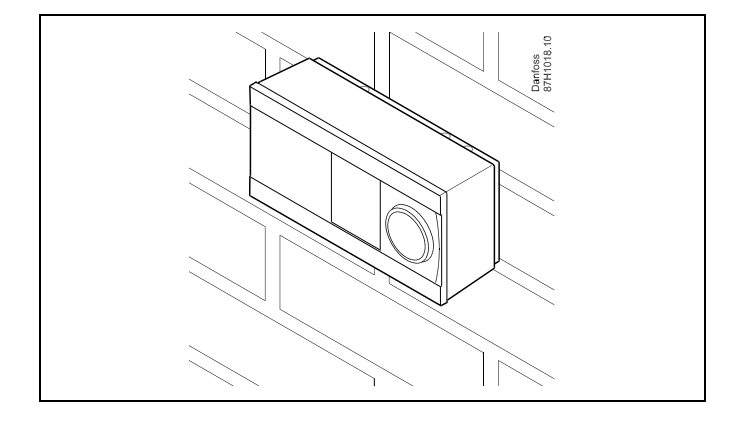

### Monteren op een DIN-rail (35 mm)

Monteer het voetgedeelte op een DIN-rail. Maak de elektrische aansluitingen en plaats de controller in het voetgedeelte. Maak de controller vast met de vergrendelingspin.

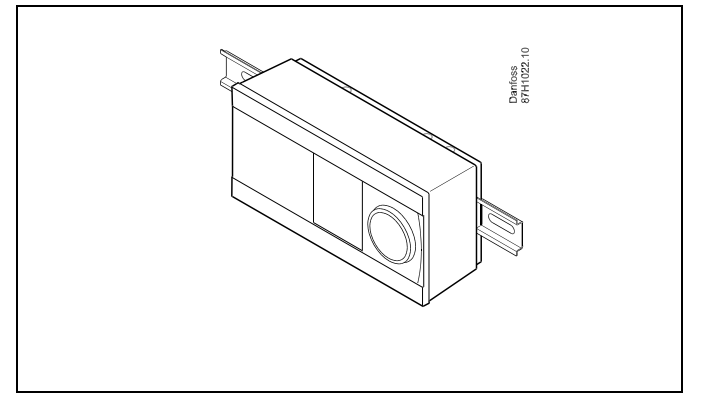

#### De ECL Comfort-controller loskoppelen

Om de controller van de voet te verwijderen, trekt u de vergrendelingspin uit met een schroevendraaier. De controller kan nu worden verwijderd van het voetgedeelte.

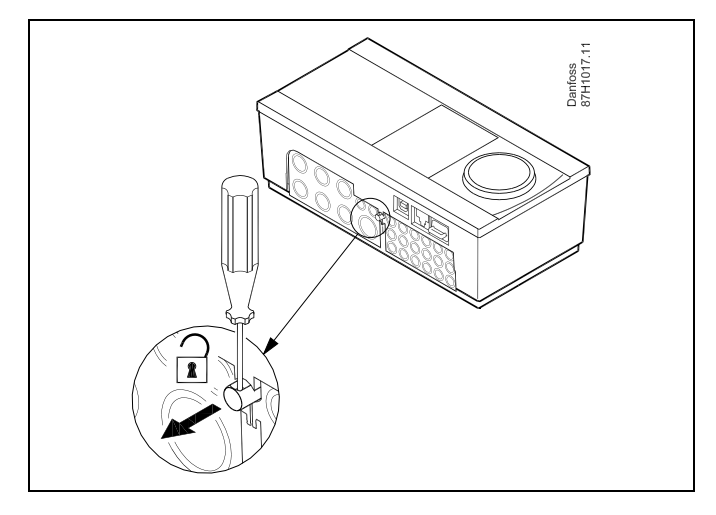

# $\triangle$

Om de controller gemakkelijk te vergrendelen op zijn voet of om deze te ontgrendelen, gebruikt u best een schroevendraaier als hefboom.

 $\triangle$ 

Voordat u de ECL Comfort-controller verwijdert uit het voetgedeelte, moet u controleren of de toevoerspanning is losgekoppeld.

Danfoss

### 2.3.2 De afstandsbedieningsunits ECA 30/31 monteren

Selecteer een van de volgende methoden:

- Monteren op een muur, ECA 30 / 31
- Monteren in een paneel, ECA 30

Schroeven en vezelpluggen zijn niet bijgeleverd.

#### Monteren op een muur

Monteer het voetgedeelte van de ECA 30 / 31 op een muur met een effen oppervlak. Maak de elektrische aansluitingen. Plaats de ECA 30 / 31 in het voetgedeelte.

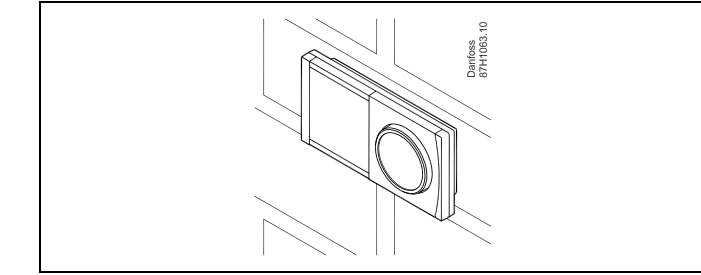

#### Monteren in een paneel

Monteer de ECA 30 in een paneel met de ECA 30 frame kit (ordercodenr. 087H3236). Maak de elektrische aansluitingen. Bevestig het frame met de klem. Plaats de ECA 30 in het voetgedeelte. De ECA 30 kan worden aangesloten op een externe kamertemperatuurvoeler.

De ECA 31 mag niet worden gemonteerd in een paneel als de vochtigheidsfunctie moet worden gebruikt.

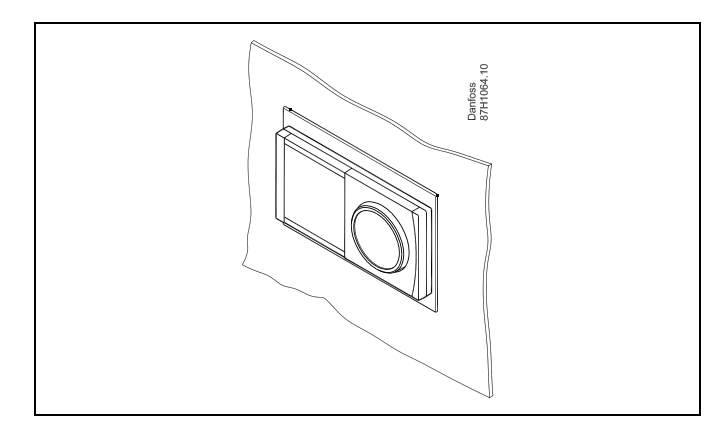

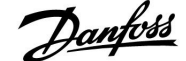

### 2.4 De temperatuurvoelers plaatsen

#### 2.4.1 De temperatuurvoelers plaatsen

Het is belangrijk dat de voelers op de juiste positie op uw systeem zijn gemonteerd.

De hieronder vermelde temperatuurvoelers zijn voelers die worden gebruikt voor de ECL Comfort 210- en 310-serie die niet allemaal nodig zijn voor uw applicatie.

#### Buitentemperatuurvoeler (ESMT)

De buitenvoeler moet worden gemonteerd op de zijde van het gebouw waar deze het minst waarschijnlijk aan direct zonlicht zal worden blootgesteld. U mag de voeler niet dicht bij deuren, ramen of luchtuitlaten plaatsen.

#### Flow temperatuurvoeler (ESMU, ESM-11 of ESMC)

Plaats de voeler max. 15 cm van het mengpunt. In systemen met warmtewisselaar, beveelt Danfoss aan dat het ESMU-type in de flow-uitlaat van de wisselaar wordt gestopt.

Controleer of het oppervlak van de buis schoon is, zelfs waar de voeler wordt gemonteerd.

### Retourtemperatuurvoeler (ESMU, ESM-11 of ESMC)

De retourtemperatuurvoeler moet altijd zo worden geplaatst, dat deze een representatieve retourtemperatuur meet.

# Kamertemperatuurvoeler (ESM-10, ECA 30 / 31 afstandsbedieningsunit)

Plaats de kamervoeler in de ruimte waar de temperatuur moet worden gecontroleerd. Plaats de voeler niet op buitenmuren of

dicht bij radiatoren, ramen of deuren.

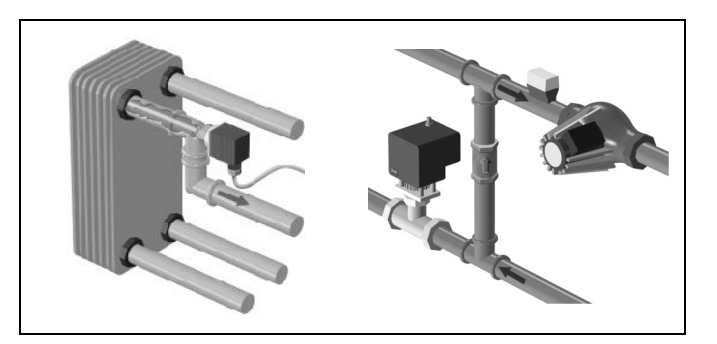

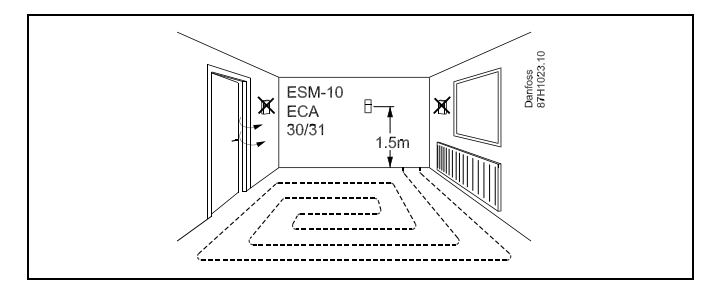

### Boilertemperatuurvoeler (ESMU, ESM-11 of ESMC)

Plaats de voeler volgens de specificaties van de boilerfabrikant.

## Luchtkanaaltemperatuurvoeler (ESMB-12 of ESMU-types)

Plaats de voeler zo, dat deze een representatieve temperatuur meet.

#### Tapwatertemperatuurvoeler (ESMU of ESMB-12)

Plaats de tapwatertemperatuurvoeler volgens de specificaties van de fabrikant.

#### Plaattemperatuurvoeler (ESMB-12)

Plaat de voeler in een beschermingsbuis in de plaat.

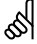

ESM-11: verplaats de voeler niet nadat deze is bevestigd om schade aan het voelerelement te voorkomen.

କ୍ଷ

ESM-11, ESMC en ESMB-12: Gebruik warmtegeleidende pasta voor een snelle temperatuurmeting.

# କ୍ଷ

ESMU en ESMB-12: Het gebruik van een voelerzak om de voeler te beschermen, zal echter resulteren in een tragere temperatuurmeting.

Danfoss District Energy

Danfoss

Pt 1000-temperatuurvoeler (IEC 751B, 1000  $\Omega$  / 0 °C)

Relatie tussen temperatuur en ohmse waarde:

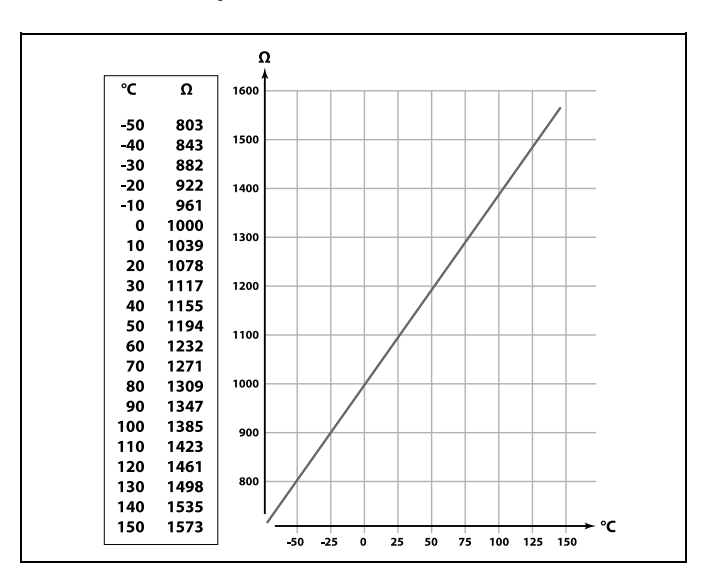

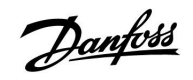

# 2.5 Elektrische aansluitingen

## 2.5.1 Elektrische aansluitingen 230 V a.c. in het algemeen

De gewone aardingsaansluiting wordt gebruikt voor het aansluiten van de relevante onderdelen (pompen, gemotoriseerde stuurkleppen).

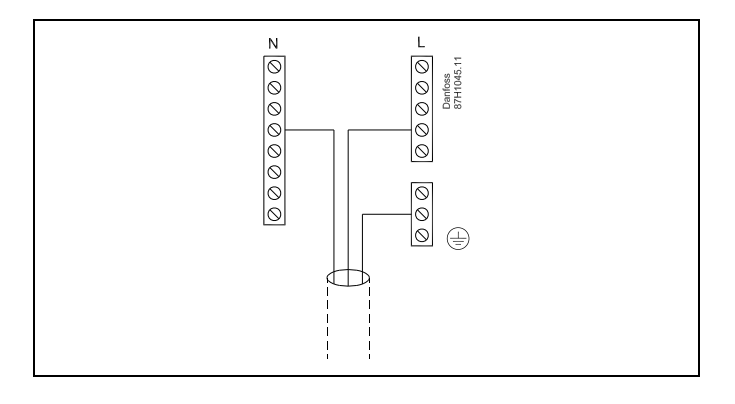

Danfoss

## 2.5.2 Elektrische aansluitingen, 230 V a.c., voedingsspanning, pompen, gemotoriseerde stuurkleppen enz.

### Applicatie A266.1 / A266.2 / A266.9

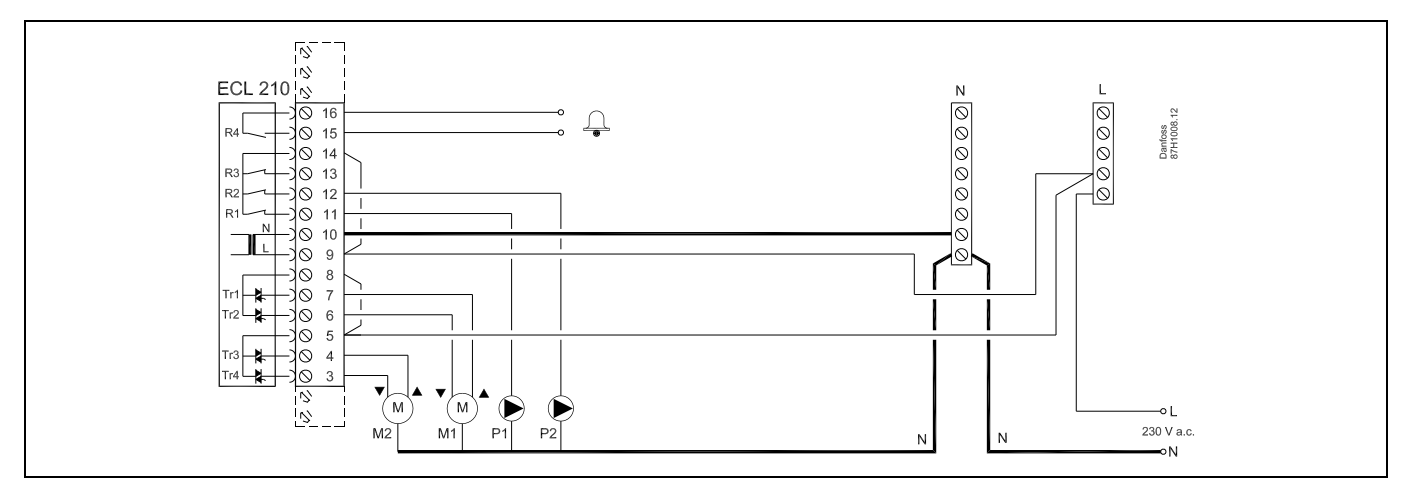

| Aansluiting |          | Beschrijving                                                 | Max. belasting        |
|-------------|----------|--------------------------------------------------------------|-----------------------|
| 16          |          | Alexan                                                       |                       |
| 15          |          | Alarm                                                        | 4 (2) A / 230 V a.c.^ |
| 14          |          | Fase voor circulatiepomp                                     |                       |
| 13          |          | Niet gebruiken                                               |                       |
| 12          | P2       | Circulatiepomp AAN/UIT, circuit 1                            | 4 (2) A / 230 V a.c.* |
| 11          | P1       | Circulatiepomp AAN/UIT, circuit 2                            | 4 (2) A / 230 V a.c.* |
| 10          |          | Toevoerspanning 230 V a.c neutraal (N)                       |                       |
| 9           |          | Toevoerspanning 230 V a.c onder stroom (L)                   |                       |
| 8           | M1       | Fase voor gemotoriseerde stuurklepuitgang, circuit 2         |                       |
| 7           | M1       | Aandrijving - openen                                         | 0.2 A / 230 V a.c.    |
| 6           | M1       | Aandrijving - sluiten                                        | 0,2 A / 230 V a.c.    |
| 5           | M2       | Fase voor gemotoriseerde stuurklepuitgang, circuit 1         |                       |
| 4           | M2       | Aandrijving - openen                                         | 0,2 A / 230 V a.c.    |
| 3           | M2       | Aandrijving - sluiten                                        | 0,2 A / 230 V a.c.    |
| * Rela      | iscontac | ten: 4 A voor ohmse belasting, 2 A voor inductieve belasting |                       |

Door fabriek ingestelde jumpers:

5 tot 8, 9 tot 14 , L tot 5 en L tot 9, N tot 10

as l

Dwarsdoorsnede draad: 0.5 - 1.5 mm<sup>2</sup> Onjuiste aansluiting kan de elektronische uitgangen beschadigen. Max. 2 x 1.5 mm<sup>2</sup> draden kunnen in elke schroefaansluiting worden gestopt.

### 2.5.3 Elektrische aansluitingen, thermostaten, 230 V a.c. of 24 V a.c.

### Met thermostaat, 1-stap sluiten:

Gemotoriseerde stuurklep zonder veiligheidsfunctie

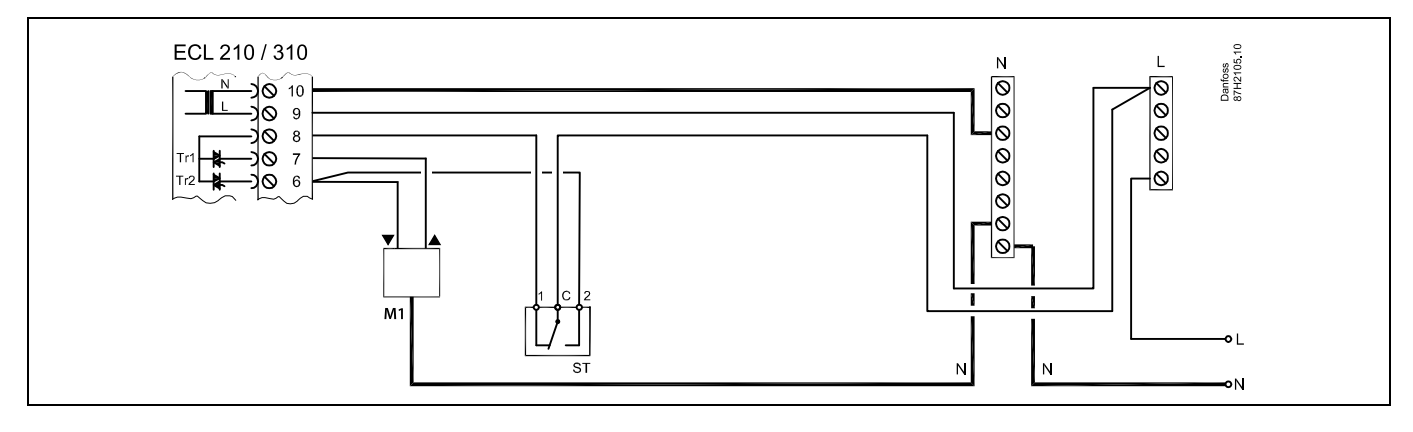

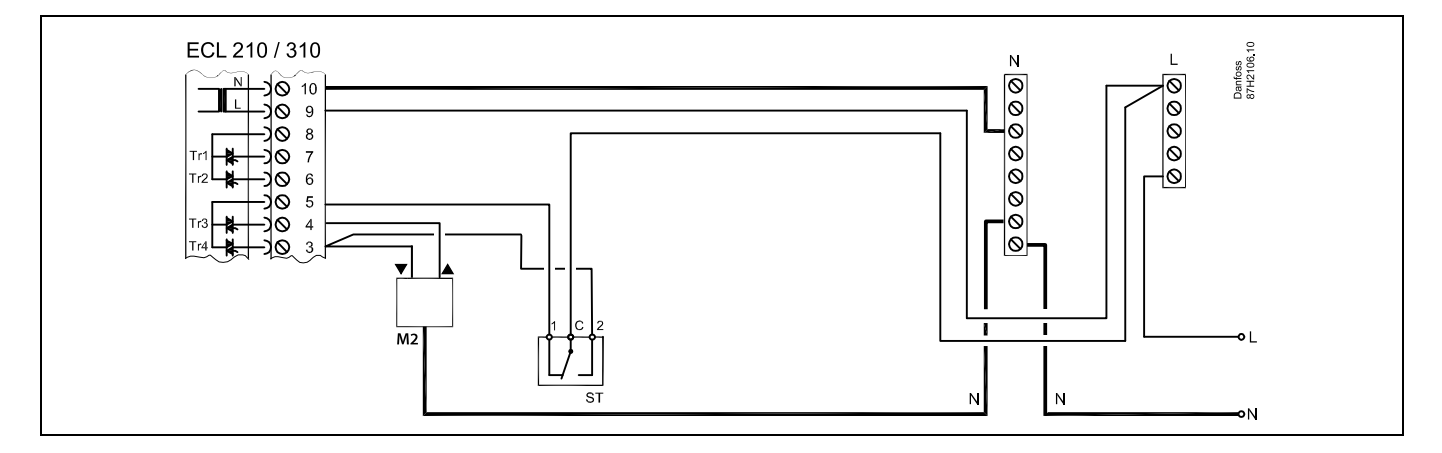

### Met thermostaat, 1-stap sluiten:

Gemotoriseerde stuurklep met veiligheidsfunctie

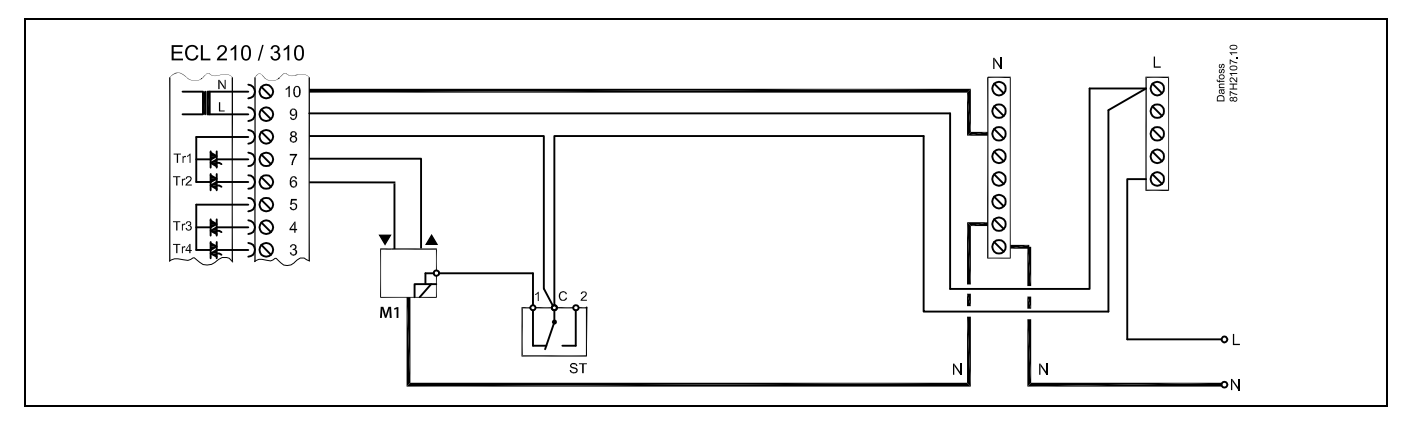

<u>Danfoss</u>

Danfoss

# ECL Comfort 210, applicatie A266

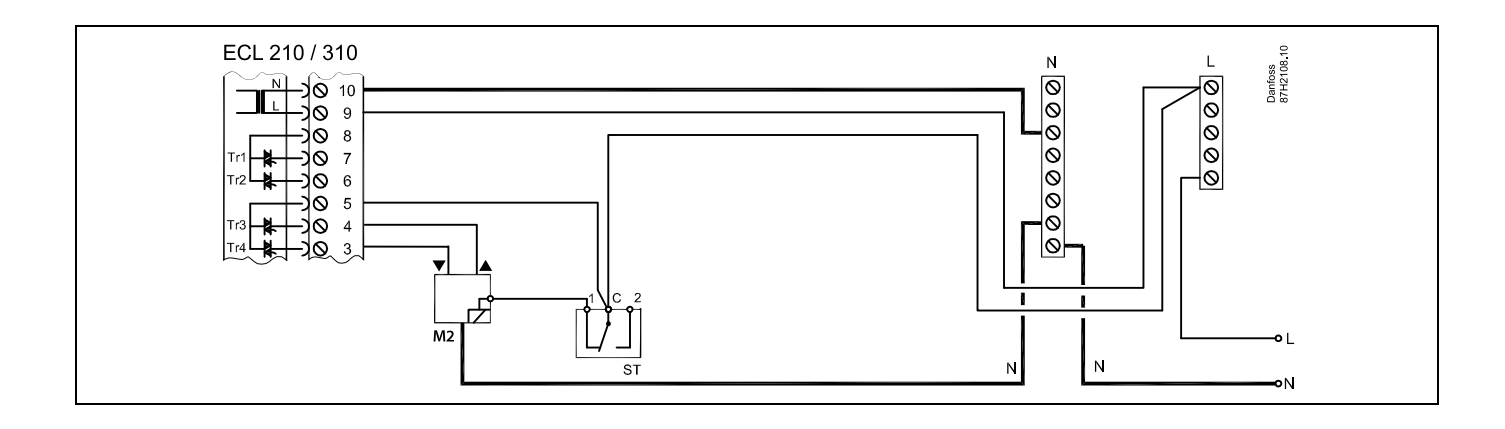

#### Met thermostaat, 2-stappen sluiten:

Gemotoriseerde stuurklep met veiligheidsfunctie

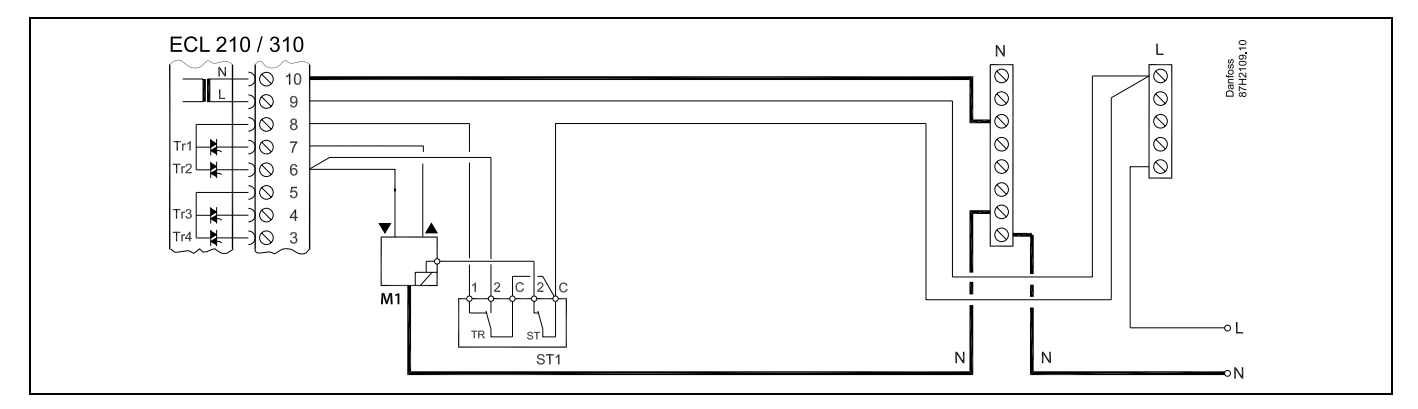

କ୍ଷ

Wanneer ST is geactiveerd door een hoge temperatuur, sluit het veiligheidscircuit in de gemotoriseerde stuurklep onmiddellijk.

ss.

Wanneer ST1 is geactiveerd door een hoge temperatuur (de TR-temperatuur), wordt de gemotoriseerde stuurklep geleidelijk gesloten. Bij een hogere temperatuur (de ST-temperatuur), sluit het veiligheidscircuit in de gemotoriseerde stuurklep onmiddellijk.

# 5

Dwarsdoorsnede draad: 0.5 - 1.5 mm<sup>2</sup> Onjuiste aansluiting kan de elektronische uitgangen beschadigen. Max. 2 x 1.5 mm<sup>2</sup> draden kunnen in elke schroefaansluiting worden gestopt.

Danfoss

# Handleiding ECL Comfort 210, applicatie A266

2.5.4 Elektrische aansluitingen, 24 V a.c., voedingsspanning, pompen, gemotoriseerde kleppen enz.

### Applicatie A266.1 / A266.2 / A266.9

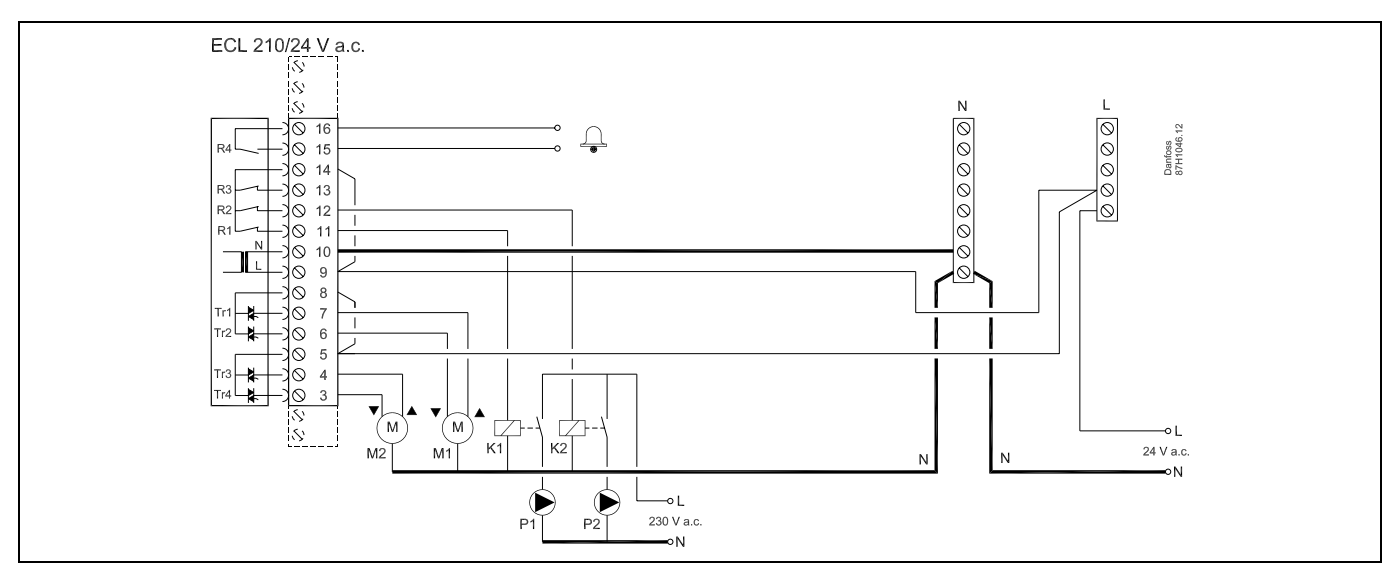

| Aansluiting |                  | Beschrijving                                                                                                    | Max. belasting       |
|-------------|------------------|----------------------------------------------------------------------------------------------------|----------------------|
| 16          |                  | Alarm                                                                                                    | 4 (2) A / 24 V a.c.* |
| 15          |                  |                                                                                                    |                      |
| 14          |                  | Fase voor circulatiepomp                                                                                                    |                      |
| 13          |                  | Niet gebruiken                                                                                                    |                      |
| 12          | K2               | Relais voor 230 V a.c. circulatiepomp, circuit 1                                                                               | 4 (2) A / 24 V a.c.* |
| 11          | K1               | Relais voor 230 V a.c. circulatiepomp, circuit 2                                                                               | 4 (2) A / 24 V a.c.* |
| 10          |                  | Toevoerspanning 24 V a.c neutraal (N)                                                                                          |                      |
| 9           |                  | Toevoerspanning 24 V a.c onder stroom (L)                                                                                      |                      |
| 8           | M1               | Fase voor gemotoriseerde stuurklepuitgang, circuit 2                                                                           |                      |
| 7           | M1               | Aandrijving - openen                                                                                                    | 1 A / 24 V a.c.      |
| 6           | M1               | Aandrijving - sluiten                                                                                                    | 1 A / 24 V a.c.      |
| 5           | M2               | Fase voor gemotoriseerde stuurklepuitgang, circuit 1                                                                           |                      |
| 4           | M2               | Aandrijving - openen                                                                                                    | 1 A / 24 V a.c.      |
| 3           | M2               | Aandrijving - sluiten                                                                                                    | 1 A / 24 V a.c.      |
| *           | Relais<br>Reserv | contacten: 4 A voor ohmse belasting, 2 A voor inductieve belasting<br>verelais K1 en K2 hebben een spoelspanning van 24 V a.c. |                      |

Door fabriek ingestelde jumpers: 5 tot 8, 9 tot 14, L tot 5 en L tot 9, N tot 10

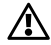

Sluit geen onderdelen die werken op 230 V a.c. direct aan op een controller die werkt op 24 V a.c. stroom. Gebruik reserverelais (K) om 230 V a.c. te scheiden van 24 V a.c.

Danfoss

କ୍ଷ

Dwarsdoorsnede draad: 0.5 - 1.5 mm<sup>2</sup> Onjuiste aansluiting kan de elektronische uitgangen beschadigen. Max. 2 x 1.5 mm<sup>2</sup> draden kunnen in elke schroefaansluiting worden gestopt.

# Handleiding

## 2.5.5 Elektrische aansluitingen, Pt 1000-temperatuurvoelers en signalen

### A266.1:

| Aansluit-<br>ing | Voe | eler / beschrijving                     | Type<br>(aanbevolen)           |
|------------------|-----|-----------------------------------------|--------------------------------|
| 29 en 30         | S1  | Buitentemperatuurvoeler*                | ESMT                           |
| 28 en 30         | S2  | Kamertemperatuurvoeler**,<br>circuit 1  | ESM-10                         |
| 27 en 30         | S3  | Flow temperatuurvoeler***,<br>circuit 1 | ESM-11 / ESMB /<br>ESMC / ESMU |
| 26 en 30         | S4  | Flow temperatuurvoeler***, circuit 2    | ESM-11 / ESMB /<br>ESMC / ESMU |
| 25 en 30         | S5  | Retourtemperatuurvoeler,<br>circuit 1   | ESM-11 / ESMB /<br>ESMC / ESMU |
| 24 en 30         | S6  | Retourtemperatuurvoeler, circuit 2      | ESM-11 / ESMB /<br>ESMC / ESMU |
| 23 en 30         | S7  | Flow-/ energiemeter                     |                                |
| 22 en 30         | S8  | Kamertemperatuurvoeler**,<br>circuit 2  | ESM-10                         |

\* Als de buitentemperatuurvoeler niet is aangesloten of als er een kortsluiting in de kabel is, veronderstelt de controller dat de buitentemperatuur 0 (nul) °C is.

- \*\* Alleen voor aansluiting kamertemperatuurvoeler. Het kamertemperatuursignaal kan ook beschikbaar zijn vanaf een afstandsbedieningsunit (ECA 30 / 31). Zie 'Elektrische aansluitingen, ECA 30 / 31'.
- \*\*\* De flow temperatuurvoeler moet altijd aangesloten zijn om de gewenste functionaliteit te hebben. Als de voeler niet is aangesloten of als er een kortsluiting in de kabel is, sluit de gemotoriseerde stuurklep (veiligheidsfunctie).

Door fabriek ingestelde jumper: 30 naar gewone aansluiting.

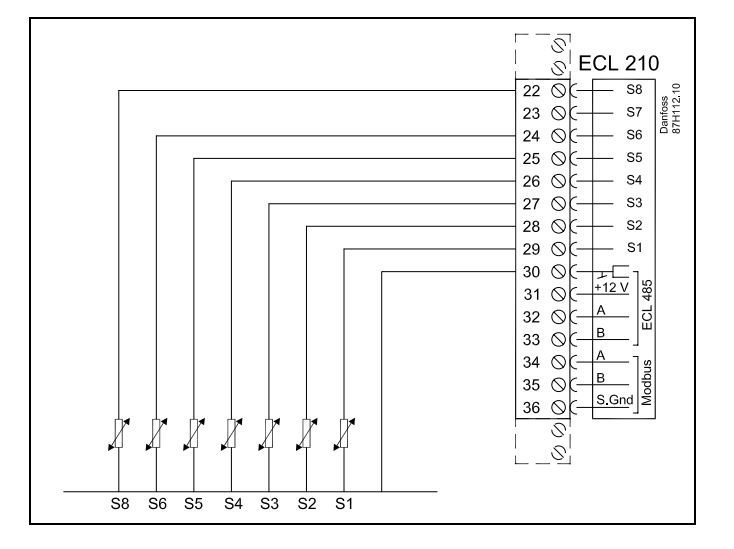

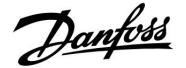

Danfoss

Verbinding van flow-/energiemeter met pulssignaal

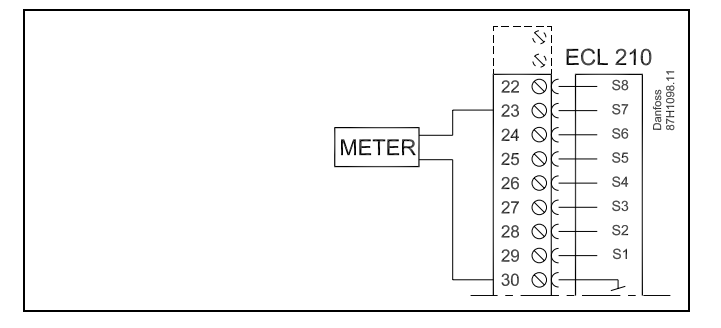

5

Dwarsdoorsnede draad voor voeleraansluitingen: min. 0.4 mm<sup>2</sup>. Totale kabellengte: Max. 200 m (alle voelers incl. interne ECL 485-communicatiebus)

Kabellengten van meer dan 200 m kunnen ruisgevoeligheid veroorzaken (EMC).

## A266.2:

| Aansluit-<br>ing | Voeler / beschrijving |                                           | Type<br>(aanbevolen)           |
|------------------|-----------------------|-------------------------------------------|--------------------------------|
| 29 en 30         | S1                    | Buitentemperatuurvoeler*                  | ESMT                           |
| 28 en 30         | S2                    | Kamertemperatuurvoeler**                  | ESM-10                         |
| 27 en 30         | S3                    | Flow temperatuurvoeler***,<br>verwarming  | ESM-11 / ESMB /<br>ESMC / ESMU |
| 26 en 30         | S4                    | Flow temperatuurvoeler***,<br>tapwater    | ESM-11 / ESMB /<br>ESMC / ESMU |
| 25 en 30         | S5                    | Retourtemperatuurvoeler,<br>verwarming of | ESM-11 / ESMB /<br>ESMC / ESMU |
|                  | (S5)                  | Retourtemperatuurvoeler,<br>tapwater of   | ESM-11 / ESMB /<br>ESMC / ESMU |
|                  | (S5)                  | Algemene retourtemperatu-<br>urvoeler     | ESM-11 / ESMB /<br>ESMC / ESMU |
| 24 en 30         | S6                    | Vermogenstemperatuur-<br>voeler           | ESM-11 / ESMB /<br>ESMC / ESMU |
| 23 en 30         | S7                    | Flow-/energiemeter                        |                                |
| 22 en 30         | S8                    | Flow schakelaar                           |                                |

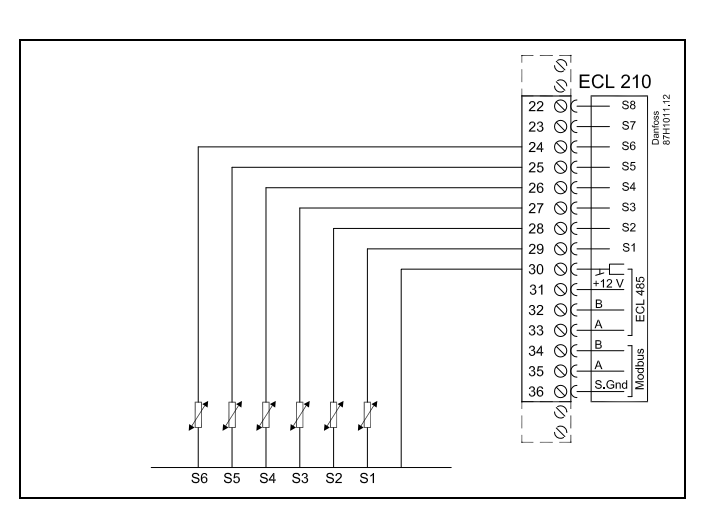

- \* Als de buitentemperatuurvoeler niet is aangesloten of als er een kortsluiting in de kabel is, veronderstelt de controller dat de buitentemperatuur 0 (nul) °C is.
- \*\* Alleen voor aansluiting kamertemperatuurvoeler. Het kamertemperatuursignaal kan ook beschikbaar zijn vanaf een afstandsbedieningsunit (ECA 30 / 31). Zie 'Elektrische aansluitingen, ECA 30 / 31'.
- \*\*\* De flow temperatuurvoeler moet altijd aangesloten zijn om de gewenste functionaliteit te hebben. Als de voeler niet is aangesloten of als er een kortsluiting in de kabel is, sluit de gemotoriseerde stuurklep (veiligheidsfunctie).

Door fabriek ingestelde jumper: 30 naar gewone aansluiting.

Danfoss

# Handleiding ECL Comfort 210, applicatie A266

### Verbinding van flow-/energiemeter met pulssignaal

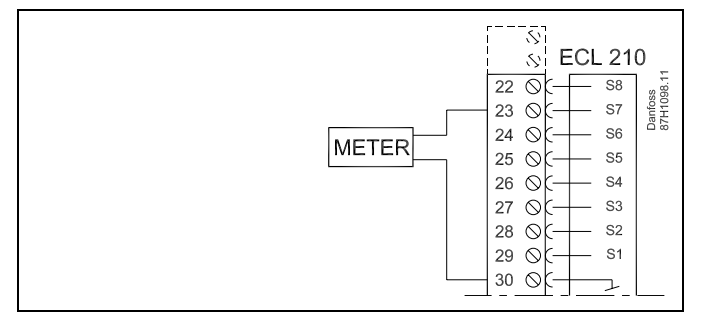

#### Aansluiting van flow schakelaar

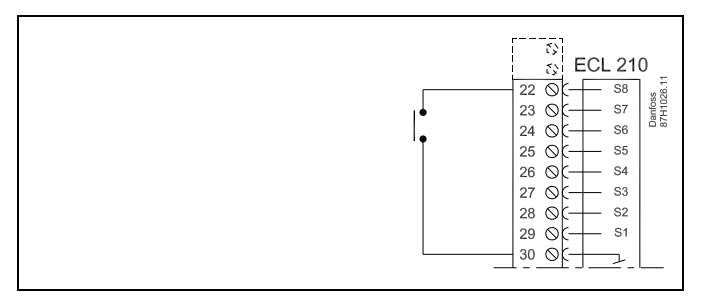

# Ś

Dwarsdoorsnede draad voor voeleraansluitingen: min. 0.4 mm<sup>2</sup>. Totale kabellengte: Max. 200 m (alle voelers incl. interne ECL 485-communicatiebus) Kabellengten van meer dan 200 m kunnen ruisgevoeligheid veroorzaken (EMC).

# Handleiding

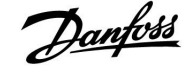

### A266.9:

| Aansluit-<br>ing | Voeler / beschrijving |                                                           | Type<br>(aanbevolen)           |
|------------------|-----------------------|-----------------------------------------------------------|--------------------------------|
| 29 en 30         | S1                    | Buitentemperatuurvoeler*                                  | ESMT                           |
| 28 en 30         | S2                    | Retourtemperatuurvoeler,<br>verwarming (secundaire zijde) | ESM-11 / ESMB /<br>ESMC / ESMU |
| 27 en 30         | S3                    | Flow temperatuurvoeler**,<br>verwarming                   | ESM-11 / ESMB /<br>ESMC / ESMU |
| 26 en 30         | S4                    | Flow temperatuurvoeler**,<br>tapwater                     | ESM-11 / ESMB /<br>ESMC / ESMU |
| 25 en 30         | S5                    | Retourtemperatuurvoeler,<br>verwarming                    | ESM-11 / ESMB /<br>ESMC / ESMU |
| 24 en 30         | S6                    | Retourtemperatuurvoeler,<br>tapwater                      | ESM-11 / ESMB /<br>ESMC / ESMU |
| 23 en 30         | S7                    | Druktransmitter 0-10 V of 4-20<br>mA                      |                                |
| 22 en 30         | S8                    | Alarmschakelaar                                           |                                |

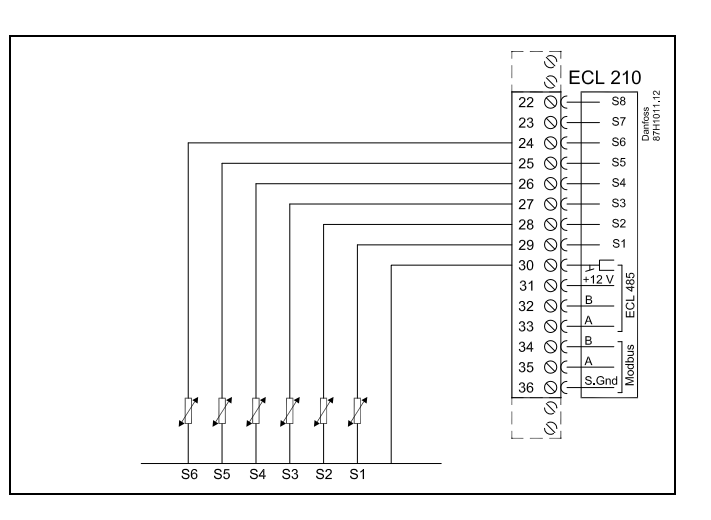

- \* Als de buitentemperatuurvoeler niet is aangesloten of als er een kortsluiting in de kabel is, veronderstelt de controller dat de buitentemperatuur 0 (nul) °C is.
- \*\* De flow temperatuurvoeler moet altijd aangesloten zijn om de gewenste functionaliteit te hebben. Als de voeler niet is aangesloten of als er een kortsluiting in de kabel is, sluit de gemotoriseerde stuurklep (veiligheidsfunctie).

Door fabriek ingestelde jumper: 30 naar gewone aansluiting.

### Aansluiting van alarmschakelaar

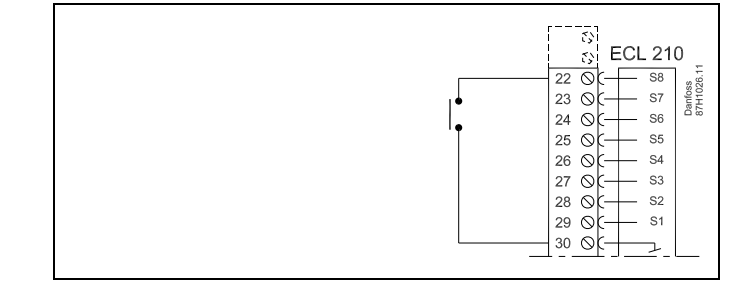

### Aansluiting van een druktransmitter met 0-10 V uitgang

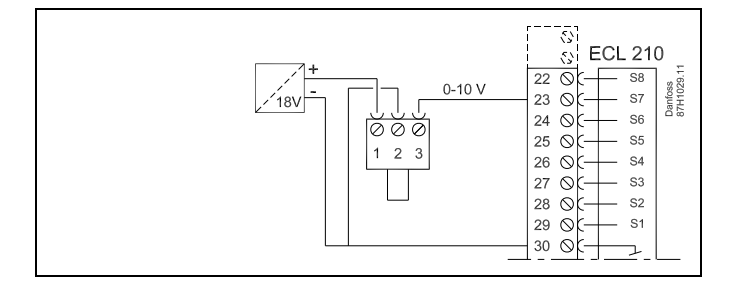

Danfoss

Aansluiting van een druktransmitter met 4-20 mA uitgang

Het 4-20 mA-signaal wordt geconverteerd naar een 0-10 V-signaal door middel van de 500 ohm-weerstand.

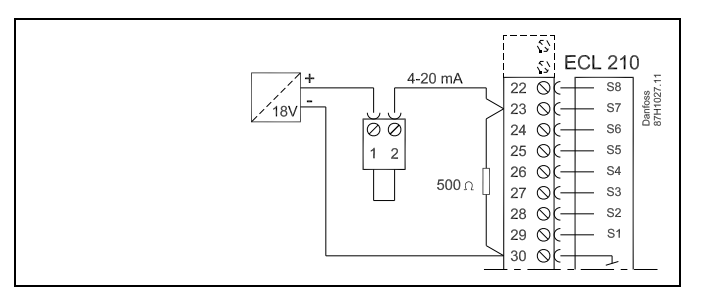

Ś

Dwarsdoorsnede draad voor voeleraansluitingen: min. 0.4 mm<sup>2</sup>. Totale kabellengte: Max. 200 m (alle voelers incl. interne ECL 485-communicatiebus)

Kabellengten van meer dan 200 m kunnen ruisgevoeligheid veroorzaken (EMC).

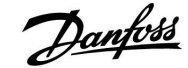

### 2.5.6 Elektrische aansluitingen, ECA 30 / 31

| Aansluit-<br>ing ECL | Aansluiting<br>ECA 30 / 31 | Beschrijving           | Type (aan-<br>bevolen) |
|----------------------|----------------------------|------------------------|------------------------|
| 30                   | 4                          | Codresid reser         |                        |
| 31                   | 1                          | Georaalo paar          | Kabel 2 x              |
| 32                   | 2                          | Caduatiduates          | paar                   |
| 33                   | 3                          | Georaalo paar          | -                      |
|                      | 4                          | Ext. kamertemperatuur- | ECM 10                 |
|                      | 5                          | voeler*                | E3IVI-10               |

\* Nadat een externe kamertemperatuurvoeler is aangesloten, moet de ECA 30 / 31 opnieuw worden ingeschakeld.

De communicatie naar de ECA 30 / 31 moet worden ingesteld in de ECL Comfort-controller in 'ECA adres'.

De ECA 30 /31 moet overeenkomstig worden ingesteld.

Na de applicatie-instelling is de ECA 30 / 31 gereed na 2–5 min. Er wordt een voortgangsbalk in de ECA 30 / 31 weergegeven.

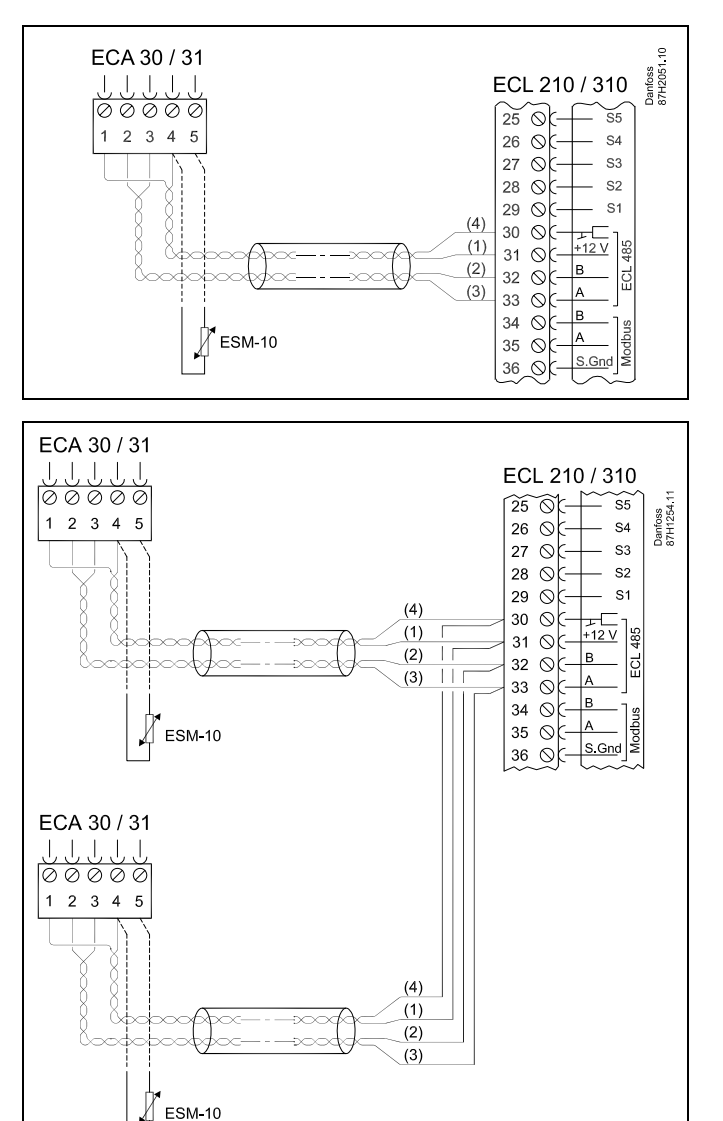

# କ୍ଷ

Totale kabellengte Max. 200 m (alle voelers incl. interne ECL 485-communicatiebus). Kabellengten van meer dan 200 m kunnen ruisgevoeligheid

veroorzaken (EMC).

Handleiding

## 2.5.7 Elektrische aansluitingen, master-/ slave-systemen

De controller kan worden gebruikt als master of slave in master-/ slave-systemen via de interne ECL 485-communicatiebus (kabel met 2 x gedraaide paren).

De ECL 485-communicatiebus is niet compatibel met de ECL-bus in ECL Comfort 110, 200, 300 en 301!

| Aansluit-<br>ing                                       | Beschrijving                    | Type (aan-<br>bevolen) |  |  |
|--------------------------------------------------------|---------------------------------|------------------------|--|--|
| 30                                                     | Gewone terminal                 |                        |  |  |
| 31*                                                    | +12 V*, ECL 485-communicatiebus | Kabel 2 x              |  |  |
| 32                                                     | B, ECL 485-communicatiebus      | paar                   |  |  |
| 33                                                     | A, ECL 485-communicatiebus      |                        |  |  |
| * Alleen voor ECA 30 / 31 en master-/slavecommunicatie |                                 |                        |  |  |

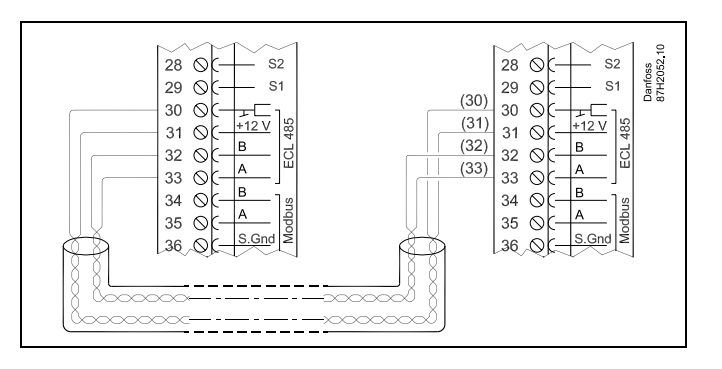

Danfoss

କ୍ଷ

Totale kabellengte Max. 200 m (alle voelers incl. interne ECL 485-communicatiebus).

Kabellengten van meer dan 200 m kunnen ruisgevoeligheid veroorzaken (EMC).

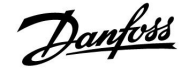

### 2.6 De ECL-applicatiesleutel plaatsen

#### 2.6.1 De ECL-applicatiesleutel plaatsen

De ECL-toepassingssleutel bevat

- de applicatie en zijn subtypes,
- momenteel beschikbare talen,
- fabrieksinstellingen; bijv. programma's, gewenste temperaturen, grenswaarden enz. Het is altijd mogelijk de fabrieksinstellingen te herstellen,
- geheugen voor gebruikersinstellingen: speciale gebruikers-/ systeeminstellingen.

Na het inschakelen van de controller, kunnen verschillende situaties optreden:

- 1. De controller is nieuw van de fabriek, de ECL-applicatiesleutel wordt niet geplaatst.
- 2. De controller voert al een applicatie uit. De ECL-applicatiesleutel wordt geplaatst, maar de applicatie moet worden gewijzigd.
- 3. Een kopie van de controllerinstellingen is nodig voor het configureren van een andere controller.

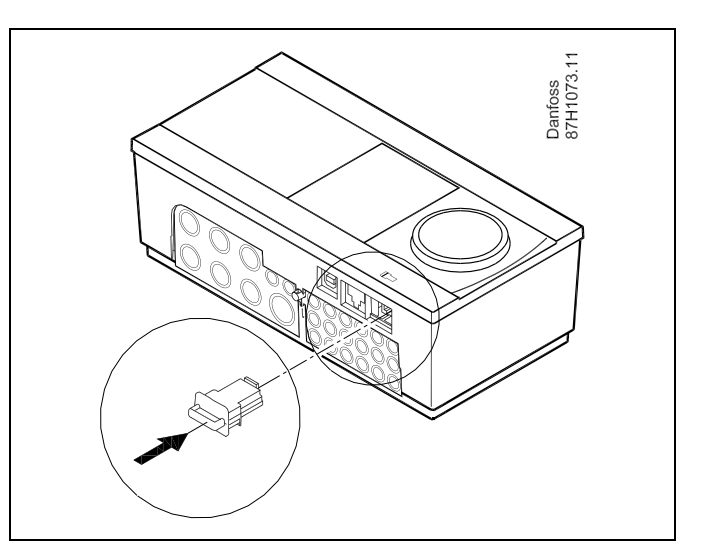

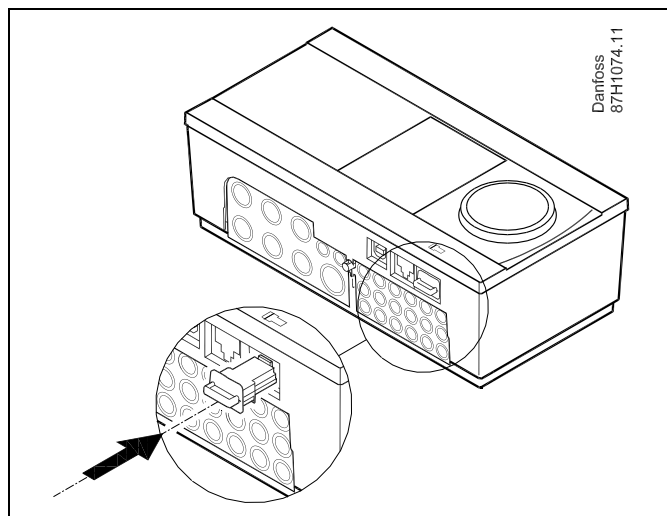

# କ୍ଷ

Gebruikersinstellingen zijn, onder andere, gewenste kamertemperatuur, gewenste tapwatertemperatuur, programma's, stooklijn, grenswaarden, enz.

Systeeminstellingen zijn, onder andere, communicatie-instellingen, helderheid van het display enz.

Danfoss

# Handleiding ECL Comfort 210, applicatie A266

#### **Applicatiesleutel: Situatie 1**

De controller is nieuw vanaf de fabriek, de ECL-applicatiesleutel wordt niet geplaatst.

Er wordt een animatie voor het plaatsen van de ECL-applicatiesleutel weergegeven. Plaats de applicatiesleutel.

De naam en versie van de applicatiesleutel zijn aangegeven (voorbeeld: A266 Ver. 1.03). Als de ECL-applicatiesleutel niet geschikt is voor de

controller, verschijnt een 'kruis' boven het symbool van de ECL-applicatiesleutel.

| Actie: | Doel:                                                                                                    | voor-<br>beelden: |
|--------|----------------------------------------------------------------------------------------------------|-------------------|
| \$     | Selecteer de taal                                                                                                    |                   |
| ſ,     | Bevestig                                                                                                    |                   |
| O,     | Selecteer de applicatie                                                                                                    |                   |
| ſŀ'n   | Bevestig met 'Ja'                                                                                                    |                   |
| ¢)     | Stel 'Tijd & datum' in<br>Draai en druk op de draaiknop om<br>'Uur', 'Minuten', 'Datum', 'Maand' en<br>'Jaar' te selecteren en te wijzigen.<br>Kies 'Volgende'. |                   |
| (Prog  | Bevestig met 'Ja'                                                                                                    |                   |
| 6      | Ga naar 'Autom. daglicht'                                                                                                    |                   |
| (Prog  | Kies of 'Autom. daglicht' * al dan niet<br>actief moet zijn                                                                                                    | JA of NEE         |

\* 'Autom. daglicht' is de automatische overschakeling tussen zomer- en wintertijd.

Afhankelijk van de inhoud van de ECL-applicatiesleutel, vindt de procedure A of B plaats:

## Α

#### De ECL-applicatiesleutel bevat fabrieksinstellingen:

De controller leest / draagt gegevens over van de

ECL-applicatiesleutel naar de ECL-controller.

De applicatie wordt geïnstalleerd en de controller wordt gereset en opgestart.

#### В

De ECL-applicatiesleutel bevat gewijzigde systeeminstellingen: Duw herhaaldelijk op de draaiknop.

- 'NEE': Alleen fabrieksinstellingen van de ECL-applicatiesleutel worden gekopieerd naar de controller.
- 'JA\*: Speciale systeeminstellingen (andere dan de fabrieksinstellingen) worden gekopieerd naar de controller.

#### Als de sleutel gebruikersinstellingen bevat:

Duw herhaaldelijk op de draaiknop.

- 'NEE: Alleen fabrieksinstellingen van de ECL-applicatiesleutel worden gekopieerd naar de controller.
- 'JA\*: Speciale gebruikersinstellingen (andere dan de fabrieksinstellingen) worden gekopieerd naar de controller.

\* Als 'JA' niet kan worden gekozen, bevat de ECL-applicatiesleutel geen speciale instellingen. Kies 'Start kopiëren' en bevestig met 'Ja'.

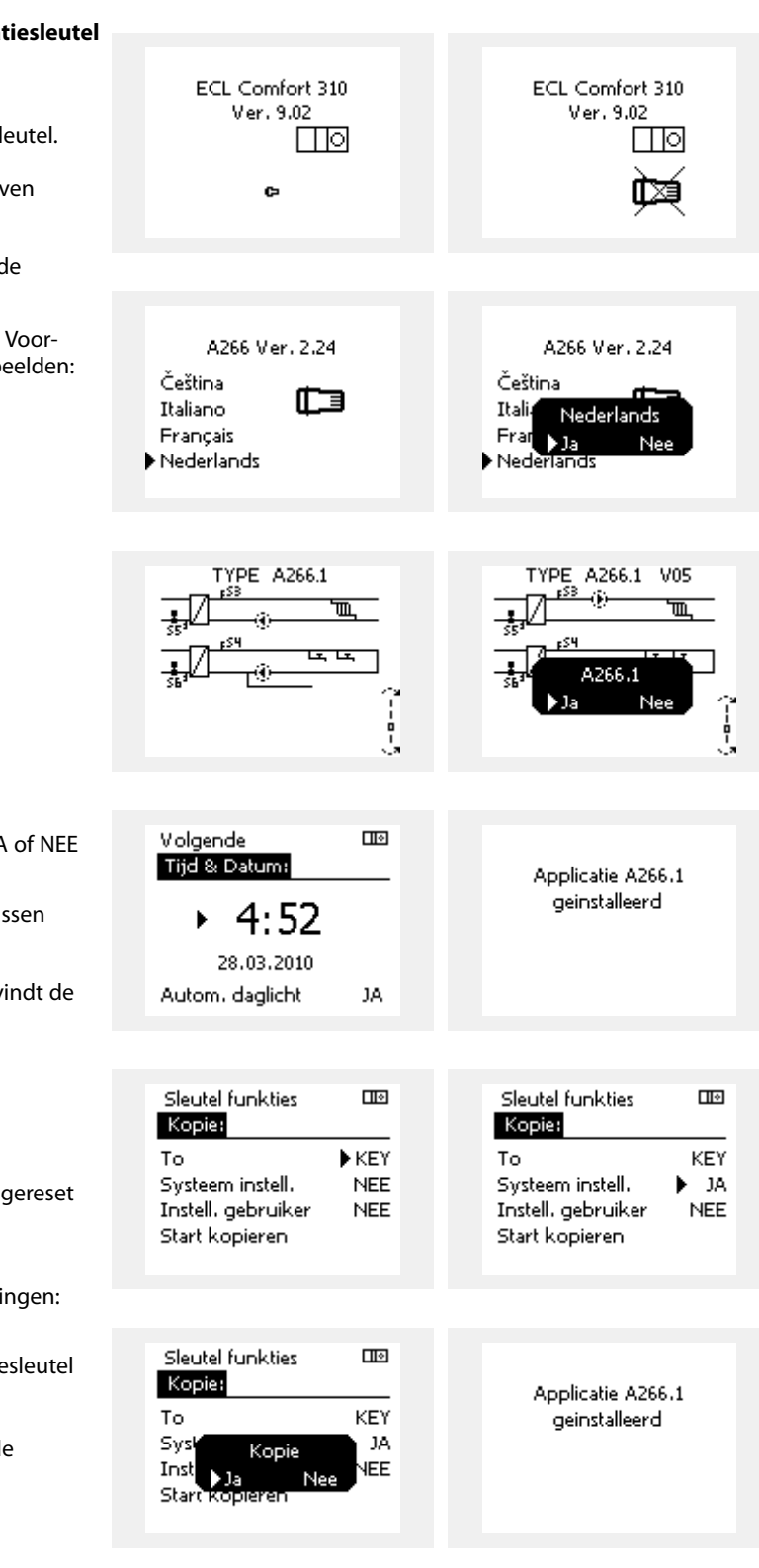

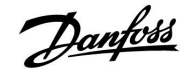

# Handleiding

# ECL Comfort 210, applicatie A266

٠,

#### Applicatiesleutel: Situatie 2 De controller voert al een applicatie uit. De ECLapplicatiesleutel wordt geplaatst, maar de applicatie moet worden gewijzigd.

Om te schakelen naar een andere applicatie op de ECL-applicatiesleutel, moet de huidige applicatie worden gewist (verwijderd) van de controller.

Houd er rekening mee dat de applicatiesleutel moet worden geplaatst.

| Actie:         | Doel:                                                           | voor-<br>beelden: |
|----------------|-----------------------------------------------------------------|-------------------|
| <sup>(</sup> ) | Kies "MENU" in een van de circuits                              | MENU              |
| (First         | Bevestig                                                        |                   |
| O,             | Kies de circuitkiezer in de<br>rechterbovenhoek van het display |                   |
| (Ing           | Bevestig                                                        |                   |
| <i>O</i>       | Kies 'Algemene controllerinstellingen'                          | 0                 |
| fling,         | Bevestig                                                        |                   |
| 0,             | Kies "Sleutel functies'                                         |                   |
| (Frig          | Bevestig                                                        |                   |
| ť),            | Kies 'Verwijder applicatie'                                     |                   |
| (Prof          | Bevestig met 'Ja'                                               |                   |

De controller wordt gereset en is gereed om te worden geconfigureerd.

Volg de procedure die is beschreven in situatie 1.

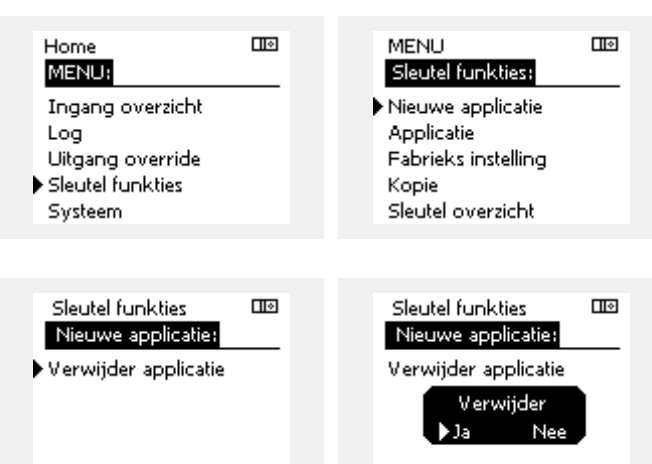

Danfoss

Home

MENU:

#### **Applicatiesleutel: Situatie 3** Een kopie van de controllerinstellingen is nodig voor het configureren van een andere controller.

Deze functie wordt gebruikt

- voor het opslaan (back-up maken) van speciale gebruikers- en • systeeminstellingen
- wanneer een andere ECL Comfort-controller van hetzelfde • type (210 of 310) moet worden geconfigureerd met dezelfde applicatie, maar gebruikers- / systeeminstellingen verschillen van de fabrieksinstellingen.

Hoe te kopiëren naar een andere ECL Comfort-controller:

| Actie:                    | Doel:                                                                                                    | Voor-               |   | Log                                  |      |  |
|---------------------------|----------------------------------------------------------------------------------------------------|---------------------|---|--------------------------------------|------|--|
| 6                         | Kies 'MENU'                                                                                                    | beelden:<br>MENU    |   | Uitgang override                     |      |  |
| $\widetilde{\mathcal{R}}$ | Bevestig                                                                                                    |                     | ľ | Systeem                              |      |  |
| $\bigcirc$                | Kies de circuitkiezer in de<br>rechterbovenhoek van het display                                                                                                    |                     |   | ,                                    |      |  |
| ,<br>Arr                  | Bevestig                                                                                                    |                     |   |                                      | ाज   |  |
| <i>O</i>                  | Kies 'Algemene controllerinstellingen'                                                                                                    | 0                   |   | Sleutel funkties:                    |      |  |
| ſŀŀŗ                      | Bevestig                                                                                                    |                     |   | Nieuwe applicatie                    |      |  |
| Ó                         | Ga naar 'Sleutel functies'                                                                                                    |                     |   | Applicatie                           |      |  |
| Pr                        | Bevestig                                                                                                    |                     |   | Fabrieks instelling                  |      |  |
| 6                         | Kies 'Kopie"                                                                                                    |                     |   | Sleutel overzicht                    |      |  |
| (Rr)                      | Bevestig                                                                                                    |                     |   |                                      |      |  |
| 6                         | Kies 'Naar'<br>'ECL' of 'KEY' wordt aangeduid. Kies<br>'ECL' of KEY'                                                                                                    | *<br>'ECL' of KEY'. |   | Sleutel funkties<br>Kopie:           |      |  |
| (Prof.                    | Druk herhaaldelijk op de draaiknop                                                                                                    |                     |   | То                                   | ▶ECL |  |
| 0                         | Kies 'Systeem instell.' of 'Instel.                                                                                                    | **<br>'NEE' of 'IA' |   | Systeem instell.                     | NEE  |  |
| (Ing                      | Druk herhaaldelijk op de draaiknop<br>om 'Ja' of 'Nee' te kiezen in 'Kopie'.<br>Indrukken om te bevestigen.                                                                                                    |                     |   | Instell, gebruiker<br>Start kopieren | NEE  |  |
| Ó                         | Kies 'Start kopiëren'                                                                                                    |                     |   |                                      |      |  |
| (Prog                     | De applicatiesleutel of de controller<br>wordt bijgewerkt met speciale<br>systeem- of gebruikersinstellingen.                                                                                                    |                     |   | Sleutel funkties<br>Kopie:           | ШØ   |  |
| *                         |                                                                                                    |                     |   | То                                   | ECI  |  |
| 'ECL':                    | gegevens worden gekopieerd van de applinaar de ECL-controller                                                                                                    | catiesleutel        |   | Sysk Kopie                           | NEE  |  |
| 'KEY':                    | gegevens worden gekopieerd van de ECL-o<br>naar de applicatiesleutel.                                                                                                    | controller          |   | Inst Ja Ner                          |      |  |
| **                        |                                                                                                    |                     |   | <b>F</b>                             |      |  |
| 'NEE':                    | de instellingen van de ECL-controller word<br>gekopieerd naar de applicatiesleutel of de<br>Comfort-controller.                                                                                                    | den niet<br>e ECL   |   |                                      |      |  |
| 'JA':                     | speciale instellingen (anders dan de fabrie<br>instellingen) worden gekopieerd naar de<br>applicatiesleutel of de ECL Comfort-contro<br>niet kunt selecteren, zijn er geen speciale i<br>die moeten worden gekopieerd. |                     |   |                                      |      |  |

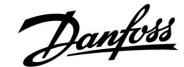

#### 2.6.2 ECL-applicatiesleutel, gegevens kopiëren

#### **Algemene principes**

Wanneer de controller is aangesloten en werkt, kunt u alle of sommige basisinstellingen controleren en aanpassen. De nieuwe instellingen kunnen worden opgeslagen op de sleutel.

# Hoe de ECL-applicatiesleutel bijwerken nadat de instellingen zijn gewijzigd?

Alle nieuwe instellingen kunnen worden opgeslagen op de ECL-applicatiesleutel.

# Hoe de fabrieksinstelling opslaan in de controller van de applicatiesleutel?

Lees de alinea over de toepassingssleutel, situatie 1: De controller is nieuw van de fabriek, de ECL-applicatiesleutel wordt niet geplaatst.

# Hoe de persoonlijke instellingen opslaan van de controller naar de sleutel?

Lees de alinea over de applicatiesleutel, situatie 3: Een kopie van de controllerinstellingen is nodig voor het configureren van een andere controller

Als belangrijkste regel moet de ECL-applicatiesleutel altijd in de controller blijven. Als de sleutel wordt verwijderd, is het niet mogelijk de instellingen te wijzigen. æ

Fabrieksinstellingen kunnen altijd worden hersteld.

କ୍ଷ

କ୍ଷ

Let op de nieuwe instellingen in de tabel 'Overzicht instellingen'.

Verwijder de ECL-applicatiesleutel niet tijdens het kopiëren. De gegevens op de ECL-applicatiesleutel kunnen beschadigd raken!

କ୍ଷ

Het is mogelijk instellingen van de ene ECL Comfort-controller te kopiëren naar een andere controller, op voorwaarde dat de twee controllers van dezelfde serie zijn (210 of 310).

Danfoss

# 2.7 Controlelijst

|   | <b>~</b> ∕ |
|---|------------|
| Ľ |            |
| Ľ |            |
| Ľ |            |
| Ľ |            |
| Ľ |            |
| Ľ |            |
| Ľ |            |
| Ľ |            |
| Ľ |            |
| Ľ |            |
| C |            |
| Ľ |            |

### Is de ECL-comfortcontroller klaar voor gebruik?

Controleer of de juiste voedingsspanning is aangesloten op aansluitingen 9 (onder stroom) en 10 (neutraal).

Controleer of de vereiste gecontroleerde onderdelen (aandrijving, pomp enz.) zijn aangesloten op de juiste aansluitingen.

Controleer of alle voelers / signalen zijn verbonden met de juiste aansluitingen (zie 'Elektrische aansluitingen').

Monteer de controller en schakel de voeding in.

Is de ECL-toepassingssleutel geplaatst (zie 'De toepassingssleutel plaatsen')?

Is de juiste taal gekozen (zie 'Taal' in 'Algemene controllerinstellingen')?

Zijn Tijd & Datum correct ingesteld (zie 'Tijd & Datum' in 'Algemene controllerinstellingen')?

Is de juiste applicatie gekozen (zie 'Het systeemtype identificeren').

Controleer of alle instellingen in de controller (zie 'Overzicht instellingen') zijn ingesteld of als de fabrieksinstellingen voldoen aan uw vereisten.

Kies handbediening (Zie 'Handbediening'). Controleer of de kleppen openen en sluiten en of de vereiste gecontroleerde onderdelen (pomp enz.) starten en stoppen wanneer ze handmatig worden bediend.

Controleer of de temperaturen / signalen die op het display worden weergegeven, overeenkomen met de eigenlijke aangesloten onderdelen.

Nadat u de handbedieningscontrole hebt voltooid, kiest u de controllermodus (geprogrammeerd, comfort, opslag of vorstbescherming).

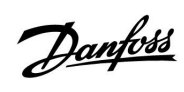

# 2.8 Navigatie, ECL-applicatiesleutel A266

Navigatie, A266.1, circuit 1 en 2

| Startscherm  |                    | Circuit 1, verwarming |                  |        | Circuit 2, tapwater |  |
|--------------|--------------------|-----------------------|------------------|--------|---------------------|--|
|              |                    | ID-nr.                | Functie          | ID-nr. | Functie             |  |
| MENU         |                    |                       |                  |        |                     |  |
| Programma    |                    |                       | Selecteerbaar    |        | Selecteerbaar       |  |
| Instellingen | Flow temperatuur   |                       | Stooklijn        |        |                     |  |
|              |                    | 11178                 | Temp. max.       | 12178  | Temp. max.          |  |
|              |                    | 11177                 | Temp. min.       | 12177  | Temp. min.          |  |
|              | Ruimte grens       | 11015                 | Adapt. tijd      |        |                     |  |
|              |                    | 11182                 | Infl max.        |        |                     |  |
|              |                    | 11183                 | Infl min.        |        |                     |  |
|              | Retour grens       |                       |                  | 12030  | Grens               |  |
|              |                    | 11031                 | Hoog T uit X1    |        |                     |  |
|              |                    | 11032                 | Grens laag Y1    |        |                     |  |
|              |                    | 11033                 | Laag T uit X2    |        |                     |  |
|              |                    | 11034                 | Grens hoog Y2    |        |                     |  |
|              |                    | 11035                 | Infl max.        | 12035  | Infl max.           |  |
|              |                    | 11036                 | Infl min.        | 12036  | Infl min.           |  |
|              |                    | 11037                 | Adapt. tijd      | 12037  | Adapt. tijd         |  |
|              |                    | 11085                 | Prioriteit       | 12085  | Prioriteit          |  |
|              | Flow / verm. grens |                       | Actueel          |        | Actueel             |  |
|              |                    |                       | Grens            | 12111  | Grens               |  |
|              |                    | 11119                 | Hoog T uit X1    |        |                     |  |
|              |                    | 11117                 | Grens laag Y1    |        |                     |  |
|              |                    | 11118                 | Laag T uit X2    |        |                     |  |
|              |                    | 11116                 | Grens hoog Y2    |        |                     |  |
|              |                    | 11112                 | Adapt. tijd      | 12112  | Adapt. tijd         |  |
|              |                    | 11113                 | Actuele filter   | 12113  | Actuele filter      |  |
|              |                    | 11109                 | Ingang type      | 12109  | Ingang type         |  |
|              |                    | 11115                 | Units            | 12115  | Units               |  |
|              |                    | 11114                 | Puls             | 12114  | Puls                |  |
|              | Optimalisatie      | 11011                 | Autom. opslaan   |        |                     |  |
|              |                    | 11012                 | Boost            |        |                     |  |
|              |                    | 11013                 | Ramp             |        |                     |  |
|              |                    | 11014                 | Optimalisatie    |        |                     |  |
|              |                    | 11026                 | Pre-stop         |        |                     |  |
|              |                    | 11020                 | Gebaseerd op     |        |                     |  |
|              |                    | 11021                 | Totale stop      |        |                     |  |
|              |                    | 11179                 | Cut-out          |        |                     |  |
|              |                    | 11043                 | Parallel werkend |        |                     |  |

<u>Danfoss</u>

# Navigatie, A266.1, circuit 1 en circuit 2 vervolg

| Startscherm      |                   | (      | Circuit 1, verwarming |        | Circuit 2, tapwater |  |
|------------------|-------------------|--------|-----------------------|--------|---------------------|--|
| MENU             |                   | ID-nr. | Functie               | ID-nr. | Functie             |  |
| Instellingen     | Controle param.   |        |                       | 12173  | Autom. tuning       |  |
|                  |                   | 11174  | Motor pr.             | 12174  | Motor pr.           |  |
|                  |                   | 11184  | Хр                    | 12184  | Хр                  |  |
|                  |                   | 11185  | Tn                    | 12185  | Tn                  |  |
|                  |                   | 11186  | M run                 | 12186  | M run               |  |
| _                |                   | 11187  | Nz                    | 12187  | Nz                  |  |
|                  | Applicatie        | 11010  | ECA adres             |        |                     |  |
|                  |                   | 11022  | P exercise            | 12022  | P exercise          |  |
|                  |                   | 11023  | M exercise            | 12023  | M exercise          |  |
|                  |                   | 11052  | Tapw. prioriteit      |        |                     |  |
|                  |                   | 11077  | P vorst T             | 12077  | P vorst T           |  |
|                  |                   | 11078  | P verwarming T        | 12078  | P verwarming T      |  |
|                  |                   | 11093  | Vorst pr. D           | 12093  | Vorst pr. D         |  |
|                  |                   | 11141  | Ext. ingang           | 12141  | Ext. ingang         |  |
|                  |                   | 11142  | Ext. mode             | 12142  | Ext. mode           |  |
|                  |                   | 11189  | Min. act. tijd        | 12189  | Min. act. tijd      |  |
| -                | Anti-bacterie     |        |                       |        | Dag                 |  |
|                  |                   |        |                       |        | Start tijd          |  |
|                  |                   |        |                       |        | Tijdsduur           |  |
|                  |                   |        |                       |        | Gewenste T          |  |
| Vakantie         |                   |        | Selecteerbaar         |        | Selecteerbaar       |  |
| Alarm            | Temp. bewaking    | 11147  | Verschil hoog         | 12147  | Verschil hoog       |  |
|                  |                   | 11148  | Laagste verschil      | 12148  | Laagste verschil    |  |
|                  |                   | 11149  | Vertraging            | 12149  | Vertraging          |  |
|                  |                   | 11150  | Laagste temp.         | 12150  | Laagste temp.       |  |
| _                | Alarm overzicht   |        | Selecteerbaar         |        | Selecteerbaar       |  |
| Overzicht invloe | d Gewenste flow T |        | Retour grens          |        | Retour grens        |  |
|                  |                   |        | Ruimte grens          |        |                     |  |
|                  |                   |        | Parallel prioriteit   |        |                     |  |
|                  |                   |        | Flow / Verm. begr.    |        | Flow / Verm. begr.  |  |
|                  |                   |        | Vakantie              |        | Vakantie            |  |
|                  |                   |        | Ext. override         |        | Ext. override       |  |
|                  |                   |        | ECA override          |        | Anti-bacterie       |  |
|                  |                   |        | Boost                 |        |                     |  |
|                  |                   |        | Ramp                  |        |                     |  |
|                  |                   |        | Master/slave          |        |                     |  |
|                  |                   |        | Verwarm. stoppen      |        |                     |  |
|                  |                   |        | Tapw. prioriteit      |        |                     |  |
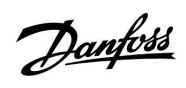

Navigatie A266.1, Algemene controllerinstellingen

| Startscherm      |                          | Algemene controllerinstellingen |                      |  |
|------------------|--------------------------|---------------------------------|----------------------|--|
| MENU             |                          | ID-nr.                          | Functie              |  |
| Tijd & datum     |                          |                                 | Selecteerbaar        |  |
| Vakantie         |                          |                                 | Selecteerbaar        |  |
| Ingang overzicht |                          |                                 | Buiten T             |  |
|                  |                          |                                 | Ruimte T             |  |
|                  |                          |                                 | Flow T verw.         |  |
|                  |                          |                                 | Tapwater flow T      |  |
|                  |                          |                                 | Verw. retour t       |  |
|                  |                          |                                 | Tapwater ret. T      |  |
| Log (voelers)    | Buiten T                 |                                 | Log vandaag          |  |
|                  | Ruimte T & gewenst       |                                 | Log gisteren         |  |
|                  | Flow verw. T & gew.      |                                 | Log 2 dagen          |  |
|                  | Tapw. flow & gew.        |                                 | Log 4 dagen          |  |
|                  | Verw. ret. T & grns      |                                 |                      |  |
|                  | Tapwaterretour T & grens |                                 |                      |  |
| Uitgang override |                          |                                 | M1                   |  |
|                  |                          |                                 | P1                   |  |
|                  |                          |                                 | M2                   |  |
|                  |                          |                                 | P2                   |  |
|                  |                          |                                 | A1                   |  |
| Sleutel functies | Nieuwe applicatie        |                                 | Verwijder applicatie |  |
|                  | Applicatie               |                                 |                      |  |
|                  | Fabrieksinst.            |                                 | Systeem instell.     |  |
|                  |                          |                                 | Instel. gebruiker    |  |
|                  |                          |                                 | Terug naar fabriek   |  |
|                  | Коріе                    |                                 | Naar                 |  |
|                  |                          |                                 | Systeem instell.     |  |
|                  |                          |                                 | Instel. gebruiker    |  |
|                  |                          |                                 | Start kopiëren       |  |
|                  | Sleutel overzicht        |                                 |                      |  |
| Systeem          | ECL versie               |                                 | Code nr.             |  |
|                  |                          |                                 | Hardware             |  |
|                  |                          |                                 | Software             |  |
|                  |                          |                                 | Serie nr.            |  |
|                  |                          |                                 | Productiedatum       |  |
|                  | Extra                    |                                 |                      |  |
|                  | Display                  | 60058                           | Achtergrond licht    |  |
|                  |                          | 60059                           | Contrast             |  |
|                  | Communicatie             | 38                              | Modbus adres         |  |
|                  |                          | 2048                            | ECL 485 addr.        |  |
|                  | Taal                     | 2050                            | Taal                 |  |

<u>Danfoss</u>

### Navigatie, A266.2, circuit 1 en 2

| Startscherm  |                    |        | Circuit 1, verwarming |        | Circuit 2, tapwater |
|--------------|--------------------|--------|-----------------------|--------|---------------------|
|              |                    | ID-nr. | Functie               | ID-nr. | Functie             |
| MENU         |                    |        |                       |        |                     |
| Programma    |                    |        | Selecteerbaar         |        | Selecteerbaar       |
| Instellingen | Flow temperatuur   |        | Stooklijn             |        |                     |
|              |                    | 11178  | Temp. max.            | 12178  | Temp. max.          |
|              |                    | 11177  | Temp. min.            | 12177  | Temp. min.          |
|              | Ruimte grens       | 11015  | Adapt. tijd           |        |                     |
|              |                    | 11182  | Infl max.             |        |                     |
|              |                    | 11183  | Infl min.             |        |                     |
|              | Retour grens       |        |                       | 12030  | Grens               |
|              |                    | 11031  | Hoog T uit X1         |        |                     |
|              |                    | 11032  | Grens laag Y1         |        |                     |
|              |                    | 11033  | Laag T uit X2         |        |                     |
|              |                    | 11034  | Grens hoog Y2         |        |                     |
|              |                    | 11035  | Infl max.             | 12035  | Infl max.           |
|              |                    | 11036  | Infl min.             | 12036  | Infl min.           |
|              |                    | 11037  | Adapt. tijd           | 12037  | Adapt. tijd         |
|              |                    | 11085  | Prioriteit            | 12085  | Prioriteit          |
|              | Flow / verm. grens |        | Actueel               |        | Actueel             |
|              |                    |        | Grens                 | 12111  | Grens               |
|              |                    | 11119  | Hoog T uit X1         |        |                     |
|              |                    | 11117  | Grens laag Y1         |        |                     |
|              |                    | 11118  | Laag T uit X2         |        |                     |
|              |                    | 11116  | Grens hoog Y2         |        |                     |
|              |                    | 11112  | Adapt. tijd           | 12112  | Adapt. tijd         |
|              |                    | 11113  | Actuele filter        | 12113  | Actuele filter      |
|              |                    | 11109  | Ingang type           | 12109  | Ingang type         |
|              |                    | 11115  | Units                 | 12115  | Units               |
|              |                    | 11114  | Puls                  | 12114  | Puls                |
|              | Optimalisatie      | 11011  | Autom. opslaan        |        |                     |
|              |                    | 11012  | Boost                 |        |                     |
|              |                    | 11013  | Ramp                  |        |                     |
|              |                    | 11014  | Optimalisatie         |        |                     |
|              |                    | 11026  | Pre-stop              |        |                     |
|              |                    | 11020  | Gebaseerd op          |        |                     |
|              |                    | 11021  | Totale stop           |        |                     |
|              |                    | 11179  | Cut-out               |        |                     |
|              |                    | 11043  | Parallel werkend      |        |                     |

Navigatie, A266.2, circuit 1 en circuit 2 vervolg

| Startscherm  |                  | C      | Circuit 1, verwarming |        | Circuit 2, tapwater |  |
|--------------|------------------|--------|-----------------------|--------|---------------------|--|
| MENU         |                  | ID-nr. | Functie               | ID-nr. | Functie             |  |
| Instellingen | Controle param.  |        |                       | 12173  | Autom. tuning       |  |
|              |                  | 11174  | Motor pr.             | 12174  | Motor pr.           |  |
|              |                  | 11184  | Хр                    |        | Xp actueel          |  |
|              |                  | 11185  | Tn                    | 12185  | Tn                  |  |
|              |                  | 11186  | M run                 | 12186  | M run               |  |
|              |                  | 11187  | Nz                    | 12187  | Nz                  |  |
|              |                  |        |                       | 12097  | Aanvoer T (idle)    |  |
|              |                  |        |                       | 12096  | Tn (idle)           |  |
|              |                  |        |                       | 12094  | Open tijd           |  |
|              |                  |        |                       | 12095  | Sluit tijd          |  |
|              | Applicatie       | 11010  | ECA adres             |        |                     |  |
|              |                  | 11022  | P exercise            | 12022  | P exercise          |  |
|              |                  | 11023  | M exercise            | 12023  | M exercise          |  |
|              |                  | 11052  | Tapw. prioriteit      |        |                     |  |
|              |                  | 11077  | P vorst T             | 12077  | P vorst T           |  |
|              |                  | 11078  | P verwarming T        | 12078  | P verwarming T      |  |
|              |                  | 11093  | Vorst pr. D           | 12093  | Vorst pr. D         |  |
|              |                  | 11141  | Ext. ingang           | 12141  | Ext. ingang         |  |
|              |                  | 11142  | Ext. mode             | 12142  | Ext. mode           |  |
|              |                  | 11189  | Min. act. tijd        | 12189  | Min. act. tijd      |  |
| -            | Anti-bacterie    |        |                       |        | Dag                 |  |
|              |                  |        |                       |        | Start tijd          |  |
|              |                  |        |                       |        | Tijdsduur           |  |
|              |                  |        |                       |        | Gewenste T          |  |
| Vakantie     |                  |        | Selecteerbaar         |        | Selecteerbaar       |  |
| Alarm        | Temp. bewaking   | 11147  | Verschil hoog         | 12147  | Verschil hoog       |  |
|              |                  | 11148  | Laagste verschil      | 12148  | Laagste verschil    |  |
|              |                  | 11149  | Vertraging            | 12149  | Vertraging          |  |
|              |                  | 11150  | Laagste temp.         | 12150  | Laagste temp.       |  |
|              | Max. temperatuur | 11079  | Flow T                |        |                     |  |
|              |                  | 11080  | Vertraging            |        |                     |  |
|              | Alarm overzicht  |        | Selecteerbaar         |        | Selecteerbaar       |  |

<u>Danfoss</u>

<u>Danfoss</u>

### Navigatie, A266.2, circuit 1 en circuit 2 vervolg

| Startscherm       |                 | c      | ircuit 1, verwarming | C      | Circuit 2, tapwater |
|-------------------|-----------------|--------|----------------------|--------|---------------------|
| MENU              |                 | ID-nr. | Functie              | ID-nr. | Functie             |
| Overzicht invloed | Gewenste flow T |        | Retour grens         |        | Retour grens        |
|                   |                 |        | Ruimte grens         |        |                     |
|                   |                 |        | Parallel prioriteit  |        |                     |
|                   |                 |        | Flow / Verm. begr.   |        | Flow / Verm. begr.  |
|                   |                 |        | Vakantie             |        | Vakantie            |
|                   |                 |        | Ext. override        |        | Ext. override       |
|                   |                 |        | ECA override         |        | Anti-bacterie       |
|                   |                 |        | Boost                |        |                     |
|                   |                 |        | Ramp                 |        |                     |
|                   |                 |        | Master/slave         |        |                     |
|                   |                 |        | Verwarm. stoppen     |        |                     |
|                   |                 |        | Tapw. prioriteit     |        |                     |

|    | 1    |
|----|------|
|    | HUS  |
| La | 1000 |
| 0- | -    |

| Startscherm      |                          |        | Algemene controllerinstellingen |  |  |  |
|------------------|--------------------------|--------|---------------------------------|--|--|--|
| MENU             |                          | ID-nr. | Functie                         |  |  |  |
| Tijd & datum     |                          |        | Selecteerbaar                   |  |  |  |
| Vakantie         |                          |        | Selecteerbaar                   |  |  |  |
| Ingang overzicht |                          |        | Buiten T                        |  |  |  |
|                  |                          |        | Ruimte T                        |  |  |  |
|                  |                          |        | Flow T verw.                    |  |  |  |
|                  |                          |        | Tapwater flow T                 |  |  |  |
|                  |                          |        | Retour T                        |  |  |  |
|                  |                          |        | Aanvoer T                       |  |  |  |
| Log (voelers)    | Ruimte T & gewenst       |        | Log vandaag                     |  |  |  |
|                  | Flow verw. & gew.        |        | Log gisteren                    |  |  |  |
|                  | Tapw. flow & gew.        |        | Log 2 dagen                     |  |  |  |
|                  | Verw. ret. T & grns      |        | Log 4 dagen                     |  |  |  |
|                  | Tapwaterretour T & grens |        |                                 |  |  |  |
|                  | Aanvoer T                |        |                                 |  |  |  |
| Uitgang override |                          |        | M1                              |  |  |  |
|                  |                          |        | P1                              |  |  |  |
|                  |                          |        | M2                              |  |  |  |
|                  |                          |        | P2                              |  |  |  |
|                  |                          |        | A1                              |  |  |  |
| Sleutel functies | Nieuwe applicatie        |        | Verwijder applicatie            |  |  |  |
|                  | Applicatie               |        |                                 |  |  |  |
|                  | Fabrieksinst.            |        | Systeem instell.                |  |  |  |
|                  |                          |        | Instel. gebruiker               |  |  |  |
|                  |                          |        | Terug naar fabriek              |  |  |  |
|                  | Коріе                    |        | Naar                            |  |  |  |
|                  |                          |        | Systeem instell.                |  |  |  |
|                  |                          |        | Instel. gebruiker               |  |  |  |
|                  |                          |        | Start kopiëren                  |  |  |  |
|                  | Sleutel overzicht        |        |                                 |  |  |  |
| Systeem          | ECL versie               |        | Code nr.                        |  |  |  |
|                  |                          |        | Hardware                        |  |  |  |
|                  |                          |        | Software                        |  |  |  |
|                  |                          |        | Serie nr.                       |  |  |  |
|                  |                          |        | Productiedatum                  |  |  |  |
|                  | Extra                    |        |                                 |  |  |  |
|                  | Display                  | 60058  | Achtergrond licht               |  |  |  |
|                  |                          | 60059  | Contrast                        |  |  |  |
|                  | Communicatie             | 38     | Modbus adres                    |  |  |  |
|                  |                          | 2048   | ECL 485 addr.                   |  |  |  |
|                  | Taal                     | 2050   | Taal                            |  |  |  |

Navigatie A266.2, Algemene controllerinstellingen

<u>Danfoss</u>

### Navigatie, A266.9, circuit 1 en 2

| Startscherm  |                  | C      | Circuit 1, verwarming |        | Circuit 2, tapwater |
|--------------|------------------|--------|-----------------------|--------|---------------------|
|              |                  | ID-nr. | Functie               | ID-nr. | Functie             |
| MENU         |                  |        |                       |        |                     |
| Programma    |                  |        | Selecteerbaar         |        |                     |
| Instellingen | Flow temperatuur |        | Stooklijn             |        |                     |
|              |                  | 11178  | Temp. max.            | 12178  | Temp. max.          |
|              |                  | 11177  | Temp. min.            | 12177  | Temp. min.          |
|              | Retour grens     |        |                       | 12030  | Grens               |
|              |                  | 11031  | Hoog T uit X1         |        |                     |
|              |                  | 11032  | Grens laag Y1         |        |                     |
|              |                  | 11033  | Laag T uit X2         |        |                     |
|              |                  | 11034  | Grens hoog Y2         |        |                     |
|              |                  | 11035  | Infl max.             | 12035  | Infl max.           |
|              |                  | 11036  | Infl min.             | 12036  | Infl min.           |
|              |                  | 11037  | Adapt. tijd           | 12037  | Adapt. tijd         |
|              |                  | 11085  | Prioriteit            |        |                     |
|              | Optimalisatie    | 11011  | Autom. opslaan        |        |                     |
|              |                  | 11012  | Boost                 |        |                     |
|              |                  | 11013  | Ramp                  |        |                     |
|              |                  | 11014  | Optimalisatie         |        |                     |
|              |                  | 11021  | Totale stop           |        |                     |
|              |                  | 11179  | Cut-out               |        |                     |

Navigatie, A266.9, circuit 1 en circuit 2 vervolg

| Startscherm      |                   | C      | Circuit 1, verwarming |        | Circuit 2, tapwater |
|------------------|-------------------|--------|-----------------------|--------|---------------------|
| MENU             |                   | ID-nr. | Functie               | ID-nr. | Functie             |
| Instellingen     | Controle param.   |        |                       | 12173  | Autom. tuning       |
|                  |                   | 11174  | Motor pr.             | 12174  | Motor pr.           |
|                  |                   | 11184  | Хр                    | 12184  | Хр                  |
|                  |                   | 11185  | Tn                    | 12185  | Tn                  |
|                  |                   | 11186  | M run                 | 12186  | M run               |
| -                |                   | 11187  | Nz                    | 12187  | Nz                  |
|                  | Applicatie        | 11022  | P exercise            | 12022  | P exercise          |
|                  |                   | 11023  | M exercise            | 12023  | M exercise          |
|                  |                   | 11052  | Tapw. prioriteit      |        |                     |
|                  |                   | 11077  | P vorst T             | 12077  | P vorst T           |
|                  |                   | 11078  | P verwarming T        | 12078  | P verwarming T      |
|                  |                   | 11093  | Vorst pr. D           | 12093  | Vorst pr. D         |
|                  |                   | 11189  | Min. act. tijd        | 12189  | Min. act. tijd      |
| Alarm            | Druk              | 11614  | Alarm hoog            |        |                     |
|                  |                   | 11615  | Alarm laag            |        |                     |
|                  |                   | 11617  | Alarm time-out        |        |                     |
|                  |                   | 11607  | X laag                |        |                     |
|                  |                   | 11608  | Hoog X                |        |                     |
|                  |                   | 11609  | Y laag                |        |                     |
|                  |                   | 11610  | Hoog Y                |        |                     |
|                  | Digitaal          | 11636  | Alarm waarde          |        |                     |
|                  |                   | 11637  | Alarm time-out        |        |                     |
|                  | Max. temperatuur  | 11079  | Flow T                |        |                     |
|                  |                   | 11080  | Vertraging            |        |                     |
|                  | Alarm overzicht   |        | Selecteerbaar         |        |                     |
| Overzicht invloe | d Gewenste flow T |        | Retour grens          |        | Retour grens        |
|                  |                   |        | Boost                 |        |                     |
|                  |                   |        | Ramp                  |        |                     |
|                  |                   |        | Master/slave          |        |                     |
|                  |                   |        | Verwarm. stoppen      |        |                     |
|                  |                   |        | Tapw. prioriteit      |        |                     |

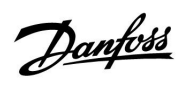

Navigatie A266.9, Algemene controllerinstellingen

| Startscherm      |                   | Algemene controllerinstellingen |                      |  |
|------------------|-------------------|---------------------------------|----------------------|--|
| MENU             |                   | ID-nr.                          | Functie              |  |
| Tijd & datum     |                   |                                 | Selecteerbaar        |  |
| Ingang overzicht |                   |                                 | Buiten T             |  |
|                  |                   |                                 | Verw. retour t       |  |
|                  |                   |                                 | Flow T verw.         |  |
|                  |                   |                                 | Tapwater flow T      |  |
|                  |                   |                                 | Prim. retour T       |  |
|                  |                   |                                 | Tapwater ret. T      |  |
|                  |                   |                                 | Druk                 |  |
|                  |                   |                                 | Digitaal             |  |
| Log (voelers)    | Flow verw. & gew. |                                 | Log vandaag          |  |
|                  | Verwarm. retour   |                                 | Log gisteren         |  |
|                  | Tapw. flow & gew. |                                 | Log 2 dagen          |  |
|                  | Tapwater retour   |                                 | Log 4 dagen          |  |
|                  | Buiten T          |                                 |                      |  |
|                  | Verwarming druk   |                                 |                      |  |
| Uitgang override |                   |                                 | M1                   |  |
|                  |                   |                                 | P1                   |  |
|                  |                   |                                 | M2                   |  |
|                  |                   |                                 | P2                   |  |
|                  |                   |                                 | A1                   |  |
| Sleutel functies | Nieuwe applicatie |                                 | Verwijder applicatie |  |
|                  | Applicatie        |                                 |                      |  |
|                  | Fabrieksinst.     |                                 | Systeem instell.     |  |
|                  |                   |                                 | Instel. gebruiker    |  |
|                  |                   |                                 | Terug naar fabriek   |  |
|                  | Коріе             |                                 | Naar                 |  |
|                  |                   |                                 | Systeem instell.     |  |
|                  |                   |                                 | Instel. gebruiker    |  |
|                  |                   |                                 | Start kopiëren       |  |
|                  | Sleutel overzicht |                                 |                      |  |
| Systeem          | ECL versie        |                                 | Code nr.             |  |
|                  |                   |                                 | Hardware             |  |
|                  |                   |                                 | Software             |  |
|                  |                   |                                 | Serie nr.            |  |
|                  |                   |                                 | Productiedatum       |  |
|                  | Extra             |                                 |                      |  |
|                  | Display           | 60058                           | Achtergrond licht    |  |
|                  |                   | 60059                           | Contrast             |  |
|                  | Communicatie      | 38                              | Modbus adres         |  |
|                  |                   | 2048                            | ECL 485 addr.        |  |
|                  | Taal              | 2050                            | Taal                 |  |

<u>Danfoss</u>

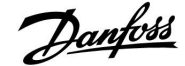

#### 3.0 Dagelijks gebruik

#### 3.1 Navigeren

U navigeert in de controller door de draaiknop links of rechts te draaien naar de gewenste positie ( $\bigcirc$ ).

De draaiknop heeft een ingebouwde versnelling. Hoe sneller u de knop draait, hoe sneller deze de grenzen van elk breed instelbereik worden bereikt.

De positie-indicator op het display (>) toont u altijd waar u bent.

Druk op de draaiknop om uw keuzes te bevestigen ( $\Re$ ).

De displayvoorbeelden zijn van toepassing op een dubbel circuit: Een verwarmingscircuit () en een tapwatercircuit (DHW)(-). De voorbeelden kunnen afwijken van uw toepassing.

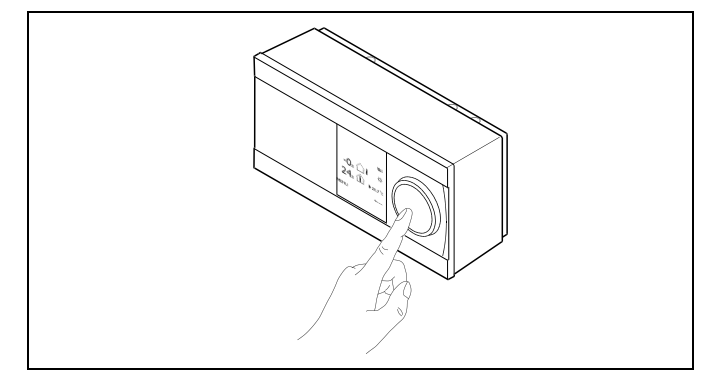

Verwarmingscircuit (TL):

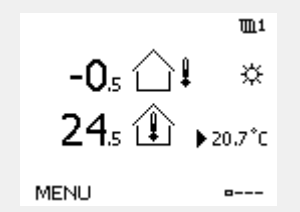

Tapwatercircuit (---);

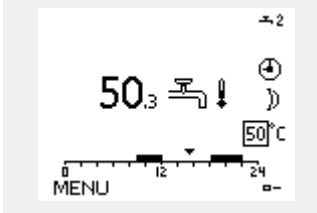

Sommige algemene instellingen die van toepassing zijn op de volledige controller, bevinden zich in een specifiek deel van de controller.

Toegang krijgen tot 'Algemene controllerinstellingen':

| Actie: | Doel:                                                           | Voor-<br>beelden: |
|--------|-----------------------------------------------------------------|-------------------|
| 6      | Kies "MENU" in een van de circuits                              | MENU              |
| FR,    | Bevestig                                                        |                   |
| O,     | Kies de circuitkiezer in de<br>rechterbovenhoek van het display |                   |
| R      | Bevestig                                                        |                   |
| O,     | Kies 'Algemene controllerinstellingen'                          | 0                 |
| (FR)   | Bevestig                                                        |                   |

Circuitkiezer

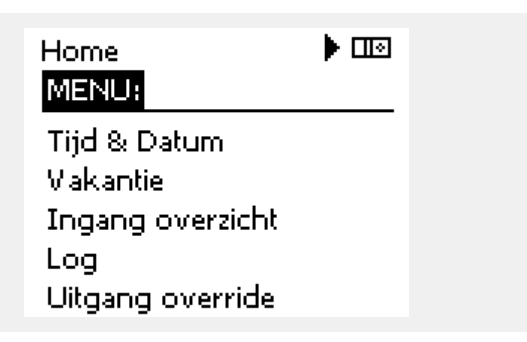

# Danfoss

#### 3.2 Het controllerdisplay begrijpen

#### Een favoriet display kiezen

Uw favoriete display is het display dat u hebt gekozen als standaarddisplay. Het favoriete display geeft u een snel overzicht van de temperaturen of units die u in het algemeen wilt monitoren.

Als de draaiknop langer dan 20 min. niet wordt geactiveerd, zal de controller terugkeren naar het overzichtdisplay dat u als favoriet hebt gekozen.

### Verwarmingscircuit 🎹

Overzichtdisplay 1 informeert over: actuele buitentemperatuur, controllermodus, actuele kamertemperatuur, gewenste kamertemperatuur.

Overzichtdisplay 2 informeert over:

actuele buitentemperatuur, trend in buitentemperatuur, controllermodus, max. en min. buitentemperaturen sinds middernacht, evenals de gewenste kamertemperatuur.

Overzichtdisplay 3 informeert over:

datum, actuele buitentemperatuur, controllermodus, tijd, gewenste kamertemperatuur en het comfortprogramma van de huidige dag.

Overzichtdisplay 4 informeert over:

status van de gecontroleerde onderdelen, actuele flow temperatuur, (gewenste flow temperatuur), controllermodus, retourtemperatuur (grenswaarde).

Afhankelijk van het gekozen display informeren de overzichtdisplays voor het verwarmingscircuit u over:

- actuele buitentemperatuur (-0.5)
- controllermodus (菜)
- actuele kamertemperatuur (24.5)
- gewenste kamertemperatuur (20.7 °C)
- trend in buitentemperatuur ( $\nearrow \rightarrow \checkmark$ )
- min. en max. buitentemperaturen sinds middernacht (\$)
- datum (23.02.2010)
- tijd (7:43)
- comfortprogramma voor de huidige dag (0 12 24)
- status van de gecontroleerde onderdelen (M2, P2)

 actuele flow temperatuur (49 °C), (gewenste flow temperatuur (31))

• retourtemperatuur (24 °C) (grenstemperatuur (50))

5

Verschuiven tussen displays: Draai de draaiknop tot u de displaykiezer  $(a_{---})$  rechts onderaan het display bereikt. Druk op de draaiknop om uw favoriete overzichtdisplay te kiezen. Duw opnieuw op de draaiknop.

Overzichtdisplay 1:

24₅ (₽)

MENU

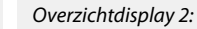

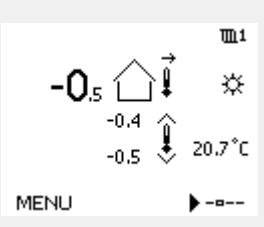

°C (50)

m

☆

--0

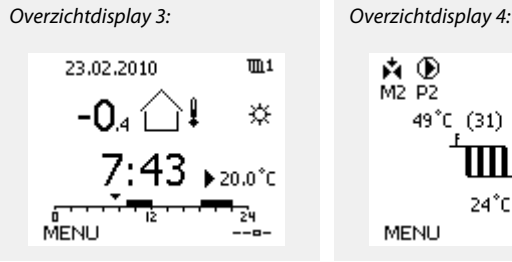

m 1

☆

▶ 20.7°C

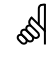

Het instellen van de gewenste kamertemperatuur is belangrijk, zelfs als er geen kamertemperatuurvoeler / afstandsbedieningsunit is aangesloten.

Ś

Als de temperatuurwaarde wordt weergegeven als

- "--" wordt de betreffende voeler niet aangesloten.
- "---" treedt een kortsluiting op in de voeleraansluiting.

Dantoss

### ECL Comfort 210, applicatie A266

#### Tapwatercircuit -

Overzichtdisplay 1 informeert over: actuele tapwatertemperatuur, controllermodus, gewenste tapwatertemperatuur en het comfortprogramma van de huidige dag.

Overzichtdisplay 2 informeert over: status van de gecontroleerde onderdelen, actuele tapwatertemperatuur, (gewenste tapwatertemperatuur), controllermodus, retourtemperatuur (grenswaarde).

Afhankelijk van het gekozen display, informeren de overzichtdisplays voor het tapwatercircuit u over:

- actuele tapwatertemperatuur (50.3)
- controllermodus (桊)
- gewenste tapwatertemperatuur (50 °C)
- comfortprogramma voor de huidige dag (0 12 24)
- status van de gecontroleerde onderdelen (M1, P1)
- actuele tapwatertemperatuur (50 °C), (gewenste
- tapwatertemperatuur (50))
- retourtemperatuur (- °C) (grenstemperatuur (30))

#### De gewenste temperatuur instellen

Afhankelijk van het gekozen circuit en de modus is het mogelijk alle dagelijkse instellingen direct in te voeren vanaf de overzichtdisplays (zie ook de volgende pagina met betrekking tot symbolen).

#### De gewenste kamertemperatuur instellen

De gewenste kamertemperatuur kan gemakkelijk aangepast worden in de overzichtdisplays voor het verwarmingscircuit.

| Actie: | Doel:                                     | Voor-<br>beelden: |
|--------|-------------------------------------------|-------------------|
| ¢),    | Gewenste kamertemperatuur                 | 20.5              |
| fling, | Bevestig                                  |                   |
| ¢),    | De gewenste kamertemperatuur<br>aanpassen | 21.0              |
| (Prog  | Bevestig                                  |                   |

De overzichtdisplay biedt informatie over de buitentemperatuur, de actuele kamertemperatuur en de gewenste kamertemperatuur.

Het displayvoorbeeld is voor de comfortmodus. Als u de gewenste kamertemperatuur voor de zuinige modus wilt wijzigen, kies dan de moduskiezer en selecteer Opslaan.

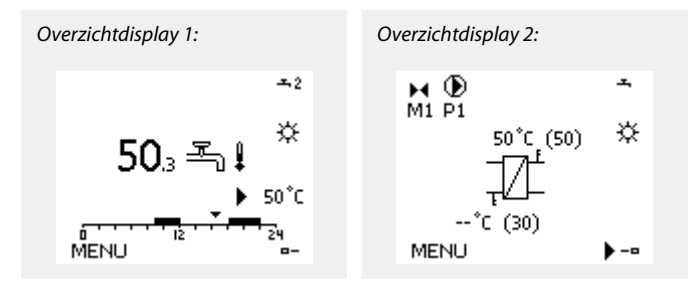

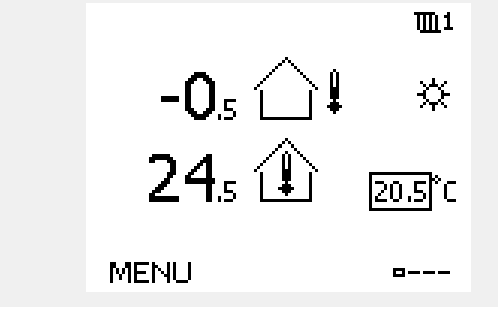

କ୍ଷ

Het instellen van de gewenste kamertemperatuur is belangrijk, zelfs als er geen kamertemperatuurvoeler / afstandsbedieningsunit is aangesloten.

Danfoss

# Handleiding ECL Comfort 210, applicatie A266

#### De gewenste tapwatertemperatuur instellen

De gewenste tapwatertemperatuur kan gemakkelijk worden aangepast in de overzichtdisplays voor het tapwatercircuit.

| Actie:  | Doel:                                        | Voor-<br>beelden: |
|---------|----------------------------------------------|-------------------|
| ťO,     | Gewenste tapwatertemperatuur                 | 50                |
| (PR)    | Bevestig                                     |                   |
| ¢),     | De gewenste tapwatertemperatuur<br>aanpassen | 55                |
| (Firing | Bevestig                                     |                   |

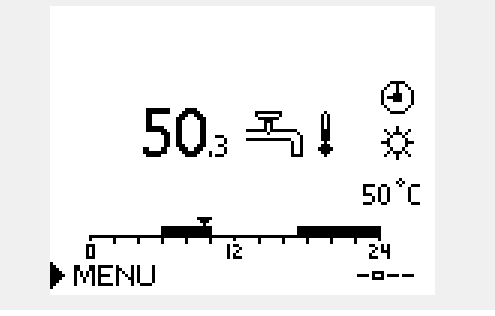

Naast de informatie over de gewenste en actuele tapwatertemperatuur, is ook het programma van vandaag zichtbaar.

Het displayvoorbeeld geeft aan dat de controller in een programmabewerking en in de comfortmodus is.

#### De gewenste kamertemperatuur instellen, ECA 30 / ECA 31

De gewenste kamertemperatuur kan precies zoals in de controller, worden ingesteld. Andere symbolen kunnen echter aanwezig zijn op het display (zie 'Wat betekenen de symbolen?).

Met de ECA 30 / ECA 31 kunt u de in de controller ingestelde gewenste kamertemperatuur tijdelijk overschrijven met behulp van de manuele functies: 給 輸 猶 溢

sel

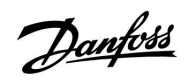

### 3.3 Een algemeen overzicht: Wat betekenen de symbolen?

| Symbool      | Beschrijving                              |                            |  |  |  |  |
|--------------|-------------------------------------------|----------------------------|--|--|--|--|
|              | Buitentemp.                               |                            |  |  |  |  |
|              | Kamertemp.                                | Temperatuur                |  |  |  |  |
| ≞₁           | Tapwatertemp.                             |                            |  |  |  |  |
|              | Positie-indicator                         |                            |  |  |  |  |
| ④            | Geprogrammeerde modus                     |                            |  |  |  |  |
| 茶            | Comfortmodus                              |                            |  |  |  |  |
| D            | Zuinige modus                             |                            |  |  |  |  |
| *            | Vorstbeveiligingsmodus                    |                            |  |  |  |  |
| En l         | Handmatige modus                          | Modus                      |  |  |  |  |
| Ċ            | Stand-by — koelmodus                      |                            |  |  |  |  |
| !            | Actieve Uitgang override                  |                            |  |  |  |  |
| 7            | Geoptimaliseerd start- en<br>stoptijd     |                            |  |  |  |  |
| Ш            | Verwarming                                | Circuit                    |  |  |  |  |
| 포            | Tapwater                                  |                            |  |  |  |  |
|              | Algemene<br>controllerinstellingen        |                            |  |  |  |  |
|              | Pomp AAN                                  |                            |  |  |  |  |
| $\bigcirc$   | Pomp UIT                                  |                            |  |  |  |  |
| <b>F</b>     | Aandrijving opent                         | Gecontroleerd<br>onderdeel |  |  |  |  |
| $\checkmark$ | Aandrijving sluit                         |                            |  |  |  |  |
| 42           | Aandrijving, analoog<br>stuursignaal      |                            |  |  |  |  |
| <u>ب</u>     | Alarm                                     |                            |  |  |  |  |
| ৎ            | Bewaking aansluiting<br>temperatuurvoeler |                            |  |  |  |  |
| <b>D</b>     | Displaykiezer                             |                            |  |  |  |  |
| $\sim$       | Max. en min. waarde                       |                            |  |  |  |  |
| $\nearrow$   | Trend in buitentemperatuur                |                            |  |  |  |  |
| <b>N</b>     | Windsnelheidsvoeler                       |                            |  |  |  |  |

| Symbool  | Beschrijving                               |
|----------|--------------------------------------------|
|          | Voeler niet aangesloten of niet in gebruik |
|          | Kortsluiting voeleraansluiting             |
| 7-23     | Vastgelegde comfortdag (vakantie)          |
| <b>+</b> | Actieve invloed                            |
| •        | Verwarming actief                          |
| •        | Koeling actief                             |

#### Extra symbolen, ECA 30 / 31

| Symbool  | Beschrijving                          |
|----------|---------------------------------------|
|          | ECA-afstandsbedieningsunit            |
|          | Relatieve vochtigheid binnen          |
| 心        | Dag vrij                              |
| 溢        | Vakantie                              |
| 횄        | Ontspannen (verlengde comfortperiode) |
| <b>*</b> | Uitgaan (verlengde zuinige periode)   |

Janfoss

# Handleiding ECL Comfort 210, applicatie A266

### 3.4 Temperaturen en systeemonderdelen bewaken

### Verwarmingscircuit 🎹

Het overzichtdisplay in het verwarmingscircuit biedt een snel overzicht van de actuele en (gewenste) temperaturen en van de actuele status van de systeemonderdelen.

### Displayvoorbeeld:

| 49 ℃ | Flow temperatuur          |
|------|---------------------------|
| (31) | Gewenste flow temperatuur |
| 24 ℃ | Retourtemperatuur         |
| (50) | Retourtemperatuurgrens    |

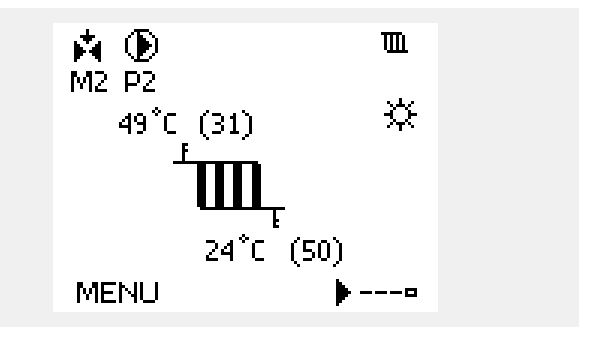

#### Tapwatercircuit 🕂

Het overzichtdisplay in het tapwatercircuit biedt een snel overzicht van de actuele en (gewenste) temperaturen en van de actuele status van de systeemonderdelen.

#### Displayvoorbeeld (warmtewisselaar):

| 50 °C | Flow temperatuur                           |
|-------|--------------------------------------------|
| (50)  | Gewenste flow temperatuur                  |
|       | Retourtemperatuur: voeler niet aangesloten |
| (30)  | Retourtemperatuurgrens                     |

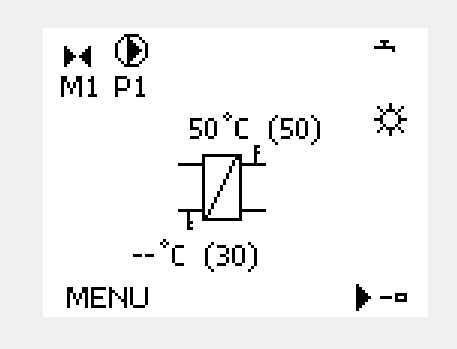

Displayvoorbeeld met warmtewisselaar:

#### Ingang overzicht

Een andere optie om een snel overzicht te krijgen van gemeten temperaturen, is 'Ingang overzicht' dat zichtbaar is in de algemene controllerinstellingen (zie "Inleiding op de algemene controllerinstellingen' voor het openen van de algemene controllerinstellingen.)

Aangezien dit overzicht (zie displayvoorbeeld) alleen de gemeten actuele temperaturen vermeldt, is het alleen-lezen.

| MENU              |        |
|-------------------|--------|
| Ingang overzicht: |        |
| ▶Buiten acc. T    | -0.6°C |
| Ruimte T          | 24.4°C |
| Flow T verw.      | 49.9°C |
| Tapwater flow T   | 50.1°C |
| Verw. retour t    | 25.0°C |

Danfoss

#### 3.5 Overzicht invloed

Dit menu geeft een overzicht van de invloeden op de gewenste flow temperatuur. Dit verschilt afhankelijk van de applicatie waarvan de parameters zijn weergegeven. In een servicesituatie kan het nuttig zijn om o.a. onverwachte omstandigheden of temperaturen toe te lichten.

Als de gewenste flow temperatuur wordt beïnvloed (gecorrigeerd) door een of meer parameters, wordt dit aangegeven door een kleine lijn met een pijl omlaag, pijl omhoog of een dubbele pijl:

Pijl omlaag: de betreffende parameter verlaagt de gewenste flow temperatuur.

Pijl omhoog: de betreffende parameter verhoogt de gewenste flow temperatuur.

Dubbele pijl: de betreffende parameter vormt een override (bijv. Vakantie).

Rechte lijn: geen actieve invloed.

In het voorbeeld, wijst de pijl in het symbool omlaag voor 'Ruimte grens'. Dit betekent dat de actuele kamertemperatuur hoger is dan de gewenste kamertemperatuur die opnieuw resulteert in een verhoging van de gewenste flow temperatuur.

| MENU<br>Overzicht invloed:                                                                                                    | <b>m</b> 1    |  |
|----------------------------------------------------------------------------------------------------|---------------|--|
| Gewenste flow T                                                                                                    |               |  |
|                                                                                                    |               |  |
|                                                                                                    |               |  |
|                                                                                                    |               |  |
| Overzicht invloed                                                                                                    | <b>m</b> 1    |  |
| Overzicht invloed<br>Gewenste flow T:                                                                                          | 面1            |  |
| Overzicht invloed<br>Gewenste flow T:<br>Retour grens                                                                          | ₩1<br>        |  |
| Overzicht invloed<br>Gewenste flow T:<br>Retour grens<br>Ruimte grens                                                          | 101<br>—<br>↓ |  |
| Overzicht invloed<br>Gewenste flow T:<br>Retour grens<br>Ruimte grens<br>Parallel prioriteit                                   | 101<br>       |  |
| Overzicht invloed<br>Gewenste flow T:<br>Retour grens<br>Ruimte grens<br>Parallel prioriteit<br>Flow / Verm. begr.             | 101<br>       |  |
| Overzicht invloed<br>Gewenste flow T:<br>Retour grens<br>Ruimte grens<br>Parallel prioriteit<br>Flow / Verm. begr.<br>Vakantie | ■1<br>        |  |

. .

Danfoss

#### 3.6 Handbediening

Het is mogelijk de geïnstalleerde onderdelen handmatig te bedienen.

De handbediening kan alleen worden geselecteerd in favoriete displays waarin de symbolen voor de bestuurde onderdelen (klep, pomp enz.) zichtbaar zijn.

| Actie:                      | Doel:                            | voor-<br>beelden:                      |
|-----------------------------|----------------------------------|----------------------------------------|
| ¢O,                         | Kies de moduskiezer              | ٩                                      |
| (Prof.                      | Bevestig                         |                                        |
| 6                           | Kies de handmatige modus         | S.                                     |
| ,<br>flir                   | Bevestig                         |                                        |
| 6                           | Kies pomp                        | $\bigcirc$                             |
| (Prof.                      | Bevestig                         |                                        |
| $\mathcal{O}_{f}$           | Schakel de pomp IN               |                                        |
| 6                           | Schakel de pomp UIT.             | $\bigcirc$                             |
| (Firing                     | Bevestig pompmodus               |                                        |
| 6                           | Kies de gemotoriseerde stuurklep |                                        |
| ,<br>flir                   | Bevestig                         |                                        |
| $\mathcal{O}_{\mathcal{F}}$ | Open de klep                     | <b>F</b>                               |
| 6                           | Stop het openen van de klep      |                                        |
| 6                           | Sluit de klep                    | $\overset{\star}{\blacktriangleright}$ |
| $\mathcal{O}_{f}$           | Stop het sluiten van de klep     | $\mathbf{M}$                           |
| (Prof.                      | Bevestig klepmodus               |                                        |

Om de handmatige bediening te verlaten, gebruikt u de moduskiezer om de gewenste modus te kiezen. Druk op de draaiknop.

De handbediening wordt standaard gebruikt bij het machtigen van de installatie. De gecontroleerde onderdelen, klep, pomp enz. kunnen worden gestuurd voor een juiste werking.

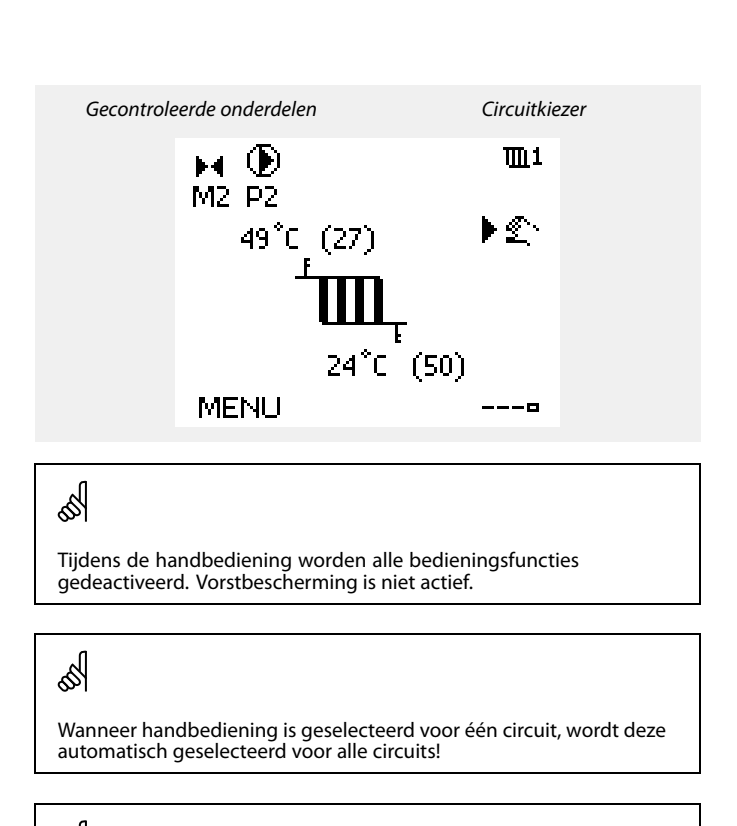

Ś

Handbediening van 0 - 10 volt gestuurde aandrijving: Het aandrijvingssymbool heeft een waarde (in %) die kan worden gewijzigd. De waarde % komt overeen met een spanningswaarde in het bereik 0 - 10 volt.

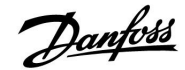

TTD 1

1111

RAFER II. I

MENU

#### 3.7 Programma

#### 3.7.1 Uw programma instellen

Het programma bestaat uit een 7-dagenweek:

| M = | <sup>=</sup> Maandag | MENU WI                                 |  |
|-----|----------------------|-----------------------------------------|--|
| D = | = Dinsdag            | Programma:                              |  |
| W = | = Woensdag           | Dag: MDWDV∳ZZ                           |  |
| D = | = Donderdag          | Start1 09:00                            |  |
| V = | = Vrijdag            | Stop1 12:00                             |  |
| Z = | = Zaterdag           | Start2 18:00                            |  |
| Z = | <sup>=</sup> Zondag  | 0 · · · · · · · · · · · · · · · · · · · |  |

Het programma zal u per dag de start- en stoptijden van uw comfortperiodes tonen (verwarming- / tapwatercircuit)

Uw programma wijzigen:

|                 |                                                 | Veer     |      | Progra         | amma:        |              |
|-----------------|-------------------------------------------------|----------|------|----------------|--------------|--------------|
| Actie:          | Doel:                                           | beelden: |      | Dam:           |              | N 7 7 7      |
| ť),             | Kies "MENU" in een van de<br>overzichtdisplays. | MENU     |      | Start1         |              | 05:00        |
| R               | Bevestig                                        |          |      | Stop1          |              | 10:00        |
| Ŕ               | Bevestig de keuze "Programma"                   |          |      | Start2         |              | 19:30        |
| رÔ <sub>ب</sub> | Kies de te wijzigen dag                         |          |      |                | 16           | <b>F</b> 1   |
| (Frig           | Bevestig*                                       | Т        |      |                |              |              |
| Ó               | Naar Start1 gaan                                |          |      |                |              | TT: 4        |
| ftrig           | Bevestig                                        |          |      | MENU           |              | ſШΤ          |
| <sup>C</sup>    | Pas de tijd aan                                 |          |      | D              |              |              |
| ſm,             | Bevestig                                        |          |      | Dag:<br>Stand  |              |              |
| Ó               | Doorgaan naar Stop1, Start2, enz., enz.         |          |      | Stor s         | Opslaan<br>- | . h:00       |
| $\bigcirc$      | Terugkeren naar "MENU"                          | MENU     |      | Startz         | Ja I         | Nee<br>19:30 |
| R               | Bevestig                                        |          |      | <u>,</u> _,_,∎ | lż           |              |
| <sup>O</sup>    | Kies 'Ja' of 'Nee' in 'Opslaan'                 |          |      |                |              |              |
| ,<br>Filip      | Bevestig                                        |          |      |                |              |              |
| ~ /             |                                                 |          | al a |                |              |              |

\* Er kunnen meerdere dagen worden gemarkeerd.

De gekozen start- en stoptijden zullen geldig zijn voor alle gekozen dagen (in dit voorbeeld donderdag en zaterdag).

U kunt max. 3 comfortperiodes per dag instellen. U kunt een comfortperiode wissen door de start- en stoptijd in te stellen op dezelfde waarde.

het gewenste circuit.

Elk circuit heeft zijn eigen programma. Om een ander circuit te kiezen, gaat u naar het 'Startscherm', draait u aan de draaiknop en kiest u

ss)

De start- en stoptijden kunnen worden ingesteld in intervallen van een half uur (30 min.).

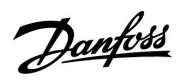

# 4.0 Overzicht instellingen

| Instelling                                                   | ID    | Blz. Fabrieksinstelling in circuit(s) |              |  |   |   |  |  |
|--------------------------------------------------------------|-------|---------------------------------------|--------------|--|---|---|--|--|
|                                                              |       |                                       | 1            |  | 2 | 3 |  |  |
| Stooklijn                                                    |       | <u>57</u>                             | 1.0          |  |   |   |  |  |
| Temp. max. (flow temp. grens, max.)                          | 11178 | <u>58</u>                             | 90 °C        |  |   |   |  |  |
| Temp. min. (flow temp. grens, min.)                          | 11177 | <u>58</u>                             | 10 °C        |  |   |   |  |  |
| Adapt. tijd (adaptatietijd)                                  | 11015 | <u>59</u>                             | UIT          |  |   |   |  |  |
| Infl max. (kamertemp. grens, max.)                           | 11182 | <u>60</u>                             | -4.0         |  |   |   |  |  |
| Infl min. (kamertemp. grens, min.)                           | 11183 | <u>60</u>                             | 0.0          |  |   |   |  |  |
| Hoog T uit X1 (retourtemp. grens, hoogste grens, X-as)       | 11031 | <u>61</u>                             | 15 °C        |  |   |   |  |  |
| Grens laag Y1 (retourtemp. grens, laagste grens, Y-as)       | 11032 | <u>61</u>                             | 40 °C        |  |   |   |  |  |
| Laag T uit X2 (retourtemp. grens, laagste grens, X-as)       | 11033 | <u>61</u>                             | -15 °C       |  |   |   |  |  |
| Grens hoog Y2 (retourtemp. grens, hoogste grens, Y-as)       | 11034 | <u>62</u>                             | 60 °C        |  |   |   |  |  |
| Infl max. (retourtemp. grens - max. invloed)                 | 11035 | <u>62</u>                             | 0.0          |  |   |   |  |  |
| Infl min. (retourtemp. grens - min. invloed)                 | 11036 | <u>62</u>                             | 0.0          |  |   |   |  |  |
| Adapt. tijd (adaptatietijd)                                  | 11037 | <u>62</u>                             | 25 s         |  |   |   |  |  |
| Prioriteit (prioriteit voor retourtemp. grens)               | 11085 | <u>63</u>                             | UIT          |  |   |   |  |  |
| Actueel (actuele flow of vermogen)                           | 11110 | <u>64</u>                             |              |  |   |   |  |  |
| Hoog T uit X1 (flow / verm. grens, hoogste grens, X-as)      | 11119 | <u>64</u>                             | 15 °C        |  |   |   |  |  |
| Grens laag Y1 (Flow / verm. grens, laagste grens, Y-as)      | 11117 | <u>65</u>                             | 999,9<br>l/u |  |   |   |  |  |
| Laag T uit X2 (Flow / verm. grens, laagste grens, X-as)      | 11118 | <u>65</u>                             | -15 °C       |  |   |   |  |  |
| Grens hoog Y2 (Flow / verm. grens, hoogste grens, Y-as)      | 11116 | <u>65</u>                             | 999.9<br>I/u |  |   |   |  |  |
| Adapt. tijd (adaptatietijd)                                  | 11112 | <u>65</u>                             | UIT          |  |   |   |  |  |
| Filter constante                                             | 11113 | <u>65</u>                             | 10           |  |   |   |  |  |
| Ingang type                                                  | 11109 | <u>66</u>                             | UIT          |  |   |   |  |  |
| Units                                                        | 11115 | <u>66</u>                             | ml, l/u      |  |   |   |  |  |
| Puls, ECL-sleutel A2xx                                       | 11114 | <u>66</u>                             | 10           |  |   |   |  |  |
| Autom. opslaan (temp. opslaan afhankelijk van buitentemp.)   | 11011 | <u>67</u>                             | -15 °C       |  |   |   |  |  |
| Boost                                                        | 11012 | <u>67</u>                             | UIT          |  |   |   |  |  |
| Ramp (referentie helling)                                    | 11013 | <u>68</u>                             | UIT          |  |   |   |  |  |
| Optimalisatie (optimalisatie tijdconstante)                  | 11014 | <u>68</u>                             | UIT          |  |   |   |  |  |
| Pre-stop (geoptimaliseerde stoptijd)                         | 11026 | <u>69</u>                             | AAN          |  |   |   |  |  |
| Gebaseerd op (optimalisatie gebaseerd op kamer-/buitentemp.) | 11020 | <u>69</u>                             | UIT          |  |   |   |  |  |
| Totale stop                                                  | 11021 | <u>69</u>                             | UIT          |  |   |   |  |  |
| Cut-out (grens voor verwarmen stoppen)                       | 11179 | <u>70</u>                             | 20 °C        |  |   |   |  |  |
| Cut-out (grens voor verwarmen stoppen) - A266.9              | 11179 | <u>70</u>                             | 18 °C        |  |   |   |  |  |
| Parallel werkend                                             | 11043 | <u>71</u>                             | UIT          |  |   |   |  |  |
| Motor pr. (motorbescherming)                                 | 11174 | <u>72</u>                             | UIT          |  |   |   |  |  |
| Xp (proportionele band)                                      | 11184 | 72                                    | 80 K         |  |   |   |  |  |
| Xp (proportionele band) — A266.9                             | 11184 | <u>72</u>                             | 85 K         |  |   |   |  |  |
| Tn (integratietijdconstante)                                 | 11185 | <u>72</u>                             | 30 s         |  |   |   |  |  |
| Tn (integratietijdconstante) — A266.9                        | 11185 | <u>72</u>                             | 25 s         |  |   |   |  |  |
| M run (looptijd van de gemotoriseerde stuurklep)             | 11186 | <u>73</u>                             | 50 s         |  |   |   |  |  |
| M run (looptijd van de gemotoriseerde stuurklep) — A266.9    | 11186 | 73                                    | 120 s        |  |   |   |  |  |

Het is aanbevolen alle gewijzigde instellingen aan te duiden in de lege kolommen.

# ECL Comfort 210, applicatie A266

| Instelling                                          | ID    | Blz.      | Iz. Fabrieksinstelling in circuit(s) |  |         |  |   |  |  |  |
|-----------------------------------------------------|-------|-----------|--------------------------------------|--|---------|--|---|--|--|--|
|                                                     |       |           | 1                                    |  | 2       |  | 3 |  |  |  |
| Nz (neutrale zone)                                  | 11187 | <u>73</u> | 3 K                                  |  |         |  |   |  |  |  |
| Nz (neutrale zone) — A266.9                         | 11187 | <u>73</u> | 2 K                                  |  |         |  |   |  |  |  |
| ECA adres (keuze van afstandsbedieningsunit)        | 11010 | <u>75</u> | UIT                                  |  |         |  |   |  |  |  |
| P exercise (pompgebruik)                            | 11022 | <u>75</u> | AAN                                  |  |         |  |   |  |  |  |
| M exercise (klepgebruik)                            | 11023 | <u>75</u> | UIT                                  |  |         |  |   |  |  |  |
| Tapw. prioriteit (gesloten klep / normale werking)  | 11052 | <u>75</u> | UIT                                  |  |         |  |   |  |  |  |
| P vorst T                                           | 11077 | <u>76</u> | 2 °C                                 |  |         |  |   |  |  |  |
| P verwarming T (warmtebehoefte)                     | 11078 | <u>76</u> | 20 °C                                |  |         |  |   |  |  |  |
| Vorst pr. T (vorstbeschermingstemperatuur)          | 11093 | <u>76</u> | 10 °C                                |  |         |  |   |  |  |  |
| Ext. ingang (externe override)                      | 11141 | <u>76</u> | UIT                                  |  |         |  |   |  |  |  |
| Ext. mode (externe override-modus)                  | 11142 | <u>77</u> | OP-<br>SLAAN                         |  |         |  |   |  |  |  |
| Min. act. tijd (min. activeringstijd aandrijfmotor) | 11189 | <u>77</u> | 10                                   |  |         |  |   |  |  |  |
| Verschil hoog                                       | 11147 | <u>78</u> | UIT                                  |  |         |  |   |  |  |  |
| Laagste verschil                                    | 11148 | <u>78</u> | UIT                                  |  |         |  |   |  |  |  |
| Vertraging                                          | 11149 | <u>79</u> | 10 m                                 |  |         |  |   |  |  |  |
| Laagste temp.                                       | 11150 | <u>79</u> | 30 °C                                |  |         |  |   |  |  |  |
| Alarm hoog — A266.9                                 | 11614 | 79        | 2.3                                  |  |         |  |   |  |  |  |
| Alarm laag — A266.9                                 | 11615 | 79        | 0.8                                  |  |         |  |   |  |  |  |
| Time-out alarm — A266.9                             | 11617 | <u>79</u> | 30 s                                 |  |         |  |   |  |  |  |
| X laag — A266.9                                     | 11607 | 80        | 1.0                                  |  |         |  |   |  |  |  |
| Hoog X — A266.9                                     | 11608 | 80        | 5.0                                  |  |         |  |   |  |  |  |
| Y laag — A266.9                                     | 11609 | <u>80</u> | 0.0                                  |  |         |  |   |  |  |  |
| Hoog Y — A266.9                                     | 11610 | <u>80</u> | 6.0                                  |  |         |  |   |  |  |  |
| Alarm waarde — A266.9                               | 11636 | <u>80</u> | 1                                    |  |         |  |   |  |  |  |
| Time-out alarm — A266.9                             | 11637 | <u>81</u> | 30 s                                 |  |         |  |   |  |  |  |
| Flow T — A266.2 / A266.9                            | 11079 | <u>81</u> | 90 °C                                |  |         |  |   |  |  |  |
| Vertraging — A266.2                                 | 11180 | 81        | 5 s                                  |  |         |  |   |  |  |  |
| Vertraging — A266.9                                 | 11180 | <u>81</u> | 60 s                                 |  |         |  |   |  |  |  |
| Temp. max. (flow temp. grens, max.)                 | 12178 | <u>82</u> |                                      |  | 90 °C   |  |   |  |  |  |
| Temp. max. (flow temp. grens, max.) — A266.9        | 12178 | <u>82</u> |                                      |  | 65 °C   |  |   |  |  |  |
| Temp. min. (flow temp. grens, min.)                 | 12177 | <u>82</u> |                                      |  | 10 °C   |  |   |  |  |  |
| Temp. min. (flow temp. grens, min.) — A266.9        | 12177 | <u>82</u> |                                      |  | 45 °C   |  |   |  |  |  |
| Grens (retourtemp. grens)                           | 12030 | <u>83</u> |                                      |  | 30 °C   |  |   |  |  |  |
| Infl max. (retourtemp. grens - max. invloed)        | 12035 | <u>83</u> |                                      |  | 0.0     |  |   |  |  |  |
| Infl min. (retourtemp. grens - min. invloed)        | 12036 | 83        |                                      |  | 0.0     |  |   |  |  |  |
| Adapt. tijd (adaptatietijd)                         | 12037 | <u>84</u> |                                      |  | 25 s    |  |   |  |  |  |
| Prioriteit (prioriteit voor retourtemp. grens)      | 12085 | <u>84</u> |                                      |  | UIT     |  |   |  |  |  |
| Actueel (actuele flow of vermogen)                  | 12110 | <u>85</u> |                                      |  |         |  |   |  |  |  |
| Adapt. tijd (adaptatietijd)                         | 12112 | <u>85</u> |                                      |  | UIT     |  |   |  |  |  |
| Actuele filter                                      | 12113 | 86        |                                      |  | 10      |  |   |  |  |  |
| Ingang type                                         | 12109 | <u>86</u> |                                      |  | UIT     |  |   |  |  |  |
| Units                                               | 12115 | <u>86</u> |                                      |  | ml, l/u |  |   |  |  |  |
| Puls                                                | 12114 | <u>87</u> |                                      |  | 10      |  |   |  |  |  |
| Autom. tuning                                       | 12173 | 88        |                                      |  | UIT     |  |   |  |  |  |

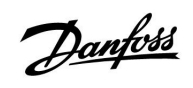

<u>Danfoss</u>

# ECL Comfort 210, applicatie A266

| Instelling                                                   | ID    | Blz.       | Fabrieksinstelling in circuit(s) |              |   |   |     |      |
|--------------------------------------------------------------|-------|------------|----------------------------------|--------------|---|---|-----|------|
|                                                              |       |            | 1                                | 2            |   | 3 | Π   |      |
| Motor pr. (motorbescherming)                                 | 12174 | <u>88</u>  |                                  | UIT          |   |   |     |      |
| Xp (proportionele band)                                      | 12184 | <u>88</u>  |                                  | 40 K         |   |   |     |      |
| Xp actueel — A266.2                                          |       | <u>89</u>  |                                  |              |   |   |     |      |
| Xp (proportionele band) — A266.9                             | 12184 | <u>89</u>  |                                  | 90 K         |   |   |     |      |
| Tn (integratietijdconstante)                                 | 12185 | <u>89</u>  |                                  | 20 s         |   |   |     |      |
| Tn (integratietijd constant) — A266.9                        | 12185 | <u>89</u>  |                                  | 13 s         |   |   |     |      |
| M run (looptijd van de gemotoriseerde stuurklep)             | 12186 | <u>90</u>  |                                  | 20 s         |   |   |     |      |
| M run (looptijd van de gemotoriseerde stuurklep) — A266.9    | 12186 | <u>90</u>  |                                  | 15 s         |   |   |     |      |
| Nz (neutrale zone)                                           | 12187 | <u>90</u>  |                                  | 3 K          |   |   |     |      |
| Aanvoer T (idle)— A266.2                                     | 12097 | <u>92</u>  |                                  | UIT          |   |   |     |      |
| Tn (idle) — A266.2                                           | 12096 | <u>92</u>  |                                  | 120 s        |   |   |     |      |
| Open tijd— A266.2                                            | 12094 | <u>92</u>  |                                  | 4.0 s        |   |   |     |      |
| Sluit tijd— A266.2                                           | 12095 | <u>92</u>  |                                  | 2.0 s        |   |   |     |      |
| P exercise (pompgebruik)                                     | 12022 | <u>93</u>  |                                  | UIT          |   |   |     |      |
| P exercise (pompgebruik) — A266.9                            | 12022 | <u>93</u>  |                                  | AAN          |   |   |     |      |
| M exercise (klepgebruik)                                     | 12023 | <u>93</u>  |                                  | UIT          |   |   |     |      |
| P vorst T                                                    | 12077 | <u>93</u>  |                                  | 2 °C         |   |   |     |      |
| P verwarming T (warmtebehoefte)                              | 12078 | <u>94</u>  |                                  | 20 °C        |   |   |     |      |
| Vorst pr. T (vorstbeschermingstemperatuur)                   | 12093 | <u>94</u>  |                                  | 10 °C        |   |   |     |      |
| Ext. ingang (externe override)                               | 12141 | <u>94</u>  |                                  | UIT          |   |   |     |      |
| Ext. mode (externe override-modus)                           | 12142 | <u>95</u>  |                                  | OP-<br>SLAAI | J |   |     |      |
| Min. act. tijd (min. activeringstijd aandrijfmotor)          | 12189 | <u>95</u>  |                                  | 3            |   |   |     |      |
| Min. act. tijd (min. activeringstijd aandrijfmotor) — A266.9 | 12189 | <u>95</u>  |                                  | 10           |   |   |     |      |
| Verschil hoog                                                | 12147 | <u>96</u>  |                                  | UIT          |   |   |     |      |
| Laagste verschil                                             | 12148 | <u>96</u>  |                                  | UIT          |   |   |     |      |
| Vertraging                                                   | 12149 | <u>97</u>  |                                  | 10 m         |   |   |     |      |
| Laagste temp.                                                | 12150 | <u>97</u>  |                                  | 30 °C        |   |   |     |      |
| Dag                                                          |       | <u>98</u>  |                                  |              |   |   |     |      |
| Start tijd                                                   |       | <u>99</u>  |                                  | 00:00        |   |   |     |      |
| Tijdsduur                                                    |       | <u>99</u>  |                                  | 120 m        | 1 |   |     |      |
| Gewenste T                                                   |       | <u>99</u>  |                                  | UIT          |   |   |     |      |
| Achtergrond licht (displayhelderheid)                        | 60058 | <u>107</u> |                                  |              |   |   | -   | 5    |
| Contrast (displaycontrast)                                   | 60059 | <u>107</u> |                                  |              |   |   |     | }    |
| Modbus adres                                                 | 38    | <u>107</u> |                                  |              |   |   |     |      |
| ECL 485 addr. (master- / slave-adres)                        | 2048  | <u>108</u> |                                  |              |   |   | 1   | 5    |
| Taal                                                         | 2050  | <u>108</u> |                                  |              |   |   | Eng | jels |

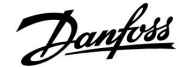

#### 5.0 Instellingen, circuit 1

#### 5.1 Flow temperatuur

De ECL Comfort-controller bepaalt en regelt de flow temperatuur die verwant is met de buitentemperatuur. Deze relatie wordt de stooklijn genoemd.

De stooklijn wordt ingesteld door middel van 6 coördinaatpunten. De gewenste flow temperatuur wordt ingesteld op 6 vooraf gedefinieerde buitentemperatuurwaarden.

De weergegeven waarde voor de stooklijn is een gemiddelde waarde (helling), gebaseerd op de actuele instellingen.

| Buiten-<br>temp. | Gewenste flow temp. |       |       | Uw in-<br>stellingen |
|------------------|---------------------|-------|-------|----------------------|
|                  | Α                   | В     | С     |                      |
| -30 °C           | 45 °C               | 75 °C | 95 ℃  |                      |
| -15 °C           | 40 °C               | 60 °C | 90 °C |                      |
| -5 °C            | 35 ℃                | 50 °C | 80 °C |                      |
| 0 °C             | 32 °C               | 45 °C | 70 °C |                      |
| 5 °C             | 30 ℃                | 40 °C | 60 °C |                      |
| 15 °C            | 25 °C               | 28 °C | 35 ℃  |                      |

A: Voorbeeld voor vloerverwarming
B: Fabrieksinstellingen
C: Voorbeeld voor radiatorverwarming (hoge vraag)

| Stooklijn |              |               |
|-----------|--------------|---------------|
| Circuit   | Instelbereik | Fabrieksinst. |
| 1         | 0.1 4.0      | 1.0           |

De stooklijn kan op twee manieren worden gewijzigd:

- 1. De waarde van de helling wordt gewijzigd (zie stooklijnvoorbeelden op de volgende pagina)
- 2. De coördinaten van de stooklijn zijn gewijzigd

#### Wijzig de waarde van de helling:

Duw op de draaiknop om de hellingwaarde van de stooklijn in te voeren/te wijzigen (bijvoorbeeld: 1.0).

Wanneer de helling van de stooklijn wordt gewijzigd door middel van de hellingwaarde, zal het algemene punt voor alle stooklijnen een gewenste flow temperatuur = 24.6 °C bij een buitentemperatuur = 20 °C zijn.

#### Wijzig de coördinaten:

Duw op de draaiknop om de coördinaten van de stooklijn in te voeren/te wijzigen (bijvoorbeeld: -30,75).

De stooklijn stelt de gewenste flow temperaturen voor bij verschillende buitentemperaturen en bij een gewenste kamertemperatuur van 20 °C.

Als de gewenste kamertemperatuur wordt gewijzigd, verandert ook de gewenste flow temperatuur:

(Gewenste kamertemp. - 20)  $\times$  HC  $\times$  2.5

waarbij "HC" staat voor de stooklijnhelling en "2.5" een constante is.

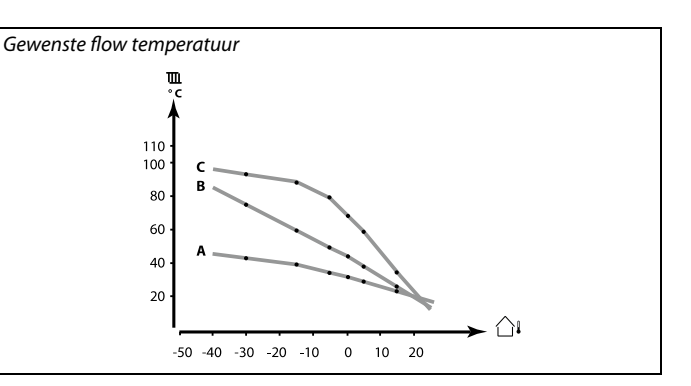

| Instellingen      | Щ1   |
|-------------------|------|
| Flow temperatuur: |      |
| ▶ Stooklijn       | 1.0  |
| Temp. max.        | 90°C |
| Temp. min.        | 10°C |
|                   |      |

Hellingwijzigingen

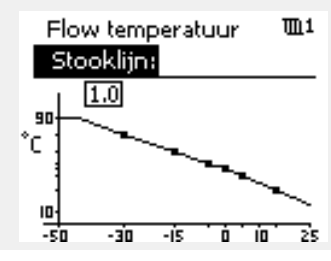

Coördinaatwijzigingen

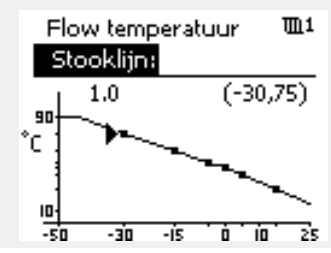

# S

De berekende flow temperatuur kan worden beïnvloed door de functies 'Boost' en 'Ramp", enz.

#### Voorbeeld:

| Stooklijn:                                     | 1.0                         |
|------------------------------------------------|-----------------------------|
| Gewenste flow temp.:                           | 50 °C                       |
| Gewenste kamertemp.:                           | 22 °C                       |
| Berekening (22–20) $\times$ 1.0 $\times$ 2.5 = | 5                           |
| Resultaat:                                     |                             |
| De gewenste flow temperatuur wordt 55 °C.      | gecorrigeerd van 50 °C naar |

#### Een stooklijnhelling kiezen

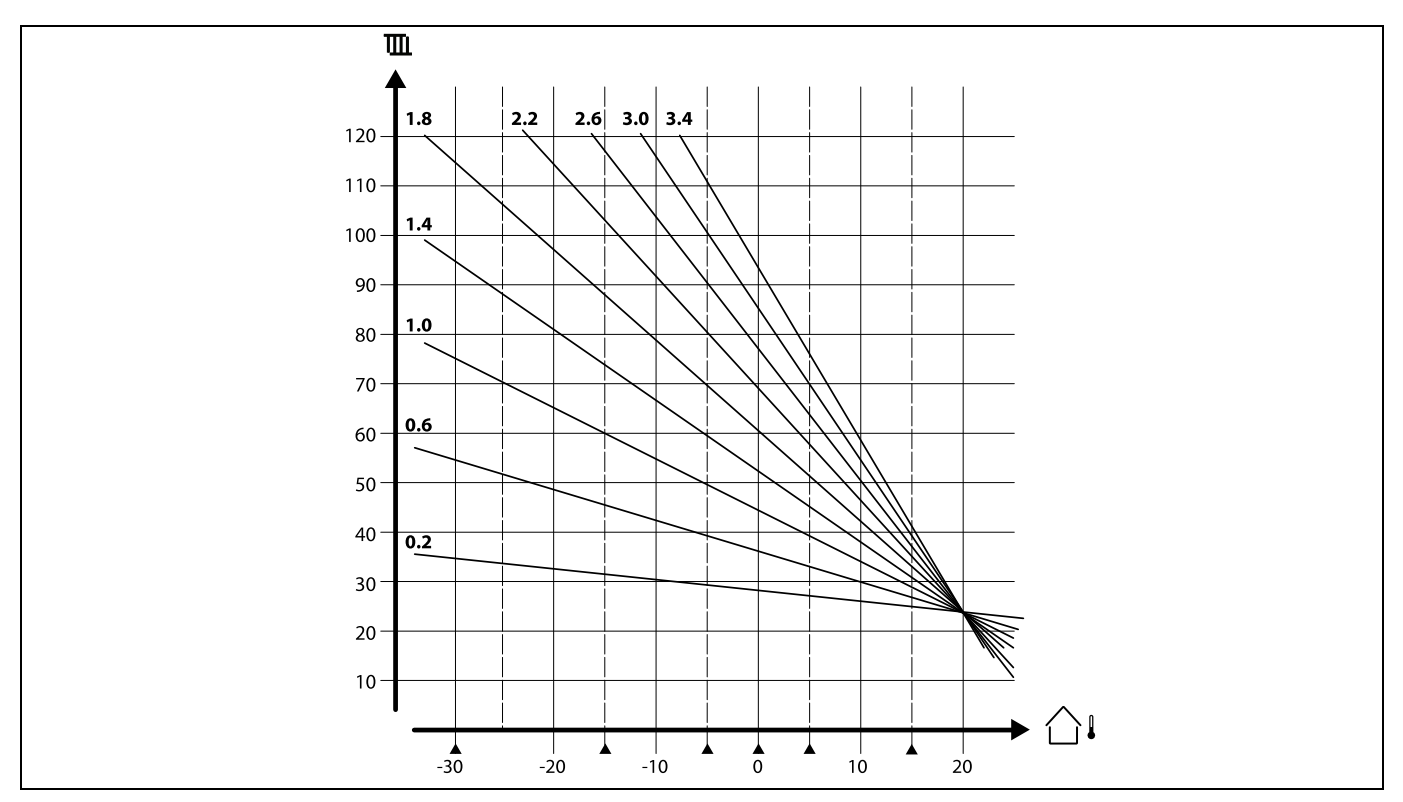

De stooklijnen stellen de gewenste flow temperatuur voor bij verschillende buitentemperaturen en bij een gewenste kamertemperatuur van 20 °C.

De kleine pijlen (▲) geven 6 verschillende buitentemperatuurwaarden aan waaraan u de stooklijn kunt wijzigen.

| Temp. max. (flow temp. grens, max.)11178 |              |               |
|------------------------------------------|--------------|---------------|
| Circuit                                  | Instelbereik | Fabrieksinst. |
| 1                                        | 10 150 ℃     | 90 °C         |

Stel de max. flow temperatuur voor het systeem in. De gewenste flow temperatuur zal niet hoger zijn dan deze instelling. Pas, indien nodig, de fabrieksinstelling aan.

| Temp. min. (flow temp. grens, min.) 11177 |              |               |
|-------------------------------------------|--------------|---------------|
| Circuit                                   | Instelbereik | Fabrieksinst. |
| 1                                         | 10 150 ℃     | 10 °C         |

Stel de min. flow temperatuur voor het systeem in. De gewenste flow temperatuur zal niet lager zijn dan deze instelling. Pas, indien nodig, de fabrieksinstelling aan.

# 55

De instelling voor 'Temp. max.' heeft een hogere prioriteit dan 'Temp. min.'

5

'Temp. min.' wordt genegeerd als 'Totale stop' actieve is in de opslagmodus of als 'Cut-out' actief is. 'Temp. min.' kan worden genegeerd door de invloed van de retourtemperatuurgrens (zie 'Prioriteit).

କ୍ଷ

De instelling voor 'Temp. max.' heeft een hogere prioriteit dan 'Temp. min.'

58 DEN-SMT/DK

Danfoss

#### 5.2 Ruimte grens

Deze sectie is alleen relevant als u een kamertemperatuurvoeler hebt geïnstalleerd.

De controller past de gewenste flow temperatuur aan om het verschil tussen de gewenste en actuele kamertemperatuur te compenseren.

Als de kamertemperatuur hoger is dan de gewenste waarde, kan de gewenste flow temperatuur worden verlaagd.

De 'Infl. -max.' (invloed, max. kamertemp.) bepaalt hoeveel de gewenste flow temperatuur moet worden verlaagd.

Gebruik dit invloedtype om een te hoge kamertemperatuur te voorkomen. Met de controller is een vrije warmteversterking mogelijk, m.a.w. zonnestralen, warmte van een haardvuur enz.

Als de kamertemperatuur lager is dan de gewenste waarde, kan de gewenste flow temperatuur worden verhoogd.

De 'Infl. -min.' (invloed, min. kamertemp.) bepaalt hoeveel de gewenste flow temperatuur moet worden verhoogd.

Gebruik dit invloedtype om een te lage kamertemperatuur te voorkomen. Dit kan bijvoorbeeld worden veroorzaakt door winderige omgevingen.

Een standaardinstelling zal -4.0 zijn voor 'Infl. -max.' en 4.0 voor 'Infl. -min.'

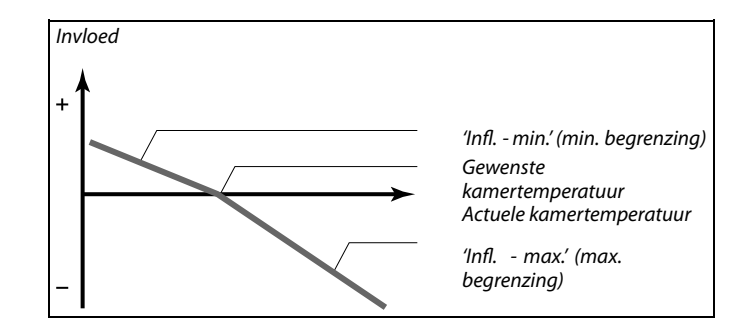

Dantos

De 'Infl. - max.' en 'Infl. - min.' bepalen hoeveel de kamertemperatuur de gewenste flow temperatuur moet beïnvloeden.

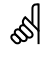

Als de factor 'Infl.' te hoog is en / of 'Adapt. tijd' te laag is, bestaat het risico op instabiele regeling.

#### Voorbeeld 1:

De actuele kamertemperatuur is 2 graden te hoog. De 'Infl. - max' is ingesteld op -4.0. De 'Infl. - min' is ingesteld op 0.0. De helling is 1.8 (zie 'Stooklijn' in 'Flow temperatuur'). Resultaat: De gewenste flow temperatuur wordt gewijzigd met (2 x -4.0 x 1.8) -14,4 graden.

#### Voorbeeld 2:

De actuele kamertemperatuur is 3 graden te laag. De 'Infl. - max.' is ingesteld op -4,0. De 'Infl. - min.' is ingesteld op 2.0. De helling is 1,8 (zie 'Stooklijn' in 'Flow temperatuur'). Resultaat: De gewenste flow temperatuur wordt gewijzigd met (3 x 2.0 x 1.8) 10.8 graden.

| Adapt. tijd (adaptatietijd) 11015                                                                            |              |               |  |
|----------------------------------------------------------------------------------------------------|--------------|---------------|--|
| Circuit                                                                                                    | Instelbereik | Fabrieksinst. |  |
| 1                                                                                                    | UIT / 1 50 s | UIT           |  |
| Bepaalt hoe snel de actuele kamertemperatuur wordt aangepast aan de gewenste kamertemperatuur (l-besturing). |              |               |  |

**UIT:** De besturingsfunctie wordt niet beïnvloed door de 'Adapt. tiid'.

- 1: De gewenste kamertemperatuur wordt snel aangepast.
- **50:** De gewenste kamertemperatuur wordt langzaam aangepast.

# SS -

De aanpassingsfunctie kan de gewenste flow temperatuur corrigeren met max. 8 K x waarde stooklijn.

Danfoss

| Infl max. (kamertemp. grens, max.) 11182                                                                                                    |              |               |
|----------------------------------------------------------------------------------------------------|--------------|---------------|
| Circuit                                                                                                    | Instelbereik | Fabrieksinst. |
| 1                                                                                                    | -9.9 0.0     | -4.0          |
| Bepaalt hoeveel de gewenste flow temperatuur zal worden beïnvloed<br>(verlaagd) als de actuele kamertemperatuur hoger is dan de gewenste<br>kamertemperatuur (P-besturing). |              |               |

-9.9: De kamertemperatuur heeft een grote invloed.

**0.0:** De kamertemperatuur heeft geen invloed.

| Infl min. (kamertemp. grens, min.) 11183                                                                                                    |              |               |
|----------------------------------------------------------------------------------------------------|--------------|---------------|
| Circuit                                                                                                    | Instelbereik | Fabrieksinst. |
| 1                                                                                                    | 0.0 9.9      | 0.0           |
| Bepaalt hoeveel de gewenste flow temperatuur zal worden beïnvloed<br>(verhoogd) als de actuele kamertemperatuur lager is dan de gewenste<br>kamertemperatuur (P-besturing). |              |               |

**0.0:** De kamertemperatuur heeft geen invloed.

**9.9:** De kamertemperatuur heeft een grote invloed.

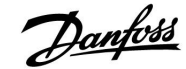

#### 5.3 Retour grens

De retourtemperatuurgrens is gebaseerd op de buitentemperatuur. Standaard in stadsverwarmingssystemen wordt een hogere retourtemperatuur geaccepteerd bij een verlaging in de buitentemperatuur. De relatie tussen de retourtemperatuurgrenzen en de buitentemperatuur wordt ingesteld in twee coördinaten.

De coördinaten van de buitentemperatuur worden ingesteld in 'Hoog T uit X1' en 'Laag T uit X2'. De coördinaten van de retourtemperatuur worden ingesteld in 'Grens hoog Y2' en 'Grens laag Y1'.

De controller wijzigt automatisch de gewenste flow temperatuur om een aanvaardbare retourtemperatuur te verkrijgen wanneer de retourtemperatuur daalt tot onder of stijgt tot boven de berekende grens.

Deze grens is gebaseerd op een PI-regeling waarbij P ('Infl.' factor) snel reageert op afwijkingen en I ('Adapt. tijd') langzamer reageert en na verloop van tijd de kleine verschuivingen tussen de gewenste en actuele waarden verwijdert. Dit gebeurt door de gewenste flow temperatuur te wijzigen.

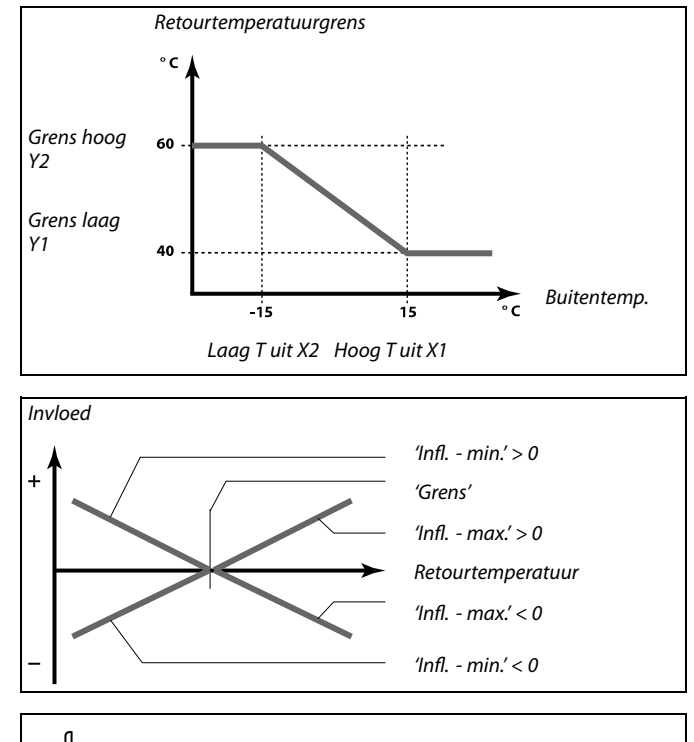

କ୍ଷ

Als de factor 'Infl.' te hoog is en / of 'Adapt. tijd' te laag is, bestaat het risico op instabiele regeling.

| Hoog T uit X1 (retourtemp. grens, hoogste grens, X-as) 1103       |              |               |  |
|-------------------------------------------------------------------|--------------|---------------|--|
| Circuit                                                           | Instelbereik | Fabrieksinst. |  |
| 1                                                                 | -60 20 °C    | 15 ℃          |  |
| Stel de buitentemperatuur in voor de lage retourtemperatuurgrens. |              |               |  |

De overeenkomende Y-coördinaat is ingesteld in 'Grens laag Y1'.

| Grens laag Y1 (retourtemp. grens, laagste grens, Y-as) 11032                                                            |              |               |  |
|----------------------------------------------------------------------------------------------------|--------------|---------------|--|
| Circuit                                                                                                    | Instelbereik | Fabrieksinst. |  |
| 1                                                                                                    | 10 150 ℃     | 40 °C         |  |
| Stel de retourtemperatuurgrens in, waarbij u verwijst naar de<br>buitentemperatuur die is ingesteld in 'Hoog T uit X1'. |              |               |  |

De overeenkomende X-coördinaat is ingesteld in 'Hoog T uit X1'.

| Laag T uit X2 (retourtemp. grens, laagste grens, X-as) 11033 |              |               |
|--------------------------------------------------------------|--------------|---------------|
| Circuit                                                      | Instelbereik | Fabrieksinst. |
|                                                              |              |               |
| 1                                                            | -60 20 °C    | -15 °C        |

De overeenkomende Y-coördinaat is ingesteld in 'Grens hoog Y2'.

antosa

| Grens hoog Y2 (retourtemp. grens, hoogste grens, Y-as) 11034                                                         |              |               |
|----------------------------------------------------------------------------------------------------|--------------|---------------|
| Circuit                                                                                                    | Instelbereik | Fabrieksinst. |
| 1                                                                                                    | 10 150 ℃     | 60 °C         |
| Stel de retourtemperatuurgrens in, waarbij u verwijst naar de buitentemperatuur die is ingesteld in 'Laag T uit X2'. |              |               |

De overeenkomende X-coördinaat is ingesteld in 'Laag T uit X2'.

| Infl max. (retourtemp. grens - max. invloed) 11035                                                                         |              |               |
|----------------------------------------------------------------------------------------------------|--------------|---------------|
| Circuit                                                                                                    | Instelbereik | Fabrieksinst. |
| 1                                                                                                    | -9.9 9.9     | 0.0           |
| Bepaalt hoeveel de gewenste flow temperatuur zal worden beïnvloed als de retourtemperatuur boger is dan de berekende grens |              |               |

#### Invloed hoger dan 0:

De gewenste flow temperatuur wordt verhoogd wanneer de retourtemperatuur hoger wordt dan de berekende grens.

#### Invloed lager dan 0:

De gewenste flow temperatuur wordt verlaagd wanneer de retourtemperatuur hoger wordt dan de berekende grens.

| Infl min. (retourtemp. grens - min. invloed) 11036                       |              | 11036         |
|--------------------------------------------------------------------------|--------------|---------------|
| Circuit                                                                  | Instelbereik | Fabrieksinst. |
| 1                                                                        | -9.9 9.9     | 0.0           |
| Bepaalt hoeveel de gewenste flow temperatuur zal worden beïnvloed als de |              |               |

retourtemperatuur lager is dan de berekende grens.

#### Invloed hoger dan 0:

De gewenste flow temperatuur wordt verhoogd wanneer de retourtemperatuur lager wordt dan de berekende grens.

#### Invloed lager dan 0:

De gewenste flow temperatuur wordt verlaagd wanneer de retourtemperatuur lager wordt dan de berekende grens.

| Adapt. tijd (adaptatietijd) 11037 |              | 11037         |
|-----------------------------------|--------------|---------------|
| Circuit                           | Instelbereik | Fabrieksinst. |
| 1                                 | UIT / 1 50 s | 25 s          |
|                                   |              |               |

Bepaalt hoe snel de retourtemperatuur wordt aangepast aan de gewenste retourtemperatuurgrens (l-besturing).

- **UIT:** De besturingsfunctie wordt niet beïnvloed door de 'Adapt. tijd'.
- 1: De gewenste temperatuur wordt snel aangepast.
- **50:** De gewenste temperatuur wordt langzaam aangepast.

| <b>Voorbeeld</b><br>De retourgrens is actief boven 50 °C.                             |
|---------------------------------------------------------------------------------------|
| De invloed is ingesteld op -2.0.<br>De actuele retourtemperatuur is 2 graden te hoog. |
| Resultaat:<br>De gewenste flow temperatuur is gewijzigd met -2.0 x 2 = -4.0 graden.   |
|                                                                                       |

Normaal is deze instelling lager dan 0 in stadsverwarmingssystemen om een hoge retourtemperatuur te voorkomen. Deze instelling is standaard 0 in boilersystemen, omdat een hogere retourtemperatuur acceptabel is (zie ook 'Infl. - min.').

#### Voorbeeld

S

De retourgrens is actief onder 50 °C. De invloed is ingesteld op -3.0. De actuele retourtemperatuur is 2 graden te laag. Resultaat: De gewenste flow temperatuur is gewijzigd met -3.0 x 2 = -6.0 graden.

SS -

Normaal is deze instelling 0 in stadsverwarmingssystemen, omdat een lagere retourtemperatuur acceptabel is. Deze instelling is hoger dan 0 in boilersystemen om een te lage retourtemperatuur te voorkomen (zie ook 'Infl. - max.').

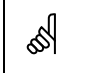

De aanpassingsfunctie kan de gewenste flow temperatuur corrigeren met max. 8 K.

|    | 1    |
|----|------|
|    | LU   |
| La | 1000 |
| 0- | -    |

| Prioriteit (prioriteit voor retourtemp. grens) 11085                                                          |              |               |
|----------------------------------------------------------------------------------------------------|--------------|---------------|
| Circuit                                                                                                    | Instelbereik | Fabrieksinst. |
| 1                                                                                                    | UIT / AAN    | UIT           |
| Selecteer of de grens van de retourtemperatuur de ingestelde min. flow temperatuur 'Temp. min.' moet negeren. |              |               |

**UIT:** De min. grens voor de flow temperatuur wordt niet genegeerd.

**AAN:** De min. grens voor de flow temperatuur wordt genegeerd.

Handleiding

#### 5.4 Flow / verm. grens

Een flow- of energiemeter kan worden aangesloten op de ECL-controller om de flow of het verbruikte vermogen te beperken. Het signaal van de flow- of energiemeter is een pulssignaal.

De flow-/ vermogensgrens kan worden gebaseerd op de buitentemperatuur. In stadsverwarmingssystemen wordt doorgaans een hogere flow of een hoger vermogen aanvaard bij lagere buitentemperaturen.

De relatie tussen de flow- en vermogensgrenzen en de buitentemperatuur wordt ingesteld in twee coördinaten.

De coördinaten van de buitentemperatuur worden ingesteld in 'Hoog T uit X1' en 'Laag T uit X2'.

De flow- of vermogenscoördinaten worden ingesteld in 'Grens laag Y1' en 'Grens hoog Y2'. Op basis van deze instellingen, berekent de controller de grenswaarde.

Wanneer de flow / het vermogen hoger wordt dan de berekende grens, vermindert de controller geleidelijk de gewenste flow temperatuur om een aanvaardbare max. flow of vermogensverbruik te verkrijgen.

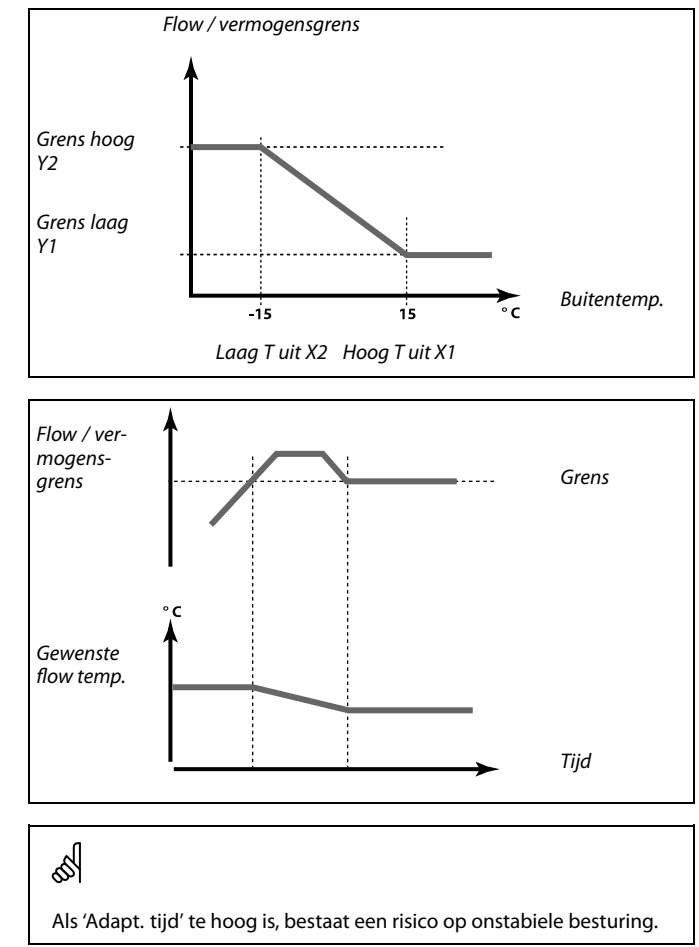

Danfoss

| Actueel (actuele flow of vermogen)                                                               |                 | 11110         |
|--------------------------------------------------------------------------------------------------|-----------------|---------------|
| Circuit                                                                                          | Instelbereik    | Fabrieksinst. |
| 1                                                                                                | Alleen aflezing |               |
| De waarde is de actuele flow of het vermogen, gebaseerd op het signaal van flow / energie meter. |                 |               |

| Grens (grenswaarde) 11111              |                 |               |
|----------------------------------------|-----------------|---------------|
| Circuit                                | Instelbereik    | Fabrieksinst. |
| 1                                      | Alleen aflezing |               |
| De waarde is de berekende grenswaarde. |                 |               |

| Hoog T uit X1 (                                                                 | -as) 11119   |               |  |
|---------------------------------------------------------------------------------|--------------|---------------|--|
| Circuit                                                                         | Instelbereik | Fabrieksinst. |  |
| 1                                                                               | -60 20 °C    | 15 °C         |  |
| Stel de waarde voor de buitentemperatuur in voor de lage flow / vermogensgrens. |              |               |  |

De overeenkomende Y-coördinaat is ingesteld in 'Grens laag Y1'.

Danfoss

# ECL Comfort 210, applicatie A266

| Grens laag Y1 (Flow / verm. grens, laagste grens, Y-as)                                                            |               |               |
|----------------------------------------------------------------------------------------------------|---------------|---------------|
| Circuit                                                                                                    | Instelbereik  | Fabrieksinst. |
| 1                                                                                                    | 0.0 999,9 l/u | 999,9 l/u     |
| Stel de flow / verm. grens in waarbij u verwijst naar de buitentemperatuur<br>die is ingesteld in 'Hoog T uit X1'. |               |               |

De overeenkomende X-coördinaat is ingesteld in 'Hoog T uit X1'.

| Laag T uit X2 (Flow / verm. grens, laagste grens, X-as) 111                     |              | as) 11118     |
|---------------------------------------------------------------------------------|--------------|---------------|
| Circuit                                                                         | Instelbereik | Fabrieksinst. |
| 1                                                                               | -60 20 °C    | -15 °C        |
| Stel de waarde voor de buitentemperatuur in voor de hoge flow / vermogensgrens. |              |               |

De overeenkomende Y-coördinaat is ingesteld in 'Grens hoog Y2'.

| Grens hoog Y2 (Flow / verm. grens, hoogste grens, Y-as) 11110                                                      |               |               |
|----------------------------------------------------------------------------------------------------|---------------|---------------|
| Circuit                                                                                                    | Instelbereik  | Fabrieksinst. |
| 1                                                                                                    | 0.0 999.9 l/u | 999.9 l/u     |
| Stel de flow / verm. grens in waarbij u verwijst naar de buitentemperatuur<br>die is ingesteld in 'Laag T uit X2'. |               |               |

De overeenkomende X-coördinaat is ingesteld in 'Laag T uit X2'.

| Adapt. tijd (adaptatietijd) 11112                                        |              |               |
|--------------------------------------------------------------------------|--------------|---------------|
| Circuit                                                                  | Instelbereik | Fabrieksinst. |
| 1 UIT / 1 50 s UIT                                                       |              |               |
| Bepaalt hoe snel de flow / vermogensgrens aanpast aan de gewenste grens. |              |               |

**UIT:** De besturingsfunctie wordt niet beïnvloed door de 'Adapt. tijd'.

1: De gewenste temperatuur wordt snel aangepast.

**50:** De gewenste temperatuur wordt langzaam aangepast.

| Filter constante 11113                                                               |              |               |
|--------------------------------------------------------------------------------------|--------------|---------------|
| Circuit                                                                              | Instelbereik | Fabrieksinst. |
| 1                                                                                    | 1 50         | 10            |
| De actuele filter dempt de flow / vermogensingangsgegevens met de ingestelde factor. |              |               |

1: Lichte demping (lage filter constante)

**50:** Lichte demping (lage filter constante)

କ୍ଷ

De grensfunctie kan de ingestelde 'Temp. min.' van de gewenste flow temperatuur negeren.

5

Als 'Adapt. tijd' te laag is, bestaat een risico op onstabiele besturing.

Danfoss

| Ingang type      |                    | 11109         |
|------------------|--------------------|---------------|
| Circuit          | Instelbereik       | Fabrieksinst. |
| 1                | UIT / IM1          | UIT           |
| Keuze van pulsty | ıpe van ingang S7. |               |

#### UIT: Geen ingang.

IM1: Puls.

| Units                                    |              | 11115         |
|------------------------------------------|--------------|---------------|
| Circuit                                  | Instelbereik | Fabrieksinst. |
| 1 Raadpleeg de lijst ml, l/u             |              | ml, l/u       |
| Keuze van eenheden voor gemeten waarden. |              |               |

Eenheden links: pulswaarde. Eenheden rechts: actuele en grenswaarden.

De waarde van de flow meter wordt uitgedrukt als ml of l. De waarde van de energiemeter wordt uitgedrukt als Wh, kWh, MWh of GWh.

De waarden voor de actuele flow en de flowgrens worden uitgedrukt als l/u of  $m^3/u$ .

De waarden voor het actuele vermogen en de vermogensgrens worden uitgedrukt als kW, MW of GW.

|   | la la la la la la la la la la la la la l |
|---|------------------------------------------|
|   | Lijst voor instelbereik van 'Units':     |
|   | ml, l/u                                  |
|   | l, l/u                                   |
|   | ml, m³/u                                 |
|   | l, m³/u                                  |
|   | Wh, kW                                   |
|   | kWh, kW                                  |
|   | kWh, MW                                  |
|   | MWh, MW                                  |
|   | MWh, GW                                  |
|   | GWh, GW                                  |
|   |                                          |
| - |                                          |

### Voorbeeld 1:

'Units' (11115): I, m<sup>3</sup>/u 'Puls' (11114): 10 Elke puls staat voor 10 liter en de flow wordt uitgedrukt in kubieke meter (m<sup>3</sup>) per uur.

#### Voorbeeld 2:

'Units' (11115): kWh, kW (= kilowattuur, kilowatt)

1

'Puls' (11114):

Elke puls staat voor 1 kilowattuur en het vermogen is uitgedrukt in kilowatt.

| Puls, ECL-sleut                                             | el A2xx      | 11114         |
|-------------------------------------------------------------|--------------|---------------|
| Circuit                                                     | Instelbereik | Fabrieksinst. |
| 1 UIT / 1 9999 10                                           |              |               |
| Stel de waarde van de pulsen van de flow / energiemeter in. |              |               |

#### UIT: Geen ingang.

1 ... 9999: Puls waarde.

#### Voorbeeld:

Eén puls kan een aantal liter (van een flow meter) of een aantal kWh (van een energiemeter) voorstellen.

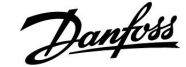

#### 5.5 Optimalisatie

| Autom. opslaan (temp. opslaan afhankelijk van 1101<br>buitentemp.)                                                                                                    |            | 11011                                                |               |
|----------------------------------------------------------------------------------------------------|------------|------------------------------------------------------|---------------|
|                                                                                                    | Circuit    | Instelbereik                                         | Fabrieksinst. |
|                                                                                                    | 1          | UIT / -29 10 °C                                      | -15 °C        |
| Onder de ingestelde waarde voor de buitentemperatuur, heeft de instelling<br>voor het opslaan van de temperatuur geen invloed. Boven de ingestelde<br>waarde voor de buitentemperatuur, heeft de opgeslagen temperatuur<br>betrekking op de eigenlijke buitentemperatuur. De functie is relevant in<br>stadsverwarmingsinstallaties om een grote verandering in de gewenste flow<br>temperatuur na een opslagperiode te voorkomen. |            |                                                      |               |
| UIT:                                                                                                    | De<br>buit | opslagtemperatuur is niet afhanke<br>tentemperatuur. | lijk van de   |

-29 ... 10: De opslagtemperatuur is afhankelijk van de buitentemperatuur. Wanneer de buitentemperatuur hoger is dan 10 °C, bedraagt de verlaging 100%. Hoe lager de buitentemperatuur, hoe minder de temperatuurverlaging. Wanneer de buitentemperatuur is ingesteld onder de ingestelde grens, is er geen temperatuurverlaging.

Het comfort en de opslagtemperaturen worden ingesteld in de displayoverzichten. Het verschil tussen de comfort- en opslagtemperatuur wordt beschouwd als zijnde 100%. Afhankelijk van de buitentemperatuur, kan de percentagewaarde lager zijn ten opzichte van de ingestelde waarde in Autom. opslaan.

| Boost                                                                                                    |              | 11012         |
|----------------------------------------------------------------------------------------------------|--------------|---------------|
| Circuit                                                                                                    | Instelbereik | Fabrieksinst. |
| 1                                                                                                    | UIT / 1 99%  | UIT           |
| Verkort de periode voor het opwarmen door de gewenste flow temperatuur te verhogen met het door u ingestelde percentage. |              |               |

**UIT:** De boost functie is niet actief.

**1-99%:** De gewenste flow temperatuur wordt tijdelijk verhoogd met het ingestelde percentage.

Om de opwarmingsperiode te verkorten na een opslagtemperatuurperiode, kan de gewenste flow temperatuur tijdelijk worden verhoogd (max. 1 uur). Bij het optimaliseren is de boost actief in de optimalisatieperiode (Optimalisatie).

Als een kamertemperatuurvoeler of een ECA 30 / 31 is aangesloten, stopt de boost, wanneer de kamertemperatuur is bereikt.

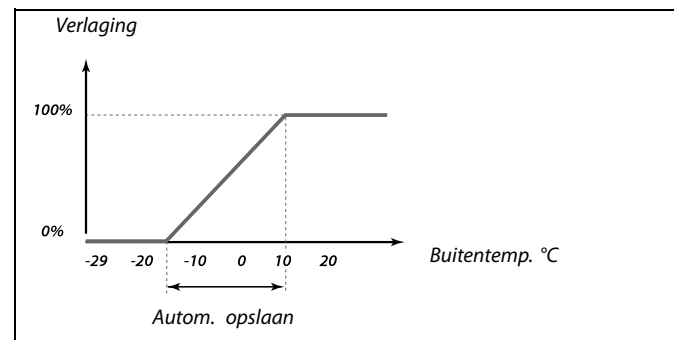

#### Voorbeeld:

| Buitentemp.:                                                                      | –5 °C                    |
|-----------------------------------------------------------------------------------|--------------------------|
| Gewenste kamertemp. in comfortmodus                                               | : 22 °C                  |
| Gewenste kamertemp. in opslagmodus:                                               | 16 °C                    |
| Instelling in 'Autom. opslaan':                                                   | −15 °C                   |
| De bovenstaande tekening toont dat het<br>een buitentemperatuur van -5 °C 40% is. | verlagingspercentage bij |
| Het verschil tussen comfort- en opslagter graden.                                 | mperatuur is (22–16) = 6 |

40% van 6 graden = 2.4 graden

De temperatuur voor 'Autom. opslaan' wordt gecorrigeerd naar (22–2.4) = 19.6 °C.

Janfoss

### ECL Comfort 210, applicatie A266

| Ramp (referentie helling) 11013                                                                                               |              |               |
|----------------------------------------------------------------------------------------------------|--------------|---------------|
| Circuit                                                                                                    | Instelbereik | Fabrieksinst. |
| 1                                                                                                    | UIT / 1 99 m | UIT           |
| De tijd (minuten) waarin de gewenste flow temperatuur geleidelijk toeneemt om piekbelasting in de warmtetoevoer te voorkomen. |              |               |

#### **UIT:** De rampfunctie is niet actief.

**1-99 m:** De gewenste flow temperatuur wordt tijdelijk verhoogd met het ingestelde aantal minuten.

Om piekbelasting in het voedingsnetwerk te voorkomen, kan de flow temperatuur worden ingesteld om geleidelijk te verhogen na een periode met opslagtemperatuur. Hierdoor wordt de klep geleidelijk geopend.

| Optimalisatie (optimalisatie tijdconstante)                                                                                                |                                                                                                    | 11014                                                                                         |
|----------------------------------------------------------------------------------------------------|----------------------------------------------------------------------------------------------------|-----------------------------------------------------------------------------------------------|
| Circuit                                                                                                    | Circuit Instelbereik Fabriek                                                                                                    |                                                                                               |
| 1                                                                                                    | UIT / 10 59                                                                                                    | UIT                                                                                           |
| Optimaliseert de<br>om het beste cor<br>Hoe lager de bui<br>lager de buitente<br>De geoptimalise<br>uitgeschakeld zij<br>instelling van de | e start- en stoptijden voor de comforttem<br>nfort te verkrijgen met het laagste energ<br>itentemperatuur, hoe vroeger de verwarr<br>emperatuur, hoe later de verwarming sto<br>erde tijd voor verwarmen of stoppen kar<br>in. De berekende start- en stoptijden zijn<br>geoptimaliseerde constante tijd. | peratuurperiode<br>ieverbruik.<br>ning start. Hoe<br>pt.<br>automatisch of<br>gebaseerd op de |

Past de optimale tijd constant aan.

De waarde bestaat uit een tweecijferig nummer. De twee cijfers hebben de volgende betekenis (cijfer 1 = Tabel I, cijfer 2 = Tabel II).

**UIT:** Geen optimalisatie. De verwarming start en stopt op de tijdstippen die zijn ingesteld in het programma.

10 ... 59: Zie tabellen I en II.

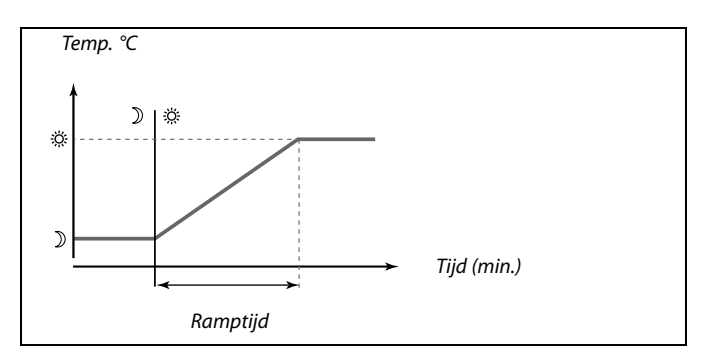

Tabel I:

| Linker cijfer | Warmte-accumulatie van<br>het gebouw | Systeem-<br>type |
|---------------|--------------------------------------|------------------|
| 1-            | licht                                | Radiatorsys-     |
| 2-            | gemiddeld                            | temen            |
| 3-            | zwaar                                |                  |
| 4-            | gemiddeld                            | Vloerver-        |
| 5-            | zwaar                                | temen            |

#### Tabel II:

| Rechter<br>cijfer | Dimensioneringstemperatuur | Capaciteit |
|-------------------|----------------------------|------------|
| -0                | -50 °C                     | groot      |
| -1                | -45 °C                     | •          |
| •                 | •                          | •          |
| -5                | -25 ℃                      | normaal    |
| •                 | •                          | •          |
| -9                | -5 °C                      | klein      |

#### Dimensioneringstemperatuur:

De laagste buitentemperatuur (doorgaans bepaald door uw systeemontwerper in verband met het ontwerp van het verwarmingssysteem), waaraan het verwarmingssysteem de aangewezen kamertemperatuur kan behouden.

#### Voorbeeld

Het systeemtype is radiator en de warmteaccumulatie van het gebouw is gemiddeld. Het linker cijfer is 2.

De dimensioneringstemperatuur is -25  $^\circ C$  en de capaciteit is normaal. Het rechter cijfer is 5.

Resultaat: De instelling moet worden gewijzigd naar 25.

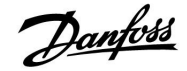

# ECL Comfort 210, applicatie A266

| Pre-stop (geop  | timaliseerde stoptijd)      | 11026         |
|-----------------|-----------------------------|---------------|
| Circuit         | Instelbereik                | Fabrieksinst. |
| 1               | UIT / AAN                   | AAN           |
| De geoptimalise | erde stoptijd uitschakelen. |               |

**UIT:** De geoptimaliseerde stoptijd is uitgeschakeld.

**AAN:** De geoptimaliseerde stoptijd is ingeschakeld.

| Voorbeeld: Optir  | malisatie van co | omfort van 07:00 - 22:0 | 00           |
|-------------------|------------------|-------------------------|--------------|
|                   | 07:00            | 22:00                   |              |
|                   |                  |                         | Programma    |
|                   |                  |                         | Pre-stop UIT |
|                   |                  |                         | Pre-stop AAN |
|                   |                  |                         |              |
|                   |                  |                         |              |
| Start optimalisat | tie              | Stop optimalisatie      |              |

| Gebaseerd op<br>kamer-/buiten                                                                        | (optimalisatie gebaseerd op<br>temp.) | 11020         |
|----------------------------------------------------------------------------------------------------|---------------------------------------|---------------|
| Circuit                                                                                              | Instelbereik                          | Fabrieksinst. |
| 1                                                                                                    | UIT / RUIMTE                          | UIT           |
| De geoptimaliseerde start- en stoptijd kunnen worden gebaseerd op de<br>kamer- of buitentemperatuur. |                                       |               |

UIT: Optimalisatie gebaseerd op buitentemperatuur. Gebruik deze instelling als de kamertemperatuur niet is gemeten.RUIMTE: Optimalisatie gebaseerd op kamertemperatuur, indien gemeten.

| Totale stop                                                           |              | 11021         |
|-----------------------------------------------------------------------|--------------|---------------|
| Circuit                                                               | Instelbereik | Fabrieksinst. |
| 1                                                                     | UIT / AAN    | UIT           |
| Beslis of u een totale stop wilt tijdens de opslagtemperatuurperiode. |              |               |

**UIT:** Geen totale stop. De gewenste flow temperatuur wordt verlaagd volgens:

- gewenste kamertemperatuur in opslagmodus
- autom. opslaan
- AAN: De gewenste flow temperatuur wordt verlaagd naar de ingestelde waarde in 'Vorst'. De circulatiepomp wordt gestopt, maar de vorstbescherming is nog steeds actief, zie 'P vorst T'.

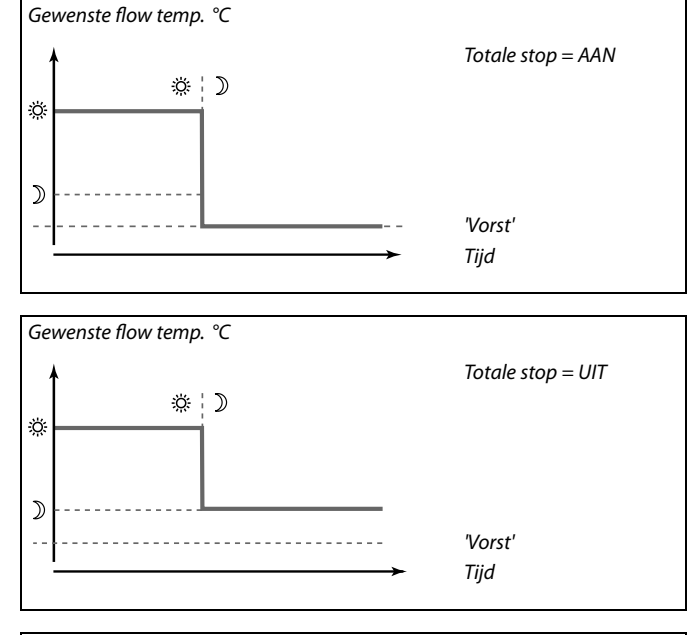

ss)

De min. flow temperatuurgrens ('Temp. min.') wordt genegeerd wanneer 'Totale stop' AAN is.

antoss

# ECL Comfort 210, applicatie A266

| Cut-out (grens voor verwarmen stoppen) |               | 11179         |
|----------------------------------------|---------------|---------------|
| Circuit                                | Instelbereik  | Fabrieksinst. |
| 1                                      | UIT / 1 50 °C | 20 °C         |

De verwarming kan worden UITGESCHAKELD wanneer de buitentemperatuur hoger is dan de ingestelde waarde. De klep sluit en na de Post run-tijd, stopt de warmetecirculatiepomp. 'Temp. min.' wordt genegeerd.

Het verwarmingssysteem schakelt opnieuw IN wanneer de buitentemperatuur en de geaccumuleerde (gefilterde) buitentemperatuur lager wordt dan de ingestelde limiet.

Deze functie kan energie besparen.

Stel de waarde in voor de buitentemperatuur waaraan het verwarmingssysteem moet UITSCHAKELEN.

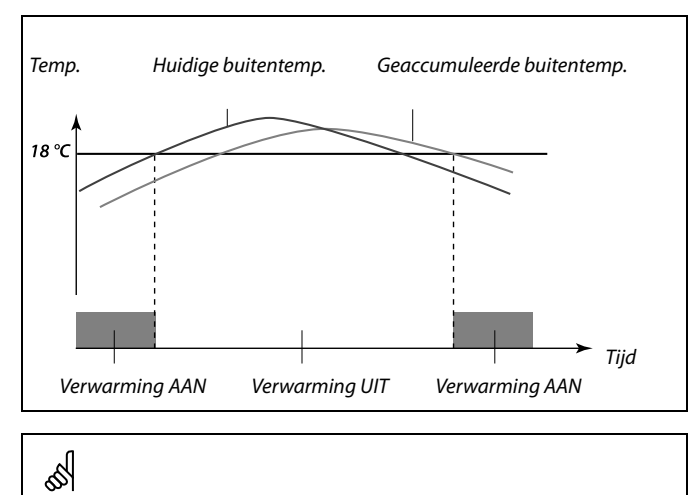

Verwarmen stoppen is alleen actief wanneer de controllermodus in de geplande bewerking is. Wanneer de cut-outwaarde is ingesteld op UIT, wordt verwarmen stoppen niet uitgevoerd.

| 11179         | Cut-out (grens voor verwarmen stoppen) - A266.9 |         |
|---------------|-------------------------------------------------|---------|
| Fabrieksinst. | Instelbereik                                    | Circuit |
| 18 °C         | UIT / 1 50 °C                                   | 1       |

De verwarming kan worden UITGESCHAKELD wanneer de buitentemperatuur hoger is dan de ingestelde waarde. De klep sluit en na de Post run-tijd, stopt de warmetecirculatiepomp. 'Temp. min.' wordt genegeerd.

Het verwarmingssysteem schakelt opnieuw IN wanneer de buitentemperatuur en de geaccumuleerde (gefilterde) buitentemperatuur lager wordt dan de ingestelde limiet.

Deze functie kan energie besparen.

Stel de waarde in voor de buitentemperatuur waaraan het verwarmingssysteem moet UITSCHAKELEN.

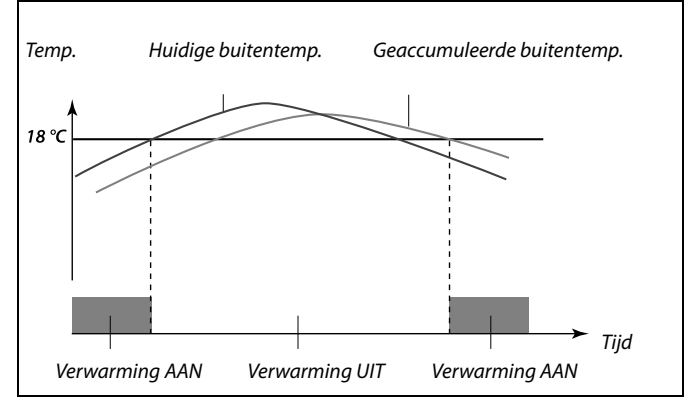

S

Verwarmen stoppen is alleen actief wanneer de controllermodus in de geplande bewerking is. Wanneer de cut-outwaarde is ingesteld op UIT, wordt verwarmen stoppen niet uitgevoerd.

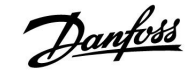

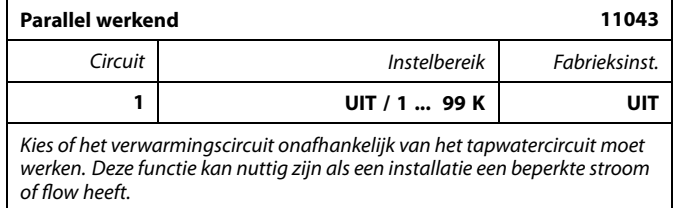

- **UIT:** Onafhankelijk parallel werkend, d.w.z. dat de DHW en de verwarmingscircuits onafhankelijk van elkaar werken. Het maakt niets uit of de gewenste tapwatertemperatuur al dan niet kan worden bereikt.
- **1 ... 99 K:** Afhankelijk parallel werkend, d.w.z. dat de gewenste verwarmingstemperatuur afhankelijk is van de tapwatervraag. Kies hoeveel de tapwatertemperatuur kan dalen voordat de gewenste verwarmingstemperatuur moet worden verlaagd.

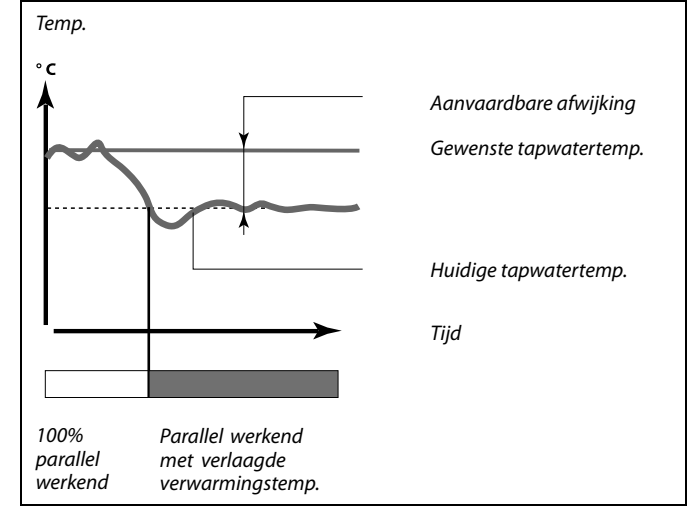

S

Als de actuele tapwatertemperatuur meer afwijkt dan de ingestelde waarde, zal de aandrijfmotor M2 in het verwarmingscircuit geleidelijk zover sluiten dat de tapwatertemperatuur stabiliseert aan de laagste aanvaardbare waarde.

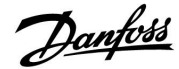

#### 5.6 Besturingsparameters

| Motor pr. (motorbescherming) 11174                                                                                                    |               |               |
|----------------------------------------------------------------------------------------------------|---------------|---------------|
| Circuit                                                                                                    | Instelbereik  | Fabrieksinst. |
| 1                                                                                                    | UIT / 10 59 m | UIT           |
| Verhindert de onstabiele temperatuurregeling (en resulterende<br>aandrijvingsoscillaties) van de controller. Dit kan zich voordoen bij een<br>zeer lage belasting. De motorbescherming verhoogt de levensduur van<br>alle betrokken onderdelen. |               |               |

**UIT:** Motorbescherming is niet geactiveerd.

**10 ... 59:** De motorbescherming wordt geactiveerd na de ingestelde activeringsvertraging in minuten.

| Xp (proportion | nele band)   | 11184         |
|----------------|--------------|---------------|
| Circuit        | Instelbereik | Fabrieksinst. |
| 1              | 5 250 K      | 80 K          |

Stel de proportionele band in. Een hogere waarde zal resulteren in een stabiel maar langzame besturing van de flow temperatuur.

| Xp (proportion | ele band) — A266.9 | 11184         |
|----------------|--------------------|---------------|
| Circuit        | Instelbereik       | Fabrieksinst. |
| 1              | 5 250 K            | 85 K          |

Stel de proportionele band in. Een hogere waarde zal resulteren in een stabiel maar langzame besturing van de flow temperatuur.

| Tn (integratietijdconstante) 11185 |              |               |
|------------------------------------|--------------|---------------|
| Circuit                            | Instelbereik | Fabrieksinst. |
| 1                                  | 1 999 s      | 30 s          |

Stel een hoge integratietijdconstante (in seconden) in om een langzame maar stabiele reactie op afwijkingen te verkrijgen.

Een lage integratietijdconstante laat de controller snel reageren met minder stabiliteit.

| Tn (integratietijdconstante) — A266.9 11185 |              |               |
|---------------------------------------------|--------------|---------------|
| Circuit                                     | Instelbereik | Fabrieksinst. |
| 1                                           | 1 999 s      | 25 s          |

Stel een hoge integratietijdconstante (in seconden) in om een langzame maar stabiele reactie op afwijkingen te verkrijgen.

Een lage integratietijdconstante laat de controller snel reageren met minder stabiliteit.

5

Aanbevolen voor verwarmingssystemen met variabele belasting.
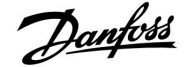

### ECL Comfort 210, applicatie A266

| 36  | 1118       | l van de gemotoriseerde stuurklep) | M run (looptijo |
|-----|------------|------------------------------------|-----------------|
| st. | Fabrieksin | Instelbereik                       | Circuit         |
| s   | 50         | 5 250 s                            | 1               |

'M run' is de tijd in seconden die het gecontroleerde onderdeel nodig heeft om van volledig gesloten naar volledig open positie te gaan. Stel 'M run' in volgens de voorbeelden of meet de looptijd met behulp van een stopwatch.

| <b>De looptijd v</b> a<br>De looptijd va<br>de volgende r | <b>an een gemotoriseerde stuurklep berekenen</b><br>n de gemotoriseerde stuurklep wordt berekend met<br>nethoden: |  |
|-----------------------------------------------------------|----------------------------------------------------------------------------------------------------|--|
| Kleppen met                                               | zitting                                                                                                    |  |
| Looptijd =                                                | Slag van de afsluiter (mm) x aandrijvingssnelheid (sec.<br>/ mm)                                                  |  |
| Voorbeeld:                                                | 5.0 mm x 15 sec. / mm = 75 sec.                                                                                   |  |
| Roterende kleppen                                         |                                                                                                    |  |
| Looptijd =                                                | Rotatiegraden x aandrijvingssnelheid (sec. / gr.)                                                                 |  |
| Voorbeeld:                                                | 90 gr. x 2 sec. / gr. = 180 sec.                                                                                  |  |

| M run (looptijd van de gemotoriseerde stuurklep) —<br>A266.9 |              | — 11186       |
|--------------------------------------------------------------|--------------|---------------|
| Circuit                                                      | Instelbereik | Fabrieksinst. |
| 1                                                            | 5 250 s      | 120 s         |

'M run' is de tijd in seconden die het gecontroleerde onderdeel nodig heeft om van volledig gesloten naar volledig open positie te gaan. Stel 'M run' in volgens de voorbeelden of meet de looptijd met behulp van een stopwatch.

### De looptijd van een gemotoriseerde stuurklep berekenen

De looptijd van de gemotoriseerde stuurklep wordt berekend met de volgende methoden:

### Kleppen met zitting

| Looptijd =    | Slag van de afsluiter (mm) x aandrijvingssnelheid (sec.<br>/ mm) |  |
|---------------|------------------------------------------------------------------|--|
| Voorbeeld:    | 5.0 mm x 15 sec. / mm = 75 sec.                                  |  |
| Roterende kle | ppen                                                             |  |
| Looptijd =    | Rotatiegraden x aandrijvingssnelheid (sec. / gr.)                |  |
| Voorbeeld:    | 90 gr. x 2 sec. / gr. = 180 sec.                                 |  |

| Nz (neutrale zo | one)         | 11187         |
|-----------------|--------------|---------------|
| Circuit         | Instelbereik | Fabrieksinst. |
| 1               | 1 9 K        | 3 К           |

Stel de aanvaardbare afwijking voor de flow temperatuur in.

Stel de neutrale zone in op een hoge waarde als u een hoge variatie in de flow temperatuur kunt aanvaarden. Wanneer de actuele flow temperatuur binnen de neutrale zone ligt, activeert de controller de gemotoriseerde stuurklep niet.

| 11187         | ne) — A266.9 | Nz (neutrale zo |
|---------------|--------------|-----------------|
| Fabrieksinst. | Instelbereik | Circuit         |
| 2 K           | 1 9 K        | 1               |

Stel de aanvaardbare afwijking voor de flow temperatuur in.

Stel de neutrale zone in op een hoge waarde als u een hoge variatie in de flow temperatuur kunt aanvaarden. Wanneer de actuele flow temperatuur binnen de neutrale zone ligt, activeert de controller de gemotoriseerde stuurklep niet.

# 5

De neutrale zone is symmetrisch rond de gewenste flow temperatuurwaarde, d.w.z. de helft van de waarde ligt boven deze temperatuur en de andere helft ligt eronder.

# 5

De neutrale zone is symmetrisch rond de gewenste flow temperatuurwaarde, d.w.z. de helft van de waarde ligt boven deze temperatuur en de andere helft ligt eronder.

Janfoss

Tijd

#### Als u de PI-regeling nauwkeurig wilt afstemmen, kunt u de volgende methode gebruiken:

• Stel 'Tn' (integratietijdconstante) in op zijn max. waarde (999 sec.).

- Verlaag de waarde voor de 'Xp' (proportionele band) tot het systeem begint te zoeken (m.a.w. instabiel wordt) met een constante amplitude (het kan nodig zijn het systeem te forceren door een extreem lage waarde in te stellen).
- Zoek de kritieke periode op de temperatuurrecorder of gebruik een stopwatch.

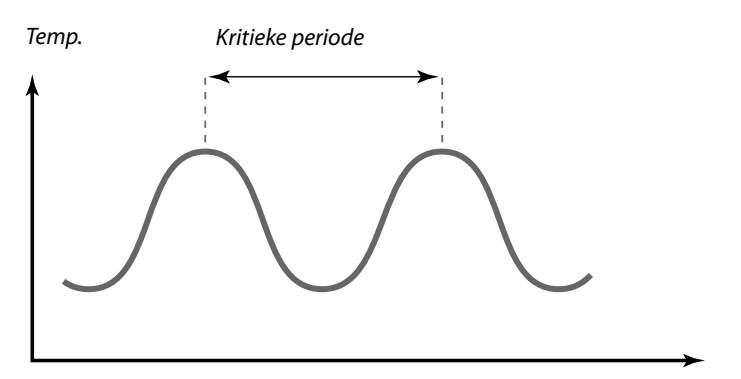

Deze kritieke periode zal kenmerkend zijn voor het systeem en u kunt de instellingen van deze kritieke periode evalueren.

'Tn' = 0.85 x kritieke periode

'Xp' = 2.2 x proportionele bandwaarde in de kritieke periode

Als de regeling te langzaam lijkt, kunt u de proportionele bandwaarde verminderen met 10% Zorg dat er een verbruik is wanneer u de parameters instelt.

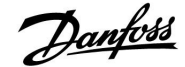

#### 5.7 Applicatie

| ECA adres (keuze van afstandsbedieningsunit)           |              | 11010         |
|--------------------------------------------------------|--------------|---------------|
| Circuit                                                | Instelbereik | Fabrieksinst. |
| 1                                                      | UIT / A / B  | UIT           |
| Bepaalt de communicatie met de afstandsbedieningsunit. |              |               |

**UIT:** Geen afstandsbedieningsunit. Alleen kamertemperatuurvoeler, als die er is.

- A: Afstandsbedieningsunit ECA 30 / 31 met adres A.
- **B:** Afstandsbedieningsunit ECA 30 / 31 met adres B.

| P exercise (por                                                            | npgebruik)   | 11022         |
|----------------------------------------------------------------------------|--------------|---------------|
| Circuit                                                                    | Instelbereik | Fabrieksinst. |
| 1                                                                          | UIT / AAN    | AAN           |
| Gebruikt de pomp om blokkering te voorkomen in periode zonder warmtevraag. |              |               |

**UIT:** Het pompgebruik is niet actief.

**AAN:** De pomp wordt elke derde dag 's middags (12:14 uur) gedurende 1 minuut INGESCHAKELD.

| M exercise (klepgebruik) 11023                                             |              |               |
|----------------------------------------------------------------------------|--------------|---------------|
| Circuit                                                                    | Instelbereik | Fabrieksinst. |
| 1                                                                          | UIT / AAN    | UIT           |
| Gebruikt de klep om blokkering te voorkomen in periode zonder warmtevraag. |              |               |

**UIT:** Het klepgebruik is niet actief.

**AAN:** De klep opent elke derde dag 's middags (12:00 uur) gedurende 7 minuten en sluit gedurende 7 minuten.

| Tapw. priorite                                                         | it (gesloten klep / normale werking) | 11052         |
|------------------------------------------------------------------------|--------------------------------------|---------------|
| Circuit                                                                | Instelbereik                         | Fabrieksinst. |
| 1                                                                      | UIT / AAN                            | UIT           |
| Het verwarmingscircuit kan worden gesloten wanneer de controller werkt |                                      |               |

als hulp en wanneer tapwaterverwarming / lading actief is in de master.

**UIT:** De flow temperatuurbesturing blijft ongewijzigd tijdens actieve tapwaterverwarming/lading in de mastercontroller.

**AAN:** De klep in het verwarmingscircuit wordt gesloten\* tijdens actieve tapwaterverwarming/lading in de mastercontroller.

\* De gewenste flow temperatuur wordt ingesteld op de ingestelde waarde in 'Vorst pr. T'

କ୍ଷ

De afstandsbedieningsunit heeft geen invloed op de tapwaterbesturing.

କ୍ଷ

De afstandsbedieningsunit moet overeenkomend worden ingesteld (A of B).

5

Deze instelling moet worden overwogen als deze controller een slave is.

Danfoss

circulatiepomp IN.

### ECL Comfort 210, applicatie A266

| P vorst T                                                                                                    |                 | 11077         |
|----------------------------------------------------------------------------------------------------|-----------------|---------------|
| Circuit                                                                                                    | Instelbereik    | Fabrieksinst. |
| 1                                                                                                    | UIT / -10 20 °C | 2 °C          |
| Wanneer de buitentemperatuur lager is dan de ingestelde temperatuur<br>in 'P vorst T', schakelt de controller automatisch de circulatiepomp IN om<br>het systeem te beschermen. |                 |               |

#### **UIT:** Geen vorstbescherming.

-10 ... 20: De circulatiepomp is AAN wanneer de buitentemperatuur lager is dan de ingestelde waarde.

| P verwarming                                                                                                    | T (warmtebehoefte) | 11078         |
|----------------------------------------------------------------------------------------------------|--------------------|---------------|
| Circuit                                                                                                    | Instelbereik       | Fabrieksinst. |
| 1                                                                                                    | 5 40 ℃             | 20 °C         |
| Wanneer de gewenste flow temperatuur hoger is dan de ingestelde<br>temperatuur in 'P verwarming T' schakelt de controller automatisch de |                    |               |

**5 ... 40:** De circulatiepomp wordt INGESCHAKELD wanneer de gewenste flow temperatuur hoger is dan de ingestelde waarde.

| Vorst pr. T (vorstbeschermingstemperatuur) 1                                                                                       |              | 11093         |
|----------------------------------------------------------------------------------------------------|--------------|---------------|
| Circuit                                                                                                    | Instelbereik | Fabrieksinst. |
| 1                                                                                                    | 5 40 ℃       | 10 °C         |
| Stel de gewenste flow temperatuur bijvoorbeeld op Verwarmen stoppen,<br>Totale stop enz. om het systeem te beschermen tegen vorst. |              |               |

#### 5... 40: Gewenste vorstbeschermingstemperatuur

| Ext. ingang (ex                                                                                                    | kterne override) | 11141         |
|----------------------------------------------------------------------------------------------------|------------------|---------------|
| Circuit                                                                                                    | Instelbereik     | Fabrieksinst. |
| 1                                                                                                    | UIT / S1 S8      | UIT           |
| Kies de ingang voor 'Ext. ingang' (externe override). Met een schakelaar kan<br>de controller worden onderdrukt naar de Comfort- of opslagmodus. |                  |               |

**UIT:** Er zijn geen ingangen geselecteerd voor een externe override.

S1 ... S8: Ingang geselecteerd voor externe override.

Als S1...S6 is gekozen als override-ingang, moet de override-schakelaar vergulde contacten hebben. Als S7 of S8 is gekozen als override-ingang, kan de override-schakelaar een standaard contact zijn.

Raadpleeg de tekening voor een verbindingsvoorbeeld van een override-schakelaar naar ingang S8.

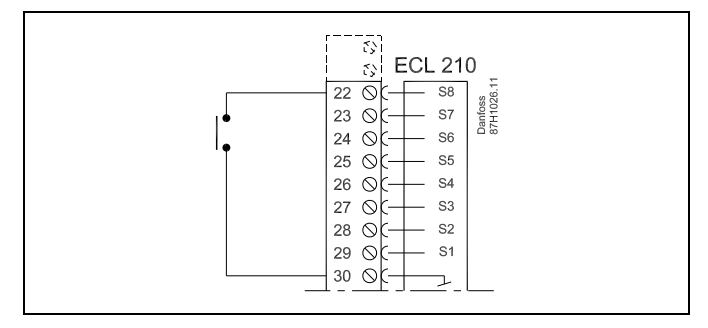

Ś

Ś

Kies alleen een ongebruikte ingang voor override. Als een al gebruikte ingang is toegepast voor override, wordt de functionaliteit van deze ingang ook verzuimd.

Zie ook 'Ext. mode'.

 $\Lambda$ 

In normale omstandigheden is uw systeem niet tegen vorst beschermd als uw instelling lager is dan 0 °C of UIT Voor op water gebaseerde systemen, is een instelling van 2 °C aanbevolen.

55

De klep wordt volledig gesloten, zolang de pomp niet wordt ingeschakeld.

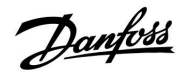

### ECL Comfort 210, applicatie A266

ø.

Zie ook 'Ext. ingang'.

| Ext. mode (externe override-modus) |                   | 11142         |
|------------------------------------|-------------------|---------------|
| Circuit                            | Instelbereik      | Fabrieksinst. |
| 1                                  | COMFORT / OPSLAAN | OPSLAAN       |
| Kies de externe override-modus.    |                   |               |

De modus override kan worden geactiveerd voor de opslag- of comfortmodus.

Voor override moet de controllermodus een programmamodus zijn.

- **OPSLAAN:** De controller is in de opslagmodus wanneer de override-schakelaar is gesloten.
- **COMFORT:** De controller is in de comfortmodus wanneer de override-schakelaar is gesloten.

| Min. act. tijd (min. activeringstijd aandrijfmotor) 1118              |              | 11189         |
|-----------------------------------------------------------------------|--------------|---------------|
| Circuit                                                               | Instelbereik | Fabrieksinst. |
| 1                                                                     | 2 50         | 10            |
| De min, pulsperiode van 20 ms (milliseconden ) voor activering van de |              |               |

De min. pulsperiode van 20 ms (milliseconden ) voor activering van de aandrijfmotor.

| Instelvoorbeeld | Waarde x 20 ms |
|-----------------|----------------|
| 2               | 40 ms          |
| 10              | 200 ms         |
| 50              | 1000 ms        |
|                 |                |

# ss)

De instelling moet zo hoog als aanvaardbaar worden behouden om de levensduur van de aandrijving (aandrijfmotor) te verhogen.

Danfoss

#### 5.8 Alarm

Veel applicaties in de ECL Comfort 210- en 310-serie hebben een alarmfunctie. De alarmfunctie activeert standaard relais 4 (ECL Comfort 210) of relais 6 (ECL Comfort 310).

De alarmrelais kan een lamp, een hoorn, een ingang naar een alarmverzendapparaat activeren enz.

De betreffende relais wordt geactiveerd zolang de alarmvoorwaarde aanwezig is.

Standaard alarmen:

- Actuele flow temperatuur verschilt van de gewenste flow temperatuur.
- Een geactiveerde circulatiepomp genereert geen drukverschil.
- De functie herladen water genereert geen druk binnen een vooraf ingestelde tijd.
- Een universele alarmingang (applicatie-afhankelijk) wordt geactiveerd.

| Verschil hoog                                                                                                    |              | 11147         |
|----------------------------------------------------------------------------------------------------|--------------|---------------|
| Circuit                                                                                                    | Instelbereik | Fabrieksinst. |
| 1                                                                                                    | UIT / 1 30 K | UIT           |
| Het alarm wordt geactiveerd als de actuele flow temperatuur meer<br>toeneemt dan het ingestelde verschil (aanvaardbaar temperatuurverschil<br>boven de gewenste flow temperatuur). Zie ook 'Vertraging'. |              |               |

#### **UIT:** De alarmfunctie is niet actief.

**1 ... 30 K:** De alarmfunctie is actief als de actuele temperatuur hoger wordt dan het aanvaardbare verschil.

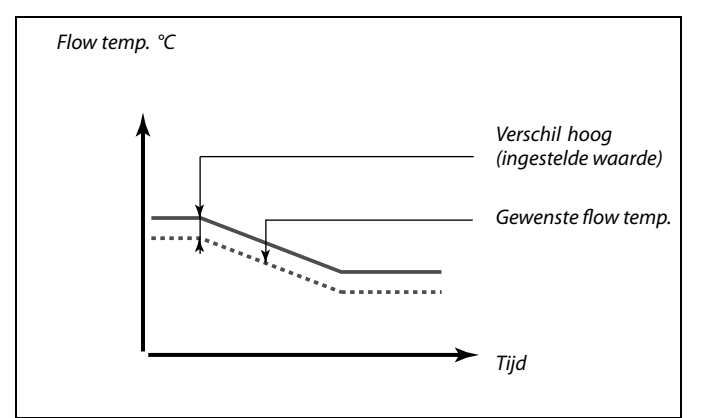

| Laagste verschil 11148                                                                                                    |              |               |
|----------------------------------------------------------------------------------------------------|--------------|---------------|
| Circuit                                                                                                    | Instelbereik | Fabrieksinst. |
| 1                                                                                                    | UIT / 1 30 K | UIT           |
| Het alarm wordt geactiveerd als de actuele flow temperatuur meer afneemt<br>dan het ingestelde verschil (aanvaardbaar temperatuurverschil onder de<br>gewenste flow temperatuur). Zie ook 'Vertraging'. |              |               |

#### **UIT:** De alarmfunctie is niet actief.

**1 ... 30 K:** De alarmfunctie is actief als de actuele temperatuur lager wordt dan het aanvaardbare verschil.

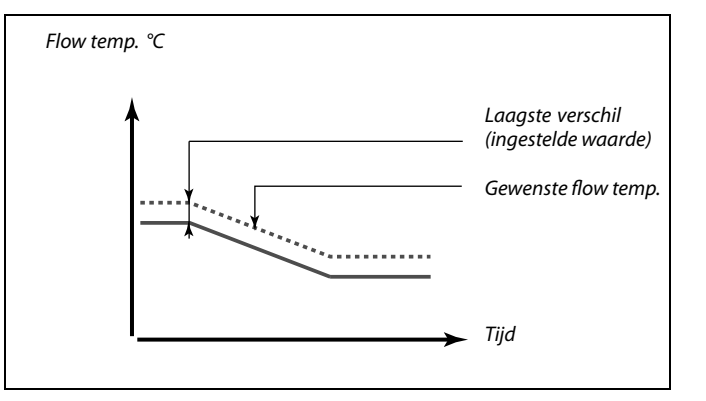

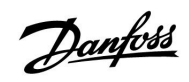

## ECL Comfort 210, applicatie A266

क्ष

| Vertraging                                                                                                    |              | 11149         |
|----------------------------------------------------------------------------------------------------|--------------|---------------|
| Circuit                                                                                                    | Instelbereik | Fabrieksinst. |
| 1                                                                                                    | 1 99 m       | 10 m          |
| Als een alarmvoorwaarde van 'Verschil hoog' of 'Laagste verschil' langere tijd<br>aanwezig is dan de ingestelde vertraging (in min.), wordt de alarmfunctie<br>geactiveerd. |              |               |

 99 m: De alarmfunctie wordt geactiveerd als de alarmvoorwaarde blijft bestaan na de ingestelde vertraging.

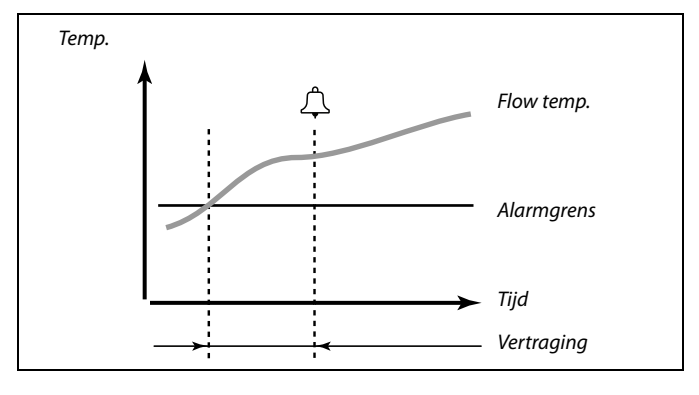

| Laagste temp.                                                                                                    |              | 11150         |
|----------------------------------------------------------------------------------------------------|--------------|---------------|
| Circuit                                                                                                    | Instelbereik | Fabrieksinst. |
| 1                                                                                                    | 10 50 ℃      | 30 °C         |
| De alarmfunctie wordt niet geactiveerd als de gewenste flow / duct temperatuur lager is dan de ingestelde waarde. |              |               |

Als de oorzaak van het alarm verdwijnt, verdwijnen ook de alarmindicatie en -uitvoer.

| Alarm hoog — A266.9 11614                                                                                                    |              |               |
|----------------------------------------------------------------------------------------------------|--------------|---------------|
| Circuit                                                                                                    | Instelbereik | Fabrieksinst. |
| 1                                                                                                    | 0.0 6.0      | 2.3           |
| Het drukalarm wordt geactiveerd wanneer het gemeten signaal (zie 'X laag',<br>'Hoog X', 'Y laag' en 'Hoog Y') boven de ingestelde limiet is. |              |               |

| Alarm laag — A266.9 11615                                                                                                    |              |               |
|----------------------------------------------------------------------------------------------------|--------------|---------------|
| Circuit                                                                                                    | Instelbereik | Fabrieksinst. |
| 1                                                                                                    | 0.0 6.0      | 0.8           |
| Het drukalarm wordt geactiveerd wanneer het gemeten signaal (zie 'X laag',<br>'Hoog X', 'Y laag' en 'Hoog Y') onder de ingestelde limiet is. |              |               |

| Time-out alarm — A266.9 1161                                                                                                    |              |               |
|----------------------------------------------------------------------------------------------------|--------------|---------------|
| Circuit                                                                                                    | Instelbereik | Fabrieksinst. |
| 1                                                                                                    | 0 240 s      | 30 s          |
| Het drukalarm wordt geactiveerd wanneer het gemeten signaal langer (in seconden) dan de ingestelde waarde, boven of onder de grenzen lag. |              |               |

Janfoss

### ECL Comfort 210, applicatie A266

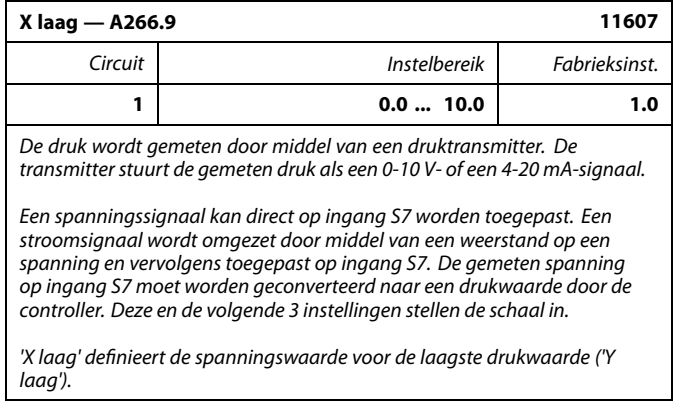

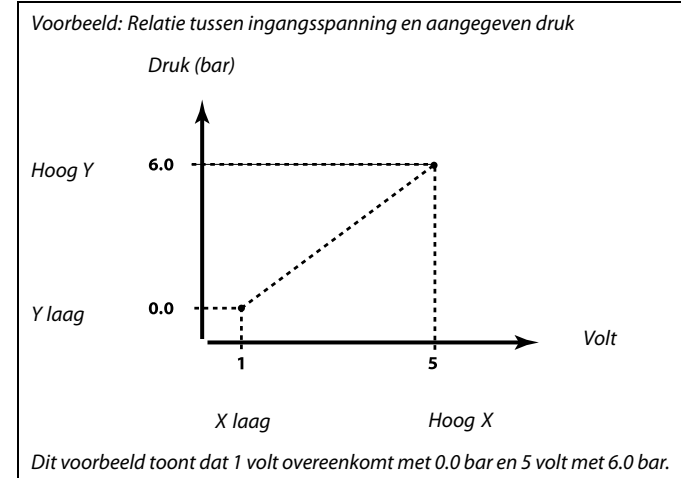

| Hoog X — A26                                                    | 6.9          | 11608         |
|-----------------------------------------------------------------|--------------|---------------|
| Circuit                                                         | Instelbereik | Fabrieksinst. |
| 1                                                               | 0.0 10.0     | 5.0           |
| De gemeten spanning op ingang S7 moet worden geconverteerd naar |              |               |

een drukwaarde. Hoog X definieert de spanningswaarde voor de hoogste drukwaarde ('Hoog Y').

| Y laag — A266                                                                                                    | .9           | 11609         |
|----------------------------------------------------------------------------------------------------|--------------|---------------|
| Circuit                                                                                                    | Instelbereik | Fabrieksinst. |
| 1                                                                                                    | 0.0 10.0     | 0.0           |
| De gemeten spanning op ingang S7 moet worden geconverteerd naar<br>een drukwaarde. Y laag definieert de drukwaarde voor de laagste<br>spanningswaarde ('X laag'). |              |               |

| Hoog Y — A266.9 11610                                                                                                    |              |               |
|----------------------------------------------------------------------------------------------------|--------------|---------------|
| Circuit                                                                                                    | Instelbereik | Fabrieksinst. |
| 1                                                                                                    | 0.0 10.0     | 6.0           |
| De gemeten spanning op ingang S7 moet worden geconverteerd naar<br>een drukwaarde. Hoog Y definieert de drukwaarde voor de hoogste<br>spanningswaarde ('Hoog X'). |              |               |

| Alarm waarde                                                          | — A266.9     | 11636         |
|-----------------------------------------------------------------------|--------------|---------------|
| Circuit                                                               | Instelbereik | Fabrieksinst. |
| 1                                                                     | 0 / 1        | 1             |
| Het alarm is gebaseerd op een digitale ingang die is toegepast op S8. |              |               |

- **0:** de alarmfunctie is actief wanneer er een schakelaar open is.
- **1:** de alarmfunctie is actief wanneer er een schakelaar gesloten is.

<u>Danfoss</u>

| Time-out alarn                                                                                                    | n — A266.9   | 11637         |
|----------------------------------------------------------------------------------------------------|--------------|---------------|
| Circuit                                                                                                    | Instelbereik | Fabrieksinst. |
| 1                                                                                                    | 0 240 s      | 30 s          |
| Het alarm wordt geactiveerd wanneer de schakelaar langer (in seconden)<br>dan de ingestelde waarde, is geopend of gesloten. |              |               |

| Flow T — A266.2 / A266.9 11079                                                             |              |               |
|--------------------------------------------------------------------------------------------|--------------|---------------|
| Circuit                                                                                    | Instelbereik | Fabrieksinst. |
| 1                                                                                          | 10 110 ℃     | 90 °C         |
| Het alarm wordt geactiveerd wanneer de flow temperatuur de ingestelde waarde overschrijdt. |              |               |

| Vertraging —                                                                                                    | A266.2       | 11180         |
|----------------------------------------------------------------------------------------------------|--------------|---------------|
| Circuit                                                                                                    | Instelbereik | Fabrieksinst. |
| 1                                                                                                    | 5 250 s      | 5 s           |
| Het alarm wordt geactiveerd wanneer de flow temperatuur langer (in seconden) dan de ingestelde waarde, boven de grens lag die was ingesteld in 'Max. temperatuur'. |              |               |

| Vertraging —                                                                                                    | A266.9       | 11180         |
|----------------------------------------------------------------------------------------------------|--------------|---------------|
| Circuit                                                                                                    | Instelbereik | Fabrieksinst. |
| 1                                                                                                    | 5 250 s      | 60 s          |
| Het alarm wordt geactiveerd wanneer de flow temperatuur langer (in seconden) dan de ingestelde waarde, boven de grens lag die was ingesteld in 'Max. temperatuur'. |              |               |

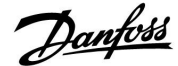

#### 6.0 Instellingen, circuit 2

#### 6.1 Flow temperatuur

De ECL Comfort 210 regelt de tapwatertemperatuur volgens de gewenste flow temperatuur, bijvoorbeeld onder de invloed van de retourtemperatuur.

De gewenste tapwatertemperatuur is ingesteld in het overzichtdisplay.

- 50.3: Actuele tapwatertemperatuur
- 50: Gewenste tapwatertemperatuur

| Huidige tapwatertemp. |                           |
|-----------------------|---------------------------|
| 2                     |                           |
| 50₃ ẵ₊ 🌣              |                           |
| ► 50°C                | Gewenste<br>tapwatertemp. |
| 0                     |                           |

| Temp. max. (fl | ow temp. grens, max.) | 12178         |
|----------------|-----------------------|---------------|
| Circuit        | Instelbereik          | Fabrieksinst. |
| 2              | 10 150 ℃              | 90 °C         |

Kies de toegelaten max. flow temperatuur voor uw systeem. Pas, indien nodig, de fabrieksinstelling aan.

| Temp. max. (flow temp. grens, max.) — A266.9 |              | 12178         |
|----------------------------------------------|--------------|---------------|
| Circuit                                      | Instelbereik | Fabrieksinst. |
| 2                                            | 10 150 ℃     | 65 °C         |

Kies de toegelaten max. flow temperatuur voor uw systeem. Pas, indien nodig, de fabrieksinstelling aan.

| Temp. min. (flow temp. grens, min.) |              | 12177         |
|-------------------------------------|--------------|---------------|
| Circuit                             | Instelbereik | Fabrieksinst. |
| 2                                   | 10 150 ℃     | 10 °C         |

Kies de toegelaten min. flow temperatuur voor uw systeem. Pas, indien nodig, de fabrieksinstelling aan.

| Temp. min. (flow temp. grens, min.) — A266.9 |              |               |
|----------------------------------------------|--------------|---------------|
| Circuit                                      | Instelbereik | Fabrieksinst. |
| 2                                            | 10 150 ℃     | 45 °C         |

Kies de toegelaten min. flow temperatuur voor uw systeem. Pas, indien nodig, de fabrieksinstelling aan.

| କ୍ଷ                                                                              |
|----------------------------------------------------------------------------------|
| De instelling voor 'Temp. max.' heeft een hogere prioriteit dan 'Temp.<br>min.'. |

De instelling voor 'Temp. max.' heeft een hogere prioriteit dan 'Temp.

| 6                                                                             |
|-------------------------------------------------------------------------------|
| De instelling voor 'Temp. max.' heeft een hogere prioriteit dan 'Temp.<br>min |

55

Ś

min..

De instelling voor 'Temp. max.' heeft een hogere prioriteit dan 'Temp. min.'.

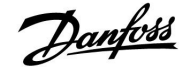

#### 6.2 Retour grens

De retourtemperatuurgrens is gebaseerd op een constante temperatuurwaarde.

De controller wijzigt automatisch de gewenste flow temperatuur om een aanvaardbare retourtemperatuur te verkrijgen wanneer de retourtemperatuur daalt tot onder of stijgt tot boven de ingestelde grens.

Deze grens is gebaseerd op een PI-regeling waarbij P ('Infl.' factor) snel reageert op afwijkingen en I ('Adapt. tijd') langzamer reageert en na verloop van tijd de kleine verschuivingen tussen de gewenste en actuele waarden verwijdert. Dit gebeurt door de gewenste flow temperatuur te wijzigen.

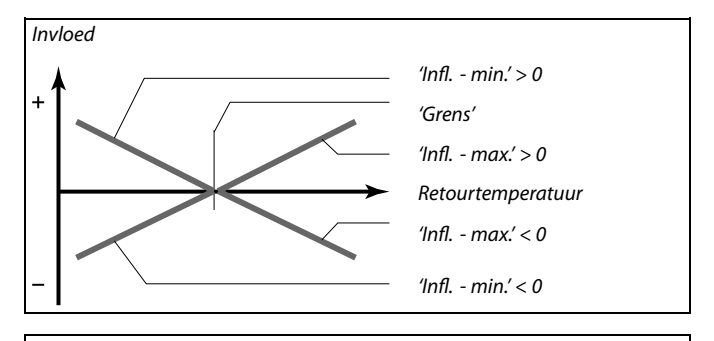

କ୍ଷ

Als de factor 'Infl.' te hoog is en / of 'Adapt. tijd' te laag is, bestaat het risico op onstabiele regeling.

| Grens (retourt                                                 | emp. grens)  | 12030         |
|----------------------------------------------------------------|--------------|---------------|
| Circuit                                                        | Instelbereik | Fabrieksinst. |
| 2                                                              | 10 150 ℃     | 30 °C         |
| Stel de retourtemperatuur in die u aanvaardt voor het systeem. |              |               |

Wanneer de retourtemperatuur lager of hoger wordt dan de ingestelde waarde, wijzigt de controller automatisch de gewenste flow temperatuur om de aanvaardbare retourtemperatuur te verkrijgen. De invloed is ingesteld in 'Infl. - max.' en 'Infl. - min.'.

| Infl max. (retourtemp. grens - max. invloed) 12035                                                                          |              | 12035         |
|----------------------------------------------------------------------------------------------------|--------------|---------------|
| Circuit                                                                                                    | Instelbereik | Fabrieksinst. |
| 2                                                                                                    | -9.9 9.9     | 0.0           |
| Bepaalt hoeveel de gewenste flow temperatuur zal worden beïnvloed als de retourtemperatuur hoger is dan de berekende grens. |              |               |

Invloed hoger dan 0:

De gewenste flow temperatuur wordt verhoogd wanneer de retourtemperatuur hoger wordt dan de berekende grens.

#### Invloed lager dan 0:

De gewenste flow temperatuur wordt verlaagd wanneer de retourtemperatuur hoger wordt dan de berekende grens.

|   | 12036         | Infl min. (retourtemp. grens - min. invloed) |         |
|---|---------------|----------------------------------------------|---------|
| ] | Fabrieksinst. | Instelbereik                                 | Circuit |
|   | 0.0           | -9.9 9.9                                     | 2       |
|   |               |                                              |         |

Bepaalt hoeveel de gewenste flow temperatuur zal worden beïnvloed als de retourtemperatuur lager is dan de berekende grens.

#### Invloed hoger dan 0:

De gewenste flow temperatuur wordt verhoogd wanneer de retourtemperatuur lager wordt dan de berekende grens.

#### Invloed lager dan 0:

De gewenste flow temperatuur wordt verlaagd wanneer de retourtemperatuur lager wordt dan de berekende grens.

#### Voorbeeld

De retourgrens is actief boven 50 °C. De invloed is ingesteld op -2,0. De actuele retourtemperatuur is 2 graden te hoog. Resultaat: De gewenste flow temperatuur is gewijzigd met -2,0 x 2 = -4,0 graden.

କ୍ଷ

Normaal is deze instelling lager dan 0 in stadsverwarmingssystemen om een hoge retourtemperatuur te voorkomen. Deze instelling is standaard 0 in boilersystemen omdat een hogere retourtemperatuur acceptabel is (zie ook 'Infl. - min.').

#### Voorbeeld

De retourgrens is actief onder 50 °C. De invloed is ingesteld op -3.0. De actuele retourtemperatuur is 2 graden te laag. Resultaat: De gewenste flow temperatuur is gewijzigd met -3.0 x 2 = -6.0 graden.

Ś

Normaal is deze instelling 0 in stadsverwarmingssystemen omdat een lagere retourtemperatuur acceptabel is. Deze instelling is hoger dan 0 in boilersystemen om een te lage

retourtemperatuur te voorkomen (zie ook 'Infl. - max.').

Danfoss

### ECL Comfort 210, applicatie A266

| Adapt. tijd (adaptatietijd) 12037                                                                           |              |               |
|----------------------------------------------------------------------------------------------------|--------------|---------------|
| Circuit                                                                                                    | Instelbereik | Fabrieksinst. |
| 2                                                                                                    | UIT / 1 50 s | 25 s          |
| Bepaalt hoe snel de retourtemperatuur wordt aangepast aan de gewenste retourtemperatuurarens (l-besturina). |              |               |

**UIT:** De besturingsfunctie wordt niet beïnvloed door de 'Adapt. tijd'.

**1:** De gewenste temperatuur wordt snel aangepast.

**50:** De gewenste temperatuur wordt langzaam aangepast.

| Prioriteit (prioriteit voor retourtemp. grens)                                                                |              | 12085         |
|----------------------------------------------------------------------------------------------------|--------------|---------------|
| Circuit                                                                                                    | Instelbereik | Fabrieksinst. |
| 2                                                                                                    | UIT / AAN    | UIT           |
| Selecteer of de grens van de retourtemperatuur de ingestelde min. flow temperatuur 'Temp. min.' moet negeren. |              |               |

**UIT:** De min. grens voor de flow temperatuur wordt niet genegeerd.

**AAN:** De min. grens voor de flow temperatuur wordt genegeerd.

55

De aanpassingsfunctie kan de gewenste flow temperatuur corrigeren met max. 8 K.

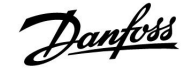

#### 6.3 Flow / verm. grens

Een flow- of energiemeter kan worden aangesloten op de ECL-controller om de flow of het verbruikte vermogen te beperken. Het signaal van de flow- of energiemeter is gebaseerd op een M-bus-signaal.

Wanneer de flow / het vermogen hoger wordt dan de ingestelde grens, vermindert de controller geleidelijk de gewenste tapwatertemperatuur om een aanvaardbare max. flow of vermogensverbruik te verkrijgen.

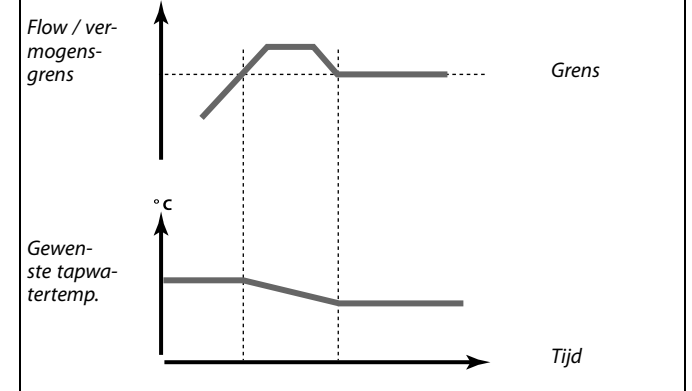

| Actueel (actuele flow of vermogen) 12110 |                 |               |
|------------------------------------------|-----------------|---------------|
| Circuit                                  | Instelbereik    | Fabrieksinst. |
| 2                                        | Alleen aflezing |               |
| _                                        | ·               |               |

van de flow / energie meter.

| Grens (grensw           | aarde)        | 12111         |
|-------------------------|---------------|---------------|
| Circuit                 | Instelbereik  | Fabrieksinst. |
| 2                       | 0.0 999,9 l/u | 999.9 l/u     |
| Stel de grenswaarde in. |               |               |

| Adapt. tijd (ad                                                          | aptatietijd) | 12112         |
|--------------------------------------------------------------------------|--------------|---------------|
| Circuit                                                                  | Instelbereik | Fabrieksinst. |
| 2                                                                        | UIT / 1 50 s | UIT           |
| Bepaalt hoe snel de flow / vermogensgrens aanpast aan de gewenste grens. |              |               |

- **UIT:** De besturingsfunctie wordt niet beïnvloed door de 'Adapt. tijd'.
- 1: De gewenste temperatuur wordt snel aangepast.
- **50:** De gewenste temperatuur wordt langzaam aangepast.

Als 'Adapt. tijd' te laag is, bestaat een risico op onstabiele besturing.

Ś

Danfoss

| Actuele filter                                                                       |              | 12113         |
|--------------------------------------------------------------------------------------|--------------|---------------|
| Circuit                                                                              | Instelbereik | Fabrieksinst. |
| 2                                                                                    | 1 50         | 10            |
| De actuele filter dempt de flow / vermogensingangsgegevens met de ingestelde factor. |              |               |

1: Geen filter.

- 2: Snel (constante lage filter)
- 50: Langzaam (constante hoge filter)

| Ingang type      |                   | 12109         |
|------------------|-------------------|---------------|
| Circuit          | Instelbereik      | Fabrieksinst. |
| 2                | UIT / IM1         | UIT           |
| Keuze van pulsty | pe van ingang S7. |               |

#### **UIT:** Geen ingang.

IM1: Puls.

| Units                                   |                    | 12115         |
|-----------------------------------------|--------------------|---------------|
| Circuit                                 | Instelbereik       | Fabrieksinst. |
| 2                                       | Raadpleeg de lijst | ml, l/u       |
| Keuze van eenheden voor eemeten waarden |                    |               |

Keuze van eenheden voor gemeten waarden.

Eenheden links: pulswaarde. Eenheden rechts: actuele en grenswaarden.

De waarde van de flow meter wordt uitgedrukt als ml of l. De waarde van de energiemeter wordt uitgedrukt als Wh, kWh, MWh of GWh.

De waarden voor de actuele flow en de flowgrens worden uitgedrukt als l/u of  $m^3/u$ .

De waarden voor het actuele vermogen en de vermogensgrens worden uitgedrukt als kW, MW of GW.

| es l                                                                                                    |
|----------------------------------------------------------------------------------------------------|
| Lijst voor instelbereik van 'Units':<br>ml, l/u<br>l, l/u<br>ml, m <sup>3</sup> /u<br>l, m <sup>3</sup> /u<br>Wh, kW<br>kWh, kW |
| MWh, MW<br>MWh, GW<br>GWh, GW                                                                                                   |
|                                                                                                    |

#### Voorbeeld 1:

'Units' (12115): I, m<sup>3</sup>/u 'Puls' (12114): 10 Elke puls staat voor 10 liter en de flow wordt uitgedrukt in kubieke meter (m<sup>3</sup>) per uur.

#### Voorbeeld 2:

'Units' (12115): kWh, kW (= kilowattuur, kilowatt)
'Puls' (12114): 1
Elke puls staat voor 1 kilowattuur en het vermogen is uitgedrukt in kilowatt.

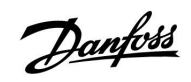

| Puls                                                        |              | 12114         |
|-------------------------------------------------------------|--------------|---------------|
| Circuit                                                     | Instelbereik | Fabrieksinst. |
| 2                                                           | UIT / 1 9999 | 10            |
| Stel de waarde van de pulsen van de flow / energiemeter in. |              |               |

UIT: Geen ingang.

1 ... 9999: Puls waarde.

### Voorbeeld:

Eén puls kan een aantal liter (van een flow meter) of een aantal kWh (van een energiemeter) voorstellen.

#### 6.4 Besturingsparameters

| Autom. tuning                                                                                                    | l            | 12173         |
|----------------------------------------------------------------------------------------------------|--------------|---------------|
| Circuit                                                                                                    | Instelbereik | Fabrieksinst. |
| 2                                                                                                    | UIT / AAN    | UIT           |
| Bepaalt de besturingsparameters voor de tapwaterbesturing. 'Xp' 'Tn' en<br>'M run' moeten niet worden ingesteld wanneer u Autom. tuning gebruikt.<br>'Nz' moet worden ingesteld. |              |               |

UIT: Autom. tuning is niet geactiveerd.

**AAN:** Autom. tuning is geactiveerd.

De functie Autom. tuning bepaalt automatisch de besturingsparameters voor de tapwaterbesturing. Daarom hoeft u 'Xp', 'Tn' en 'M run' niet in te stellen omdat ze automatisch zijn ingesteld wanneer de functie Autom. tuning is ingesteld op AAN.

Autom. tuning wordt standaard gebruikt in verband met de installatie van de controller, maar kan worden geactiveerd wanneer nodig, bijv. voor een extra controle van de besturingsparameters.

Voordat u autom. tuning start, moet de tapflow worden aangepast aan de relevante waarde (zie tabel).

Indien mogelijk moet elk tapwaterverbruik worden vermeden tijdens het proces van de automatische tuning. Als de tapbelasting teveel varieert, zal autom. tuning en de regelaar terugkeren naar de standaardinstellingen.

Autom. tuning wordt geactiveerd door de functie in te stellen op AAN. Wanneer automatische tuning is beëindigd, wordt de functie automatisch geconverteerd naar UIT (standaardinstelling). Dit wordt aangegeven op het display.

Het proces voor automatische tuning neemt tot 25 minuten in beslag.

| Motor pr. (motorbescherming) 12174                                                                                                    |               |               |
|----------------------------------------------------------------------------------------------------|---------------|---------------|
| Circuit                                                                                                    | Instelbereik  | Fabrieksinst. |
| 2                                                                                                    | UIT / 10 59 m | UIT           |
| Verhindert de onstabiele temperatuurregeling (en resulterende<br>aandrijvingsoscillaties) van de controller. Dit kan zich voordoen bij een<br>zeer lage belasting. De motorbescherming verhoogt de levensduur van<br>alle betrokken onderdelen |               |               |

**UIT:** Motorbescherming is niet geactiveerd.

**10 ... 59:** De motorbescherming wordt geactiveerd na de ingestelde activeringsvertraging (minuten).

| Xp (proportion | nele band)   | 12184         |
|----------------|--------------|---------------|
| Circuit        | Instelbereik | Fabrieksinst. |
| 2              | 5 250 K      | 40 K          |

Stel de proportionele band in. Een hogere waarde zal resulteren in een stabiel maar langzame besturing van de flow temperatuur.

| Aantal<br>apparte-<br>menten | Warm-<br>teover-<br>dracht (kW) | Constante tapwater belasting (l<br>/ min) |                                         |
|------------------------------|---------------------------------|-------------------------------------------|-----------------------------------------|
| 1-2                          | 30-49                           | 3                                         | (of 1 kraan 25% open)                   |
| 3-9                          | 50-79                           | 6                                         | (of 1 kraan 50% open)                   |
| 10-49                        | 80-149                          | 12                                        | (of 1 kraan 100% open)                  |
| 50-129                       | 150-249                         | 18                                        | (of 1 kraan 100% + 1 kraan<br>50% open) |
| 130-210                      | 250-350                         | 24                                        | (of 2 kranen 100% open)                 |

Danfoss

 $\Lambda$ 

Om te voldoen aan de zomer- /wintervariaties, moet de ECL-klok worden ingesteld op de juiste datum voor een geslaagde automatische tuning.

De motorbeschermingsfunctie ('Motor pr.') moet worden gedeactiveerd tijdens de automatische tuning. Tijdens de automatische tuning, moet de circulatiepomp voor het tapwater worden uitgeschakeld. Dit gebeurt automatisch als de pomp wordt bestuurd door de ECL-controller.

Automatische tuning is alleen toepasselijk voor kleppen die zijn goedgekeurd voor automatisch tunen, d.w.z. de Danfoss-types VB 2 en VM 2 met gesplitste kenmerken en logaritmische kleppen, zoals VF en VFS.

6

Aanbevolen voor tapwatersystemen met variabele belasting.

### ECL Comfort 210, applicatie A266

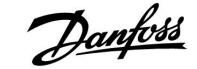

| Xp actueel — A266.2                                                                                                    |                 |               |
|----------------------------------------------------------------------------------------------------|-----------------|---------------|
| Circuit                                                                                                    | Instelbereik    | Fabrieksinst. |
| 2                                                                                                    | Alleen aflezing |               |
| 'Xp actueel' is de aflezing van de actuele Xp (proportionele band) op basis<br>van de vermogenstemperatuur. Xp wordt vastgesteld door instellingen met<br>betrekking tot de vermogenstemperatuur. Standaard geldt, hoe hoger<br>de vermogenstemperatuur, hoe hoger de Xp moet zijn om een stabiele<br>temperatuurcontrole te bereiken. |                 |               |
| Xn-instelherei                                                                                                    | к. 5 250 К      |               |

| Instellingen vaste    | 65 °C en 90 °C      |
|-----------------------|---------------------|
| vermogenstemperatuur: |                     |
| Fabrieksinstellingen: | (65,40) en (90,120) |

Dit betekent dat de 'Xp' 40 K is bij 65 °C vermogenstemperatuur en 'Xp' 120 K is bij 90 °C.

Stel de gewenste Xp-waarden in op de twee vaste vermogenstemperaturen.

Als de vermogenstemperatuur niet wordt gemeten (de vermogenstemperatuurvoeler is niet aangesloten), wordt de Xp-waarde aan de instellingen 65 °C gebruikt.

| Xp (proportion | nele band) — A266.9 | 12184         |
|----------------|---------------------|---------------|
| Circuit        | Instelbereik        | Fabrieksinst. |
| 2              | 5 250 K             | 90 K          |

Stel de proportionele band in. Een hogere waarde zal resulteren in een stabiel maar langzame besturing van de flow temperatuur.

| Tn (integratiet | ijdconstante) | 12185         |
|-----------------|---------------|---------------|
| Circuit         | Instelbereik  | Fabrieksinst. |
| 2               | 1 999 s       | 20 s          |

Stel een hoge integratietijd constant in om een langzame maar stabiele reactie op afwijkingen te verkrijgen.

Een lage integratietijd constant (in seconden) laat de controller snel reageren met minder stabiliteit.

| Tn (integratiet | 12185        |               |
|-----------------|--------------|---------------|
| Circuit         | Instelbereik | Fabrieksinst. |
| 2               | 1 999 s      | 13 s          |

Stel een hoge integratietijd constant in om een langzame maar stabiele reactie op afwijkingen te verkrijgen.

Een lage integratietijd constant (in seconden) laat de controller snel reageren met minder stabiliteit.

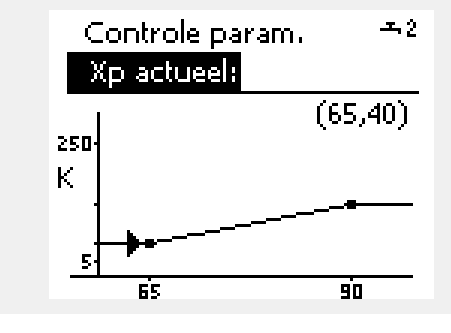

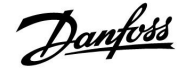

Γ

| 6  | 1218        | l van de gemotoriseerde stuurklep) | M run (looptijo |
|----|-------------|------------------------------------|-----------------|
| t. | Fabrieksins | Instelbereik                       | Circuit         |
| s  | 20          | 5 250 s                            | 2               |

'M run' is de tijd in seconden die het gecontroleerde onderdeel nodig heeft om van volledig gesloten naar volledig open positie te gaan. Stel 'M run' in volgens de voorbeelden of meet de looptijd met behulp van een stopwatch.

| De looptijd van een gemotoriseerde stuurklep berekenen<br>De looptijd van de gemotoriseerde stuurklep wordt berekend met<br>de volgende methoden: |                                                                  |  |  |
|----------------------------------------------------------------------------------------------------|------------------------------------------------------------------|--|--|
| Kleppen met                                                                                                    | Kleppen met zitting                                              |  |  |
| Looptijd =                                                                                                    | Slag van de afsluiter (mm) x aandrijvingssnelheid (sec.<br>/ mm) |  |  |
| Voorbeeld:                                                                                                    | 5,0 mm x 15 sec. / mm = 75 sec.                                  |  |  |
| Roterende kleppen                                                                                                    |                                                                  |  |  |
| Looptijd =                                                                                                    | Rotatiegraden x aandrijvingssnelheid (sec. / gr.)                |  |  |
| Voorbeeld:                                                                                                    | 90 gr. x 2 sec. / gr. = 180 sec.                                 |  |  |

| M run (looptijo<br>A266.9 | — 12186      |               |
|---------------------------|--------------|---------------|
| Circuit                   | Instelbereik | Fabrieksinst. |
| 2                         | 5 250 s      | 15 s          |

'M run' is de tijd in seconden die het gecontroleerde onderdeel nodig heeft om van volledig gesloten naar volledig open positie te gaan. Stel 'M run' in volgens de voorbeelden of meet de looptijd met behulp van een stopwatch.

| <b>De looptijd van een gemotoriseerde aandrijving berekenen</b><br>De looptijd van de gemotoriseerde aandrijving wordt berekend met<br>de volgende methoden: |                                                                  |  |
|----------------------------------------------------------------------------------------------------|------------------------------------------------------------------|--|
| Kleppen met zitting                                                                                                    |                                                                  |  |
| Looptijd =                                                                                                    | Slag van de afsluiter (mm) x aandrijvingssnelheid (sec.<br>/ mm) |  |
| Voorbeeld:                                                                                                    | 5,0 mm x 15 sec. / mm = 75 sec.                                  |  |
| Roterende kleppen                                                                                                    |                                                                  |  |
| Looptijd =                                                                                                    | Rotatiegraden x aandrijvingssnelheid (sec. / gr.)                |  |
| Voorbeeld:                                                                                                    | 90 gr. x 2 sec. / gr. = 180 sec.                                 |  |

| Nz (neutrale zo | one)         | 12187         |
|-----------------|--------------|---------------|
| Circuit         | Instelbereik | Fabrieksinst. |
| 2               | 1 9 K        | 3 K           |

Stel de aanvaardbare afwijking voor de flow temperatuur in.

Stel de neutrale zone in op een hoge waarde als u een hoge variatie in de flow temperatuur kunt aanvaarden. Wanneer de actuele flow temperatuur binnen de neutrale zone ligt, activeert de controller de gemotoriseerde aandrijving niet.

## 5

De neutrale zone is symmetrisch rond de gewenste flow temperatuurwaarde, d.w.z. de helft van de waarde ligt boven deze temperatuur en de andere helft ligt eronder.

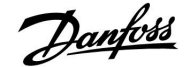

Als u de PI-regeling nauwkeurig wilt afstemmen, kunt u de volgende methode gebruiken:

- Stel 'Tn' (integratietijdconstante) in op zijn max. waarde (999 sec.).
- Verlaag de waarde voor de 'Xp' (proportionele band) tot het systeem begint te zoeken (m.a.w. instabiel wordt) met een constante amplitude (het kan nodig zijn het systeem te forceren door een extreem lage waarde in te stellen).
- Zoek de kritieke periode op de temperatuurrecorder of gebruik een stopwatch.

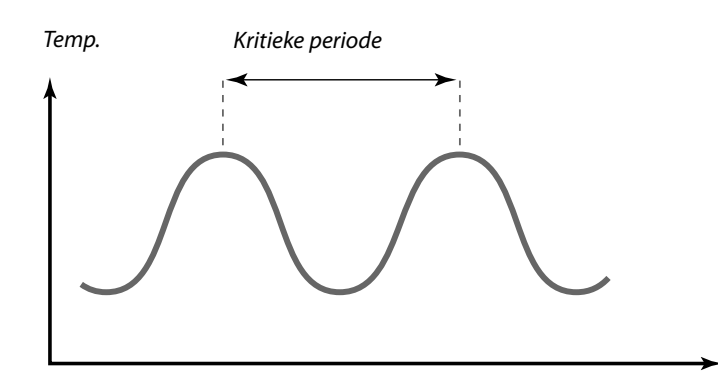

Tijd

Deze kritieke periode zal kenmerkend zijn voor het systeem en u kunt de instellingen van deze kritieke periode evalueren.

'Tn' = 0.85 x kritieke periode

'Xp' = 2.2 x proportionele bandwaarde in de kritieke periode

Als de regeling te langzaam lijkt, kunt u de proportionele bandwaarde verminderen met 10% Zorg dat er een verbruik is wanneer u de parameters instelt.

Danfoss

### ECL Comfort 210, applicatie A266

| Aanvoer T (idle)— A266.2 12097                                                                                                    |              |               |
|----------------------------------------------------------------------------------------------------|--------------|---------------|
| Circuit                                                                                                    | Instelbereik | Fabrieksinst. |
| 2                                                                                                    | UIT / AAN    | UIT           |
| De 'Aanvoer T (idle)' is de vermogenstemperatuur wanneer er geen<br>tappen van aftapwater is. Wanneer het tappen niet is gedetecteerd (de<br>flow schakelaar is gedeactiveerd), wordt de temperatuur op een lager<br>niveau gehouden (opslagtemperatuur). Kies welke temperatuurvoeler de<br>opslagtemperatuur moet behouden. |              |               |

**UIT:** De opslagtemperatuur wordt behouden op de flow temperatuurvoeler van het aftapwater (S4).

**AAN:** De opslagtemperatuur wordt behouden op de vermogenstemperatuurvoeler (S6).

| Tn (idle) — A2                                                    | 56.2         | 12096         |
|-------------------------------------------------------------------|--------------|---------------|
| Circuit                                                           | Instelbereik | Fabrieksinst. |
| 2                                                                 | 1 999 s      | 120 s         |
| Wanneer het tappen niet wordt gedetecteerd (de flow schakelaar is |              |               |

gedeactiveerd), wordt de temperatuur op een laag niveau gehouden (opslagtemperatuur). De integratietijd in 'Tn (idle)' kan worden ingesteld om een langzame maar stabiele controle te verkrijgen.

| Open tijd— A266.2 12094                                                                                                    |                  |               |
|----------------------------------------------------------------------------------------------------|------------------|---------------|
| Circuit                                                                                                    | Instelbereik     | Fabrieksinst. |
| 2                                                                                                    | UIT / 0.1 25.0 s | 4.0 s         |
| De 'Open tijd' is de geforceerde tijd (in seconden) die nodig is om de<br>gemotoriseerde stuurklep te openen wanneer tappen is gedetecteerd (de<br>flow schakelaar is geactiveerd). De functie compenseert de vertraging<br>voordat de flow temperatuurvoeler een verandering in de temperatuur<br>meet. |                  |               |

| Sluit tijd— A266.2 12095                                                                                                    |                  |               |
|----------------------------------------------------------------------------------------------------|------------------|---------------|
| Circuit                                                                                                    | Instelbereik     | Fabrieksinst. |
| 2                                                                                                    | UIT / 0.1 25.0 s | 2.0 s         |
| De 'Sluit tijd' is de geforceerde tijd (in seconden) die nodig is om de<br>gemotoriseerde stuurklep te sluiten wanneer tappen wordt gestopt (de flow<br>schakelaar is gedeactiveerd). De functie compenseert de vertraging voordat<br>de flowtemperatuurvoeler een verandering in de temperatuur meet. |                  |               |

55

Als de S6-temperatuurvoeler niet is aangesloten, wordt de idle vermogenstemperatuur behouden op S4.

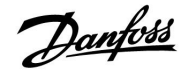

#### 6.5 Applicatie

| P exercise (pompgebruik) 12022                                             |              |               |  |
|----------------------------------------------------------------------------|--------------|---------------|--|
| Circuit                                                                    | Instelbereik | Fabrieksinst. |  |
| 2                                                                          | UIT / AAN    | UIT           |  |
| Gebruikt de pomp om blokkering te voorkomen in periode zonder warmtevraag. |              |               |  |

**UIT:** Het pompgebruik is niet actief.

**AAN:** De pomp wordt elke derde dag 's middags (12:14 uur) gedurende 1 minuut INGESCHAKELD.

| P exercise (pompgebruik) — A266.9 12022                                    |              |               |
|----------------------------------------------------------------------------|--------------|---------------|
| Circuit                                                                    | Instelbereik | Fabrieksinst. |
| 2                                                                          | UIT / AAN    | AAN           |
| Gebruikt de pomp om blokkering te voorkomen in periode zonder warmtevraag. |              |               |

UIT: Het pompgebruik is niet actief.

**AAN:** De pomp wordt elke derde dag 's middags (12:14 uur) gedurende 1 minuut INGESCHAKELD.

| M exercise (kle                                                            | epgebruik)   | 12023         |
|----------------------------------------------------------------------------|--------------|---------------|
| Circuit                                                                    | Instelbereik | Fabrieksinst. |
| 2                                                                          | UIT / AAN    | UIT           |
| Gebruikt de klep om blokkering te voorkomen in periode zonder warmtevraag. |              |               |

**UIT:** Het klepgebruik is niet actief.

**AAN:** De klep opent elke derde dag 's middags (12:00 uur) gedurende 7 minuten en sluit gedurende 7 minuten.

| P vorst T 1207 |                 | 12077         |
|----------------|-----------------|---------------|
| Circuit        | Instelbereik    | Fabrieksinst. |
| 2              | UIT / -10 20 °C | 2 °C          |

Wanneer de buitentemperatuur lager is dan de ingestelde temperatuur in 'P vorst T', schakelt de controller automatisch de circulatiepomp IN om het systeem te beschermen.

#### **UIT:** Geen vorstbescherming.

-10 ... 20: De circulatiepomp is AAN wanneer de buitentemperatuur lager is dan de ingestelde waarde.

## $\triangle$

In normale omstandigheden is uw systeem niet tegen vorst beschermd als uw instelling lager is dan 0 °C of UIT Voor op water gebaseerde systemen, is een instelling van 2 °C aanbevolen.

Danfoss

### ECL Comfort 210, applicatie A266

| P verwarming T (warmtebehoefte) 12078                                                                                                    |              |               |
|----------------------------------------------------------------------------------------------------|--------------|---------------|
| Circuit                                                                                                    | Instelbereik | Fabrieksinst. |
| 2                                                                                                    | 5 40 ℃       | 20 °C         |
| Wanneer de gewenste flow temperatuur hoger is dan de ingestelde<br>temperatuur in 'P verwarming T', schakelt de controller automatisch de<br>circulatiepomp IN. |              |               |

**5 ... 40:** De circulatiepomp wordt INGESCHAKELD wanneer de gewenste flow temperatuur hoger is dan de ingestelde waarde.

| Vorst pr. T (vorstbeschermingstemperatuur)                                             |              | 12093         |
|----------------------------------------------------------------------------------------|--------------|---------------|
| Circuit                                                                                | Instelbereik | Fabrieksinst. |
| 2                                                                                      | 5 40 °C      | 10 °C         |
| Stel de gewenste flow temperatuur in om het tapwatersysteem te beschermen tegen vorst. |              |               |

#### 5... 40: Gewenste vorstbeschermingstemperatuur

| Ext. ingang (ex                                                                                                    | (terne override) | 12141         |
|----------------------------------------------------------------------------------------------------|------------------|---------------|
| Circuit                                                                                                    | Instelbereik     | Fabrieksinst. |
| 2                                                                                                    | UIT / S1 S8      | UIT           |
| Kies de ingang voor 'Ext. ingang' (externe override). Met een schakelaar kan<br>de controller worden onderdrukt naar de Comfort- of opslagmodus. |                  |               |

UIT: Er zijn geen ingangen geselecteerd voor een externe override.

**S1 ... S8:** Ingang geselecteerd voor externe override.

Als S1...S6 is gekozen als override-ingang, moet de override-schakelaar vergulde contacten hebben. Als S7 of S8 is gekozen als override-ingang, kan de override-schakelaar een standaard contact zijn.

Raadpleeg de tekening voor een verbindingsvoorbeeld van een override-schakelaar naar ingang S8.

5

De klep wordt volledig gesloten zolang de pomp niet wordt ingeschakeld.

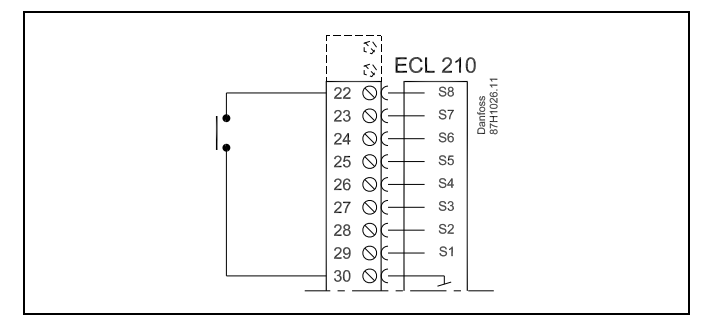

SS -

SS -

Kies alleen een ongebruikte ingang voor override. Als een al gebruikte ingang is toegepast voor override, wordt de functionaliteit van deze ingang ook genegeerd.

Zie ook 'Ext. mode'.

Danfoss

### ECL Comfort 210, applicatie A266

| Ext. mode (externe override-modus) 12142 |                   | 12142         |
|------------------------------------------|-------------------|---------------|
| Circuit                                  | Instelbereik      | Fabrieksinst. |
| 2                                        | COMFORT / OPSLAAN | OPSLAAN       |
| Kies de externe override-modus.          |                   |               |

De modus override kan worden geactiveerd voor de opslag- of comfortmodus.

Voor override moet de controllermodus een programmamodus zijn.

- **OPSLAAN:** De controller is in de opslagmodus wanneer de override-schakelaar is gesloten.
- **COMFORT:** De controller is in de comfortmodus wanneer de override-schakelaar is gesloten.

| Min. act. tijd (min. activeringstijd aandrijfmotor) 1218                             |              | 12189         |
|--------------------------------------------------------------------------------------|--------------|---------------|
| Circuit                                                                              | Instelbereik | Fabrieksinst. |
| 2                                                                                    | 2 50         | 3             |
| De min. pulsperiode van 20 ms (milliseconden ) voor activering van de aandrijfmotor. |              |               |

| Instelvoorbeeld | Waarde x 20 ms |
|-----------------|----------------|
| 2               | 40 ms          |
| 10              | 200 ms         |
| 50              | 1000 ms        |
|                 |                |

## ss)

De instelling moet zo hoog als aanvaardbaar worden behouden om de levensduur van de aandrijving (aandrijfmotor) te verhogen.

| Min. act. tijd (min. activeringstijd aandrijfmotor) — 12189<br>A266.9                |              |               |
|--------------------------------------------------------------------------------------|--------------|---------------|
| Circuit                                                                              | Instelbereik | Fabrieksinst. |
| 2                                                                                    | 2 50         | 10            |
| De min. pulsperiode van 20 ms (milliseconden ) voor activering van de aandrijfmotor. |              |               |

| Instelvoorbeeld | Waarde x 20 ms |
|-----------------|----------------|
| 2               | 40 ms          |
| 10              | 200 ms         |
| 50              | 1000 ms        |

ss)

De instelling moet zo hoog als aanvaardbaar worden behouden om de levensduur van de aandrijving (aandrijfmotor) te verhogen.

42 5

Zie ook 'Ext. ingang'.

Danfoss

### 6.6 Alarm

Veel applicaties in de ECL Comfort 210- en 310-serie hebben een alarmfunctie. De alarmfunctie activeert standaard relais 4 (ECL Comfort 210) of relais 6 (ECL Comfort 310).

De alarmrelais kan een lamp, een hoorn, een ingang naar een alarmverzendapparaat activeren enz.

De betreffende relais wordt geactiveerd zolang de alarmvoorwaarde aanwezig is.

Standaard alarmen:

- Actuele flow temperatuur verschilt van de gewenste flow temperatuur.
- Een geactiveerde circulatiepomp genereert geen drukverschil.
- De functie herladen water genereert geen druk binnen een vooraf ingestelde tijd.
- Een universele alarmingang (applicatie-afhankelijk) wordt geactiveerd.

| Verschil hoog                                                                                                    |              | 12147         |
|----------------------------------------------------------------------------------------------------|--------------|---------------|
| Circuit                                                                                                    | Instelbereik | Fabrieksinst. |
| 2                                                                                                    | UIT / 1 30 K | UIT           |
| Het alarm wordt geactiveerd als de actuele flow temperatuur meer<br>toeneemt dan het ingestelde verschil (aanvaardbaar temperatuurverschil<br>boven de gewenste flow temperatuur). Zie ook 'Vertraging'. |              |               |

**UIT:** De alarmfunctie is niet actief.

**1 ... 30 K:** De alarmfunctie is actief als de actuele temperatuur hoger wordt dan het aanvaardbare verschil.

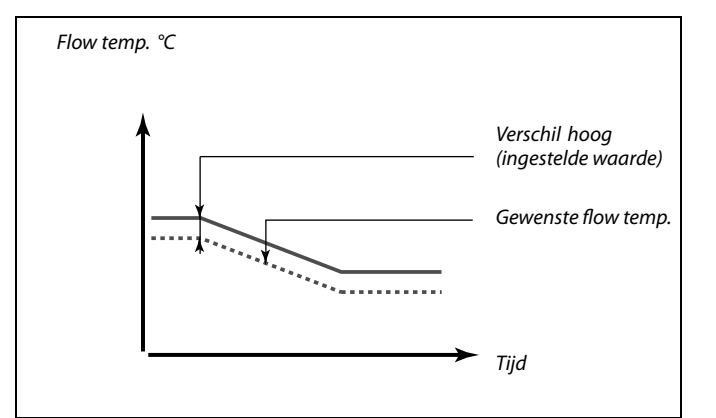

| Laagste versch                                                                                                    | il           | 12148         |
|----------------------------------------------------------------------------------------------------|--------------|---------------|
| Circuit                                                                                                    | Instelbereik | Fabrieksinst. |
| 2                                                                                                    | UIT / 1 30 K | UIT           |
| Het alarm wordt geactiveerd als de actuele flow temperatuur meer afneemt<br>dan het ingestelde verschil (aanvaardbaar temperatuurverschil onder de<br>gewenste flow temperatuur). Zie ook 'Vertraging'. |              |               |

#### **UIT:** De alarmfunctie is niet actief.

**1 ... 30 K:** De alarmfunctie is actief als de actuele temperatuur lager wordt dan het aanvaardbare verschil.

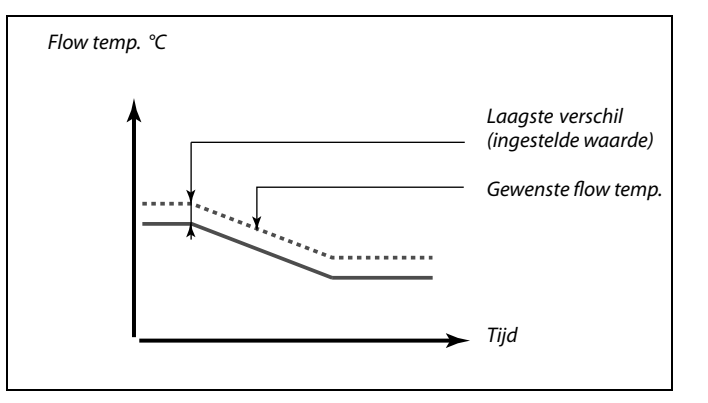

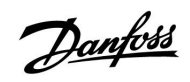

## ECL Comfort 210, applicatie A266

| Vertraging                                                                                                    |              | 12149         |
|----------------------------------------------------------------------------------------------------|--------------|---------------|
| Circuit                                                                                                    | Instelbereik | Fabrieksinst. |
| 2                                                                                                    | 1 99 m       | 10 m          |
| Als een alarmvoorwaarde van 'Verschil hoog' of 'Laagste verschil' langer<br>aanwezig is dan de ingestelde vertraging (in min.), wordt de alarmfunctie<br>geactiveerd. |              |               |

**99 m:** De alarmfunctie wordt geactiveerd als de alarmvoorwaarde blijft bestaan na de ingestelde vertraging.

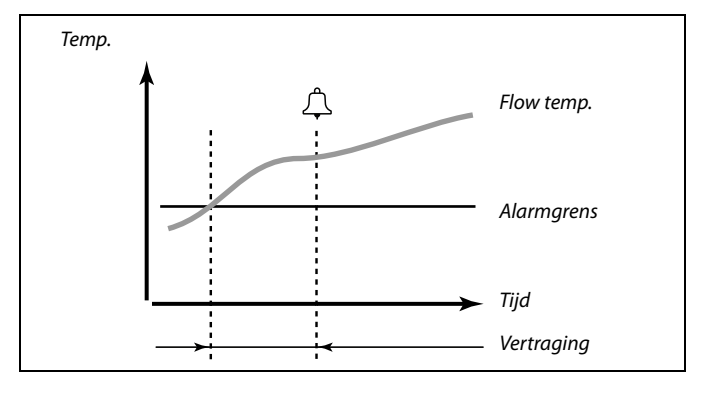

| Laagste temp.                                                           |              | 12150         |
|-------------------------------------------------------------------------|--------------|---------------|
| Circuit                                                                 | Instelbereik | Fabrieksinst. |
| 2                                                                       | 10 50 °C     | 30 °C         |
| De alarmfunctie wordt niet geactiveerd als de gewenste flow temperatuur |              |               |

lager is dan de ingestelde waarde.

5

Als de oorzaak van het alarm verdwijnt, verdwijnen ook de alarmindicatie en -uitvoer.

Danfoss

### 6.7 Anti-bacterie

Op bepaalde dagen tijdens de week kan de tapwatertemperatuur worden verhoogd om bacteriën in het tapwatersysteem te neutraliseren. De gewenste tapwatertemperatuur 'Gewenste T' (standaard 80 °C) zal aanwezig zijn gedurende de geselecteerde dag(en) en duur.

De anti-bacteriefunctie is niet actief in de vorstbeschermingsmodus.

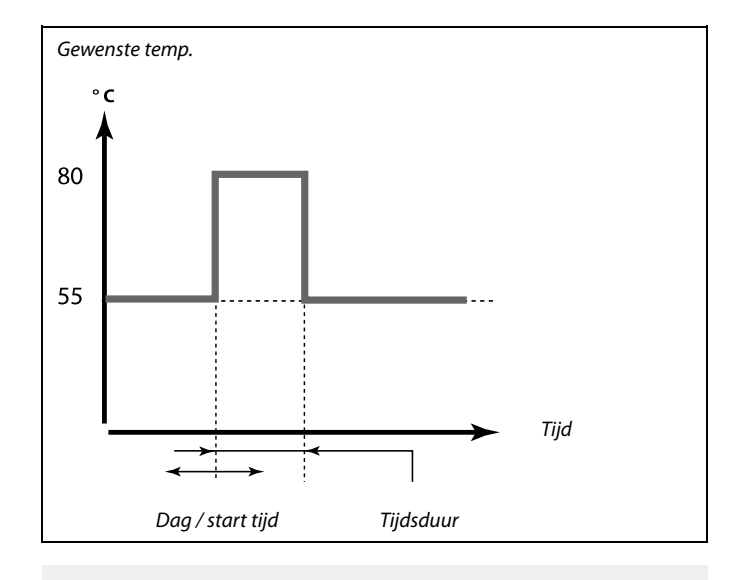

| Instellingen   | 푸2      |
|----------------|---------|
| Anti-bacterie: |         |
| Dag: 🕨 🕅 D 🕅 🕻 | D 🖬 Z Z |
| Start tijd     | 00:00   |
| Tijdsduur      | 120 m   |
| Gewenste T     | UIT     |
|                |         |

SS -

Tijdens het anti-bacterieproces is de retourtemperatuurgrens niet actief.

| Dag                                                                     |              |               |  |  |
|-------------------------------------------------------------------------|--------------|---------------|--|--|
| Circuit                                                                 | Instelbereik | Fabrieksinst. |  |  |
| 2 Weekdagen                                                             |              |               |  |  |
| Selecteor (markeer) de daa(en) van de week waar de anti bacteriefunctie |              |               |  |  |

Selecteer (markeer) de dag(en) van de week waar de anti-bacteriefunctie actief moet zijn.

- M = Maandag
- D = Dinsdag
- W = Woensdag
- D = Donderdag
- V = Vrijdag
- Z = Zaterdag
- Z = Zondag

|      | 0     |
|------|-------|
| - Da | ntoss |
| Ju   | 7-    |

| Start tijd                                          |              |               |
|-----------------------------------------------------|--------------|---------------|
| Circuit                                             | Instelbereik | Fabrieksinst. |
| 2 00:00 23:30 00:0                                  |              |               |
| Stel de Start tijd in voor de anti-bacteriefunctie. |              |               |

| Tijdsduur                                                    |              |               |  |
|--------------------------------------------------------------|--------------|---------------|--|
| Circuit                                                      | Instelbereik | Fabrieksinst. |  |
| 2 10 600 m 120                                               |              |               |  |
| Stel de tijdsduur (minuten) in voor de anti-bacteriefunctie. |              |               |  |

| Gewenste T                                                              |                |               |
|-------------------------------------------------------------------------|----------------|---------------|
| Circuit                                                                 | Instelbereik   | Fabrieksinst. |
| 2                                                                       | UIT / 10 110 ℃ | UIT           |
| Stel de gewenste aftapwatertemperatuur in voor de anti-bacteriefunctie. |                |               |

**UIT:** De anti-bacteriefunctie is niet actief.

**10 ... 110:** Gewenste aftaptemperatuur tijdens de periode van de anti-bacteriefunctie.

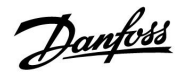

### 7.0 Algemene controllerinstellingen

### 7.1 Inleiding op de 'Algemene controllerinstellingen':

Sommige algemene instellingen die van toepassing zijn op de volledige controller, bevinden zich in een specifiek deel van de controller.

Toegang krijgen tot 'Algemene controllerinstellingen':

| Actie:                      | Doel:                                                        | Voor-<br>beelden: |
|-----------------------------|--------------------------------------------------------------|-------------------|
| ¢O,                         | Kies "MENU" in een van de circuits                           | MENU              |
| [Fin]                       | Bevestig                                                     |                   |
| $\mathcal{O}_{\mathcal{F}}$ | Kies de circuitkiezer in de rechterbovenhoek van het display |                   |
| (Fing                       | Bevestig                                                     |                   |
| $O_{f}$                     | Kies 'Algemene controllerinstellingen'                       | 0                 |
| R                           | Bevestig                                                     |                   |

| Home             |  |
|------------------|--|
| MENU:            |  |
| Tijd & Datum     |  |
| Vakantie         |  |
| Ingang overzicht |  |
| Log              |  |
| Uitgang override |  |

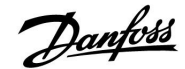

#### 7.2 Tijd & datum

Het is alleen nodig de juiste datum en tijd in te stellen met betrekking tot het eerste gebruik van de ECL Comfort-controller of na een stroomonderbreking van meer dan 72 uur.

De controller heeft een 24-uurs klok.

#### Autom. daglicht (overschakeling zomertijd)

- JA: De ingebouwde klok van de controller verandert automatisch + / - één uur op de gestandaardiseerde dagen voor de zomertijd voor Midden-Europa.
- **NEE:** U kunt handmatig schakelen tussen de zomer- en wintertijd door de klok achteruit of vooruit te draaien.

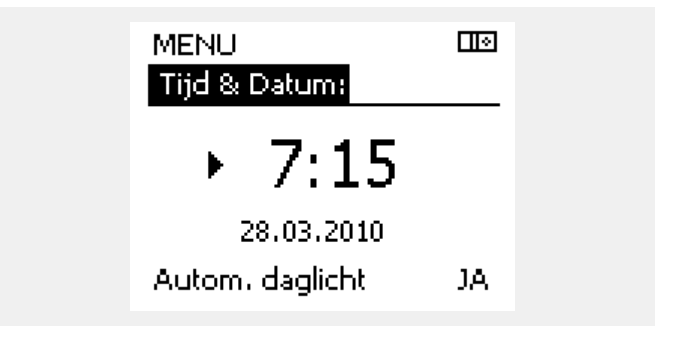

କ୍ଷ

Wanneer controllers worden aangesloten als slaves in een master / slave-systeem (via ECL 485-communicatiebus), zullen ze 'Tijd & Datum' ontvangen van de master.

Handleiding

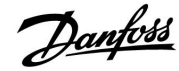

#### 7.3 Vakantie

Er is een vakantieprogramma voor elk circuit en een vakantieprogramma voor de gemeenschappelijke controller.

Elk vakantieprogramma bevat één of meer programma's. Elk programma kan worden ingesteld op een startdatum en een einddatum. De ingestelde periode start op de startdatum om 00.00 en stopt op de einddatum om 00.00.

Selecteerbare modi zijn Comfort, Opslaan, Vorstbescherming of Comfort 7-23 (voor 7 en na 23 is de modus geprogrammeerd).

Uw vakantieprogramma instellen:

| A ation      | Deal                                                                                        | Voor-        |                              |
|--------------|---------------------------------------------------------------------------------------------|--------------|------------------------------|
| Actie:       | Doel:                                                                                       | beelden:     | Home                         |
| Ó,           | Kies 'MENU'                                                                                 | MENU         | MENU:                        |
| R            | Bevestigen                                                                                  |              | Tijd & Datum                 |
| O,           | Kies de circuitkiezer in de<br>rechterbovenhoek van het display                             |              | Vakantie<br>Ingang overzicht |
| R            | Bevestigen                                                                                  |              | Log                          |
| <sup>C</sup> | Kies een circuit of "Algemene<br>controllerinstellingen"                                    |              | Uitgang override             |
|              | Verwarming                                                                                  | Ш            | MENUL                        |
|              | Tapwater                                                                                    | 프            | Wekaptie                     |
|              | Algemene controllerinstellingen                                                             | 0            | Drogramma 1                  |
| (FR)         | Bevestigen                                                                                  |              | Programma 1<br>Programma 2   |
| 6            | Ga naar 'Vakantie'                                                                          |              | Programma 3                  |
| (Firig       | Bevestigen                                                                                  |              | Programma 4                  |
| Ó            | Kies een programma                                                                          |              |                              |
| ſŀŀŗ         | Bevestigen                                                                                  |              | Vakantie                     |
| ſŀŀ          | Bevestig keuze van moduskiezer                                                              |              | Programma 1:                 |
| <sup>O</sup> | Kies modus                                                                                  |              | Mode :<br>Start :            |
|              | ·Comfort                                                                                    | 茶            | 24.12.2014                   |
|              | · Comfort 7–23                                                                              | 7-23         | Einde<br>1.01.2015           |
|              | · Opslaan                                                                                   | $\mathbb{D}$ | 110112015                    |
|              | · Vorstbeveiliging                                                                          | *            | Vakantie                     |
| ſŀr          | Bevestigen                                                                                  |              | Programma 1:                 |
| 6            | Voer eerst de starttijd en dan de<br>eindtijd in                                            |              | Mode :<br>Star               |
| (Film)       | Bevestigen                                                                                  |              | ja Ne                        |
| Õ,           | Ga naar 'Menu'                                                                              |              | Linde<br>1.01.2015           |
| (Firi)       | Bevestigen                                                                                  |              |                              |
| (Prog        | Kies 'Ja' of 'Nee' kiezen onder 'Opslaan<br>Kies, indien vereist, het volgende<br>programma | ι'.          |                              |

ss.

Het vakantieprogramma in de 'Algemene controllerinstellingen' is geldig voor alle circuits. Het vakantieprogramma kan ook afzonderlijk ingesteld worden in de verwarmings- en tapwatercircuits.

| ssl |  |
|-----|--|
|     |  |

De einddatum moet minstens één dag na de startdatum vallen.

l 🔶

÷

淼

| Log<br>Uitgang override                                                                        |             |
|------------------------------------------------------------------------------------------------|-------------|
| MENU<br>Vakantie:                                                                              |             |
| <ul> <li>Programma 1</li> <li>Programma 2</li> <li>Programma 3</li> <li>Programma 4</li> </ul> | 000         |
| Vakantie<br>Programma 1:                                                                       | <u>⊡</u> ⊛  |
| Mode :<br>Start :                                                                              | ► <u>**</u> |

programma

Danfoss

De ECA 30 / 31 kan de het vakantieprogramma van de controller tijdelijk niet negeren.

Het is echter mogelijk de volgende opties te gebruiken van de ECA 30 / 31 wanneer de controller in de geprogrammeerde modus is:

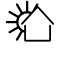

Dag vrij

Vakantie

🔅 Ontspannen (verlengde comfortperiode)

Uitgaan (verlengde zuinige periode)

## 5

Energiebesparende truc: Gebruik 'Uitgaan' (verlengde zuinige periode) voor ventilatiedoeleinden (bijv. voor het ventileren van kamers door ramen te openen voor verse lucht).

# क्षी

Aansluitingen en instelprocedures voor ECA 30 / 31: Zie sectie 'Diversen'.

Handleiding

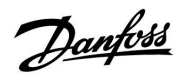

### 7.4 Ingang overzicht

Ingang overzicht bevindt zich in de algemene controllerinstellingen.

Dit overzicht toont altijd de actuele temperaturen in het systeem (alleen-lezen).

| MENU              |        |  |
|-------------------|--------|--|
| Ingang overzicht: |        |  |
| Buiten acc. T     | -0.6°C |  |
| Ruimte T          | 24.4°C |  |
| Flow T verw.      | 49.9°C |  |
| Tapwater flow T   | 50.1°C |  |
| Verw. retour t    | 25.0°C |  |

### ECL Comfort 210, applicatie A266

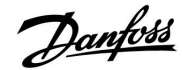

#### 7.5 Log

Via de logfunctie (temperatuurgeschiedenis) kunt u de logs van vandaag, gisteren, de afgelopen twee dagen en de afgelopen vier dagen voor de aangesloten voelers bewaken.

Er is een logdisplay voor de relevante voeler waarbij de gemeten temperatuur wordt weergegeven.

De logfunctie is alleen beschikbaar in de 'Algemene controllerinstellingen'.

| an<br>i vier<br>eten | MENU<br>Log:<br>Buiten T<br>Ruimte T & gewenst<br>Flow verw. & gew.<br>Tapw. flow & gew.<br>Verw. ret. T & grns                                                                  |               |
|----------------------|----------------------------------------------------------------------------------------------------|---------------|
|                      | Log<br>Buiten T:<br>Log vandaag<br>Log gisteren<br>Log 2 dagen<br>Log 4 dagen                                                                                                    |               |
|                      | <ul> <li>Buiten T</li> <li>Log gisteren:</li> <li>°c</li> <li>-ıa</li> <li>-ıa</li> <li>-ıa</li> </ul>                                                                           | <br>          |
| e                    | Flow verw. & gew.<br>Log vandaag:<br><sup>20</sup><br>°C<br>50<br>0<br>12                                                                                                    | <u>□⊡</u><br> |
| ter                  | <ul> <li>Tapw. flow &amp; gew.</li> <li>Log gisteren:</li> <li><sup>20</sup></li> <li><sup>20</sup></li> <li><sup>4</sup></li> <li><sup>6</sup></li> <li><sup>6</sup></li> </ul> | <br>↓~        |

30

#### Voorbeeld 1:

Een log van 1 dag voor gisteren met de ontwikkeling in de buitentemperatuur gedurende de afgelopen 24 uur.

#### Voorbeeld 2:

De log van vandaag voor de actuele flow temperatuur van de verwarming en de gewenste temperatuur.

#### Voorbeeld 3:

De log van gisteren voor de flow temperatuur van het tapwater en de gewenste temperatuur.

24

īΣ

Danfoss

### 7.6 Uitgang override

Uitgang override wordt gebruikt om een of meer van de gecontroleerde onderdelen uit te schakelen. Dit kan onder meer nuttig zijn in een servicesituatie.

| Actie:                      | Doel:                                                                                                    | Voor-<br>beelden:                                                                                                    | Gecontrole                    | eerde onderdelen                                | Circuitkiezer                                                  |
|-----------------------------|----------------------------------------------------------------------------------------------------|----------------------------------------------------------------------------------------------------|-------------------------------|-------------------------------------------------|----------------------------------------------------------------|
| ¢)                          | Kies "MENU" in een van de<br>overzichtdisplays.                                                                                          | MENU                                                                                                    |                               | MENU<br>Uitgang ove                             | nı®<br>erride:                                                 |
| (Firing                     | Bevestig                                                                                                    |                                                                                                    |                               | M1                                              | AUTO                                                           |
| O,                          | Kies de circuitkiezer in de<br>rechterbovenhoek van het display                                                                          |                                                                                                    |                               | P1<br>M2                                        |                                                                |
| (Fire)                      | Bevestig                                                                                                    |                                                                                                    |                               | P2                                              | AUTO                                                           |
| $\mathcal{O}_{\mathcal{F}}$ | Algemene controllerinstellingen<br>kiezen                                                                                                |                                                                                                    |                               | A1                                              | AUTO                                                           |
| (Firef                      | Bevestig                                                                                                    |                                                                                                    | M                             |                                                 |                                                                |
| 6                           | Kies 'Uitgang override'                                                                                                    |                                                                                                    | 691<br>                       |                                                 |                                                                |
| (In                         | Bevestig                                                                                                    | Wanneer het geselecteerde gecontroleerde onderdeel (uitgang)<br>niet 'AUTO' is, controleert de ECL Comfort-controller het betreffende<br>onderdeel niet (bijv. pomp of gemotoriseerde stuurklep).<br>Vorstbeschorming is niet actief |                               |                                                 |                                                                |
| Ó                           | Kies een gecontroleerd onderdeel                                                                                                    | M1, P1 enz.                                                                                                    |                               |                                                 |                                                                |
| ſŀŀŗ                        | Bevestig                                                                                                    |                                                                                                    |                               |                                                 |                                                                |
| <sup>O</sup>                | Pas de status van het gecontroleerde<br>onderdeel aan:<br>Gemotoriseerde stuurklep: AUTO,<br>STOP, SLUITEN, OPEN<br>Pomp: AUTO, UIT, AAN |                                                                                                    | Wanneer Uitg<br>is, wordt het | gang override van eer<br>symbool (! ' rechts va | n gecontroleerd onderdeel actief<br>in de modusindicator op de |
| ſŀr.                        | Statuswijziging bevestigen                                                                                                    |                                                                                                    | enagebruike                   |                                                 |                                                                |
|                             |                                                                                                    | _                                                                                                    |                               |                                                 |                                                                |

Denk eraan de status opnieuw te wijzigen zodra er niet langer een override is vereist.

# ss/

Applicaties P330.3, P330.8 en P330.12: De gemotoriseerde stuurklep M4 wordt gecontroleerd door een signaal van 0–10 volt (0–100%). Dit kan worden ingesteld op AUTO of AAN. AUTO: Normale controle (0–100%) AAN: het 0–10 volt-signaal is ingesteld op de %-waarde, ingesteld onder de indicatie 'AAN'.

Voorbeeld, ECL versie

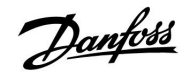

#### 7.7 Systeem

#### 7.7.1 ECL versie

In 'ECL versie' vindt u altijd een overzicht van de gegevens betreffende uw elektronische controller.

Houd deze informatie bij de hand als u contact moet openen met de Danfoss-verkoopafdeling betreffende de controller.

U kunt informatie over uw ECL-applicatiesleutel vinden in 'Sleutel functies' en 'Sleutel overzicht'.

| Code nr.:       | Het verkoop- en ordernr. van<br>Danfoss voor de controller |
|-----------------|------------------------------------------------------------|
| Hardware:       | Hardwareversie van de<br>controller                        |
| Software:       | Softwareversie van de controller                           |
| Serie nr.:      | Uniek nummer voor de<br>individuele controller             |
| Productie week: | Weeknr. en jaar (WW.JJJJ)                                  |

| Systeem<br>ECL versie: |          |
|------------------------|----------|
| ▶Code nr.              | 087H3040 |
| Hardware               | В        |
| Software               | P 10.46  |
| Prodinr.               | 6930     |
| Serie nr.              | 5335     |

#### 7.7.2 Display

| Achtergrond li   | cht (displayhelderheid) | 60058         |
|------------------|-------------------------|---------------|
| Circuit          | Instelbereik            | Fabrieksinst. |
| 0                | 0 10                    | 5             |
| Pas de helderhei | id van het display aan. |               |

r as de neiderneid van net alsplay dan

#### **0:** zwak achtergrond licht.

**10:** Sterk achtergrond licht.

| Contrast (disp   | aycontrast)          | 60059         |
|------------------|----------------------|---------------|
| Circuit          | Instelbereik         | Fabrieksinst. |
|                  | 0 10                 | 3             |
| Pas het contrast | van het display aan. |               |

**0:** Laag contrast.

10: Hoog contrast.

#### 7.7.3 Communicatie

| Modbus adres                                                                    |              | 38            |
|---------------------------------------------------------------------------------|--------------|---------------|
| Circuit                                                                         | Instelbereik | Fabrieksinst. |
|                                                                                 | 1 247        | 1             |
| Stel Modbus adres in als de controller deel uitmaakt van een<br>Modbus-netwerk. |              |               |

# **1 ... 247:** Wijs de Modbus adres toe binnen het vermelde instelbereik.

<u>Danfoss</u>

### ECL Comfort 210, applicatie A266

| ECL 485 addr.                                                                                                    | (master- / slave-adres) | 2048          |
|----------------------------------------------------------------------------------------------------|-------------------------|---------------|
| Circuit                                                                                                    | Instelbereik            | Fabrieksinst. |
|                                                                                                    | 0 15                    | 15            |
| Deze instelling is relevant als er meer controllers werken in hetzelfde<br>ECL-comfortsysteem (aangesloten via de ECL 485-communicatiebus) en/of<br>afstandsbedieningsunits (ECA 30 / 31) zijn aangesloten. |                         |               |

- 0: De controller werkt als slave. De slave ontvangt informatie over de buitentemperatuur (S1), systeemtijd en signaal voor tapwatervereiste in de master.
- De controller werkt als slave. De slave ontvangt informatie over de buitentemperatuur (S1), systeemtijd en signaal voor tapwatervereiste in de master. De slave verzendt informatie over de gewenste flow temperatuur naar de master.
- 10 ... 14: Voorbehouden.
- 15: De ECL 485-communicatiebus is actief. De controller is master. De master stuurt informatie over de buitentemperatuur (S1) en systeemtijd. Aangesloten afstandsbedieningsunits (ECA 30 / 31) worden aangedreven.

De ECL Comfort-controllers kunnen worden aangesloten via de ECL 485-communicatiebus om een groter systeem uit te voeren (de ECL 485-communicatiebus kan worden aangesloten op max. 16 apparaten).

Elke slave moet worden geconfigureerd met haar eigen adres (1 ... 9).

Er kunnen echter meer slaves het adres 0 hebben als ze alleen informatie ontvangen over buitentemperatuur en systeemtijd (luisteraars).

#### 7.7.4 Taal

| Taal          |                   | 2050          |
|---------------|-------------------|---------------|
| Circuit       | Instelbereik      | Fabrieksinst. |
|               | Engels / 'Lokaal' | Engels        |
| Kies uw taal. |                   |               |

5

De totale kabellengte van max. 200 m (alle apparaten incl. de interne ECL 485-communicatiebus) mag niet worden overgeschreven. Kabellengten van meer dan 200 m kunnen ruisgevoeligheid veroorzaken (EMC).

# କ୍ଷ

De lokale taal wordt geselecteerd tijdens de installatie. Als u wilt wijzigen naar een andere lokale taal, moet de toepassing opnieuw worden geïnstalleerd. Het is echter altijd mogelijk om te schakelen tussen de lokale taal en Engels.
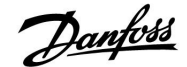

## 8.0 Diversen

## 8.1 Veelgestelde vragen

De definities zijn van toepassing op de Comfort 210- en op de ECL Comfort 310-serie. U kunt dan ook uitdrukkingen aantreffen die niet in uw handleiding zijn vermeld.

### Wijkt de tijd op het display één uur af?

Zie "Tijd en datum".

#### Is de tijd op het display niet juist?

Mogelijk werd de interne klok gereset als er zich een stroomstoring van meer dan 72 uur heeft voorgedaan. Ga naar 'Algemene controllerinstellingen' en 'Tijd en datum' om de juiste tijd in te stellen.

## Is de ECL-applicatiesleutel verloren gegaan?

Schakel de stroom uit en terug in om het systeemtype en de softwareversie van de controller te zien, of ga naar 'Algemene controllerinstellingen' > 'Sleutelfuncties' > 'Toepassing'. Het systeemtype (bv. TYPE A266.1) en het systeemschema worden weergegeven.

Bestel een vervanging bij uw Danfoss-vertegenwoordiger (bv. ECL-toepassingssleutel A266).

Plaats de nieuwe ECL-toepassingssleutel en kopieer uw persoonlijke instellingen van de controller naar de nieuwe ECL-toepassingssleutel indien vereist.

#### Is de kamertemperatuur te laag?

Zorg ervoor dat de radiatorthermostaat de kamertemperatuur niet beperkt.

Als u nog steeds niet de gewenste kamertemperatuur kunt bereiken door de radiatorthermostaten af te stellen, dan is de flow-temperatuur te laag. Verhoog de gewenste kamertemperatuur (display met gewenste kamertemperatuur). Als dit niet helpt, pas dan de "Stooklijn" aan ("Flow-temp.").

#### Is de kamertemperatuur te hoog tijdens zuinige periodes?

Zorg ervoor dat de min. flow-temperatuurgrens ('Temp. min.') niet te hoog is.

## Is de temperatuur instabiel?

Controleer of de flow temperatuurvoeler correct is aangesloten en op de juiste plaats zit. Pas de controleparameters ('Controle param.') aan.

Zie 'Ruimte grens' als de controller een kamertemperatuursignaal heeft.

#### Werkt de controller niet en is de stuurklep gesloten?

Controleer of de flow temperatuurvoeler de juiste waarde meet, zie 'Dagelijks gebruik' of 'Ingang overzicht'.

Controleer de invloed van andere gemeten temperaturen.

# Hoe een extra comfortperiode aanmaken in het programma?

U kunt een extra comfortperiode instellen door een nieuwe "Start"- en "Stop"-tijd toe te voegen onder "Programma".

#### Hoe een comfortperiode verwijderen uit het programma?

U kunt een comfortperiode wissen door de start- en stoptijden in te stellen op dezelfde waarde.

#### Hoe uw persoonlijke instellingen herstellen?

Lees het hoofdstuk over 'De applicatiesleutel plaatsen'.

#### Hoe de fabrieksinstellingen herstellen?

Lees het hoofdstuk over 'De applicatiesleutel plaatsen'.

#### Waarom kunnen de instellingen niet gewijzigd worden? De ECL-toepassingssleutel werd verwijderd.

Danfoss

## Wat te doen bij alarmen?

Een alarm geeft aan dat het systeem niet naar behoren functioneert. Neem contact op met uw installateur.

## Wat betekenen P- en PI-regeling?

P-regeling: Proportionele regeling. Door een P-regeling te gebruiken, zal de controller de flow temperatuur proportioneel wijzigen ten opzichte van het verschil tussen een gewenste en een actuele temperatuur, bijv. een kamertemperatuur. Een P-regeling zal altijd een verschuiving hebben die niet zal

Een P-regeling zal altijd een verschuiving hebben die niet zal verdwijnen na verloop van tijd.

Pl-regeling: proportionele en integrerende regeling. Een Pl-regeling doet hetzelfde als een P-regeling, maar de verschuiving verdwijnt na verloop van tijd. Een lange 'Tn' zal een langzame, maar stabiele besturing geven en een korte 'Tn' zal resulteren in een snelle besturing, maar met een hoger risico van instabiliteit.

Danfoss

## 8.2 Definities

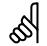

De definities zijn van toepassing op de Comfort 210- en op de ECL Comfort 310-serie. U kunt dan ook uitdrukkingen aantreffen die niet in uw handleiding zijn vermeld.

## Temperatuur luchtkanaal

De temperatuur die is gemeten in het luchtkanaal waar de temperatuur moet worden gecontroleerd.

## Alarmfunctie

De controller kan een uitgang activeren op basis van de alarminstellingen.

## Anti-bacteriefunctie

Voor een gedefinieerde periode wordt de tapwatertemperatuur verhoogd om gevaarlijke bacteriën, zoals legionella, te neutraliseren.

#### Balanstemperatuur

Dit instelpunt is de basis voor de flow / luchtkanaaltemperatuur. De balanstemperatuur kan worden aangepast via de kamertemperatuur, de compensatietemperatuur en de retourtemperatuur. De balanstemperatuur is alleen actief als een kamertemperatuurvoeler is aangesloten.

#### Comfortgebruik

Normale temperatuur in het systeem, gecontroleerd door het programma. Tijdens de verwarming is de flow temperatuur in het systeem hoger om de gewenste kamertemperatuur te behouden. Tijdens de koeling is de flow temperatuur in het systeem lager om de gewenste kamertemperatuur te behouden.

## Comforttemperatuur

Temperatuur die wordt behouden in de circuits tijdens de comfortperioden. Normaal tijdens de dag.

#### Compensatietemperatuur

Een gemeten temperatuur die de flow temperatuurreferentie / balanstemperatuur beïnvloedt.

#### Gewenste flow temperatuur

Temperatuur berekend door de controller op basis van de buitentemperatuur en invloeden van de kamer- en/of retourtemperaturen. Deze temperatuur wordt gebruikt als een referentie voor de bediening.

## Gewenste kamertemperatuur

Temperatuur die is ingesteld op de gewenste kamertemperatuur. De temperatuur kan alleen worden geregeld door de ECL Comfort-controller als een kamertemperatuurvoeler is geïnstalleerd.

Als een voeler niet is geïnstalleerd, beïnvloedt de ingestelde, gewenste kamertemperatuur echter de flow temperatuur. In beide gevallen wordt de kamertemperatuur in elke kamer standaard gestuurd door radiatorthermostaten / kleppen.

## Gewenste temperatuur

Temperatuur gebaseerd op een instelling of een controllerberekening.

#### Dauwpuntstemperatuur

Temperatuur waaraan de vochtigheid in de lucht condenseert.

#### Tapwatercircuit

Het circuit voor het verwarmen van tapwater (DHW).

### Fabrieksinstellingen

Instellingen die zijn opgeslagen op de ECL-applicatiesleutel voor het vereenvoudigen van de eerste instelling van uw controller.

Dantoss

#### Flow temperatuur

De temperatuur die op elk ogenblik wordt gemeten in de flow.

## Referentie flow temperatuur

Temperatuur berekend door de controller op basis van de buitentemperatuur en invloeden van de kamer- en/of retourtemperaturen. Deze temperatuur wordt gebruikt als een referentie voor de bediening.

#### Stooklijn

Een curve die de relatie aantoont tussen de werkelijke buitentemperatuur en de vereiste flow temperatuur.

#### Verwarmingscircuit

Het circuit voor het verwarmen van de kamer/het gebouw.

#### Vakantieschema

Er kunnen bepaalde dagen worden geprogrammeerd voor de modus comfort, opslag of vorstbescherming. Daarnaast kan een dagprogramma met een comfortperiode van 07.00 tot 23.00 worden geselecteerd.

#### Vochtigheid, relatief

Deze waarde (vermeld in %) verwijst naar de vochtinhoud binnenshuis in vergelijking met de max. vochtinhoud. De relatieve vochtigheid wordt gemeten door de ECA 31 en wordt gebruikt voor de berekening van de dauwpunttemperatuur.

## Grenstemperatuur

Temperatuur die de gewenste flow-/ balanstemperatuur.

## Logfunctie

De temperatuurgeschiedenis wordt weergegeven.

## Master / slave

Twee of meer controllers worden onderling verbonden op dezelfde bus, de master zendt bijv. tijd, datum en buitentemperatuur uit. De slave ontvangt gegevens van de master en zendt bijv. de gewenste flow temperatuurwaarde.

#### Pt 1000 voeler

Alle voelers die worden gebruikt met de ECL Comfort-controller zijn gebaseerd op het type Pt 1000 (IEC 751B). De weerstand is 1000 ohm bij 0 °C en verandert met 3.9 ohm / graad.

#### Optimalisatie

De controller optimaliseert de starttijd van de geprogrammeerde temperatuurperioden. Op basis van de buitentemperatuur berekent de controller automatisch wanneer moet worden gestart om de comforttemperatuur op het ingestelde tijdstip te halen. Hoe lager de buitentemperatuur, hoe vroeger de starttijd.

## Buitentemperatuurtrend

De pijl geeft de tendens aan, m.a.w. of de temperatuur stijgt of daalt.

## Functie Herladen water

Als de gemeten druk in het verwarmingssysteem te laag is (bijv. door een lekkage), kan er water worden bijgevuld.

## Retourtemperatuur

De temperatuur die in de retour wordt gemeten, beïnvloedt de gewenste flow temperatuur.

## Buitentemperatuurvoeler

Temperatuurvoeler, geplaatst in de kamer (referentiekamer, doorgaans de woonkamer) waar de temperatuur moet worden geregeld.

## Kamertemperatuur

Temperatuur gemeten door de kamertemperatuurvoeler of de afstandsbedieningsunit. De kamertemperatuur kan alleen direct worden geregeld als een voeler is geïnstalleerd. De kamertemperatuur beïnvloedt de gewenste flow temperatuur.

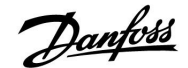

## Programma

Programma voor perioden met comfort- en opslagtemperaturen. Het programma kan afzonderlijk voor elke weekdag worden opgemaakt en bestaat uit maximaal 3 comfortperioden per dag.

## Opslagtemperatuur

Temperatuur die wordt onderhouden in het verwarmings-/tapwatercircuit tijdens opslagtemperatuurperioden.

## Pomp controle

Eén circulatiepomp werkt en de andere is de reservecirculatiepomp. Na een ingestelde tijd worden de rollen omgekeerd.

## Weercompensatie

Flow temperatuurregeling gebaseerd op de buitentemperatuur. De regeling is verwant met een door de gebruiker gedefinieerde stooklijn.

## 2-puntsbediening

AÅN/UIT-bediening, bijv. circulatiepomp, omschakelventiel of demperbesturing.

## 3-puntsbediening

Openen, sluiten of geen actie van de aandrijving voor de gemotoriseerde stuurklep. Geen actie betekent dat de aandrijving in zijn huidige positie blijft.

<u>Danfoss</u>

# Handleiding

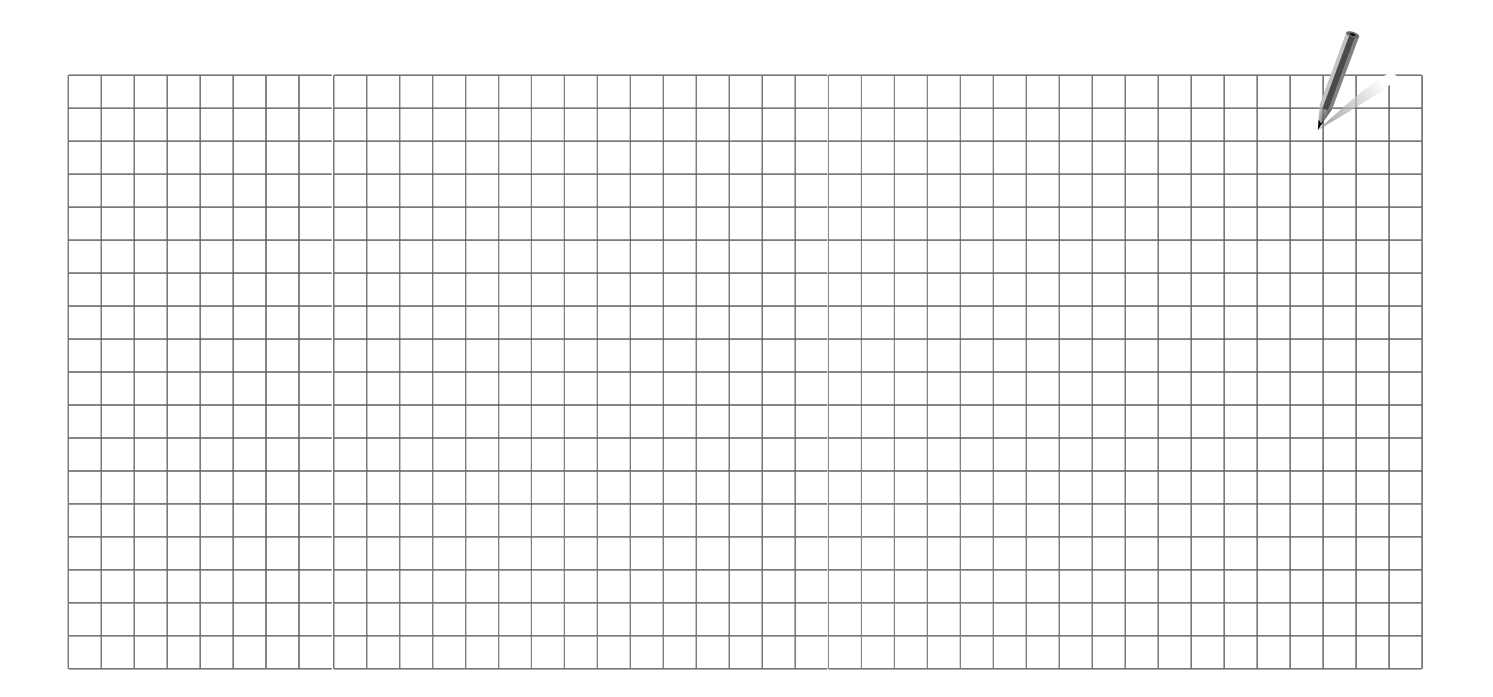

| Installatieprogramma: |  |
|-----------------------|--|
|                       |  |
|                       |  |
| Door:                 |  |
| Datum:                |  |

Danfoss

Handleiding

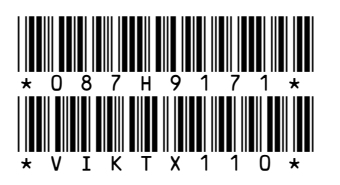

# Danfoss B.V.

Office: District Energy Loodsboot 26 3991 CJ Houten Telefoon: +31 (0)30 636 1090 Telefax: +31 (0)30 293 0637 www.den.danfoss.nl

Danfoss kan niet verantwoordelijk worden gesteld voor mogelijke fouten in catalogi, handboeken en andere documentatie. Danfoss behoudt zich het recht voor zonder voorafgaande kennisgeving haar producten te wijzigen. Dit geldt eveneens voor reeds bestelde producten, mits zulke wijzigingen aangebracht kunnen worden zonder dat veranderingen in reeds overeengekomen specificaties noodzakelijk zijn. Alle in deze publicatie genoemde handelsmerken zijn eigendom van de respectievelijke bedrijven. Danfoss en het Danfoss logo zijn handelsmerken van Danfoss A/S. Alle rechten voorbehouden.